# SELCOPY/i Structured Data Edit Release 1.80

Monday, March 01, 2010

David Austin Technical Liaison Manager Compute (Bridgend) Ltd

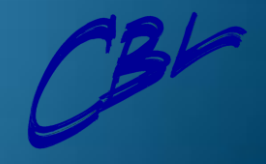

### What is Structured Data Edit ?

- You may know it as Copybook Editing with Structures
  - Edit any File regardless of its size or users region size.
    - Including Multi-volume datasets
  - Apply copybook structures to data.
  - Apply CBL structures to any file without a copybook
  - Multiple views of same data concurrently
  - Selectively display columns, column order, remove as required.
  - View Multiple Record Types Concurrently
  - SQL type syntax provides easy control of data displayed

Compute (Bridgend) Ltd

| 🖗 Vista                        | Sessio                 | n A - zi                               | os_62xtl (                                  | 0.ses                                                 |                                           |                                               |                                              |                                                |                                    |                                          |                                          |                                    |                                     |                               |
|--------------------------------|------------------------|----------------------------------------|---------------------------------------------|-------------------------------------------------------|-------------------------------------------|-----------------------------------------------|----------------------------------------------|------------------------------------------------|------------------------------------|------------------------------------------|------------------------------------------|------------------------------------|-------------------------------------|-------------------------------|
| File <u>E</u> dit<br>-CBLi for | Fo <u>n</u> t<br>TSO 1 | <u>T</u> ransfer<br>.68 - B<br>ties Su | r <u>M</u> acro<br>Build=2008<br>Ustem Winc | <u>Options W</u><br>07021252 (<br>100 Swap <b>1</b> 3 | /indow Help<br>DpSys=z∕OS 1.9.<br>st Help | 0 User=DRA                                    |                                              |                                                |                                    |                                          |                                          |                                    |                                     |                               |
| -CBLe<br>File Edit             | : Actio                | ns Opti                                | ons Windo                                   | w Help                                                | ? Sv ToF BoF                              | wS wR Pfx                                     | $\langle \rangle$                            |                                                |                                    |                                          |                                          |                                    |                                     | -                             |
| Browse<br>Command<br>000000    | e CBL.D<br>I>          | IST.CBL                                | I.SDE.SAM                                   | P.VAR(DATT                                            | TYPES) using DR                           | A.CBLI.SDO(C                                  | OBTYPES)                                     | 16384 V PDS8                                   |                                    |                                          |                                          |                                    | Scr                                 | -+ <mark>x</mark><br>oll> Csr |
| Record                         | type:<br>LRecL         | MYREC<br>#2<br>AN 1:1                  | PES-1 V<br>MYBINTEG<br>FB 2                 | (39,49)<br>ER MYCHARA<br>#3 #4<br>:2 AN 4:4<br><> <>  | ACTER MYDECIMAL<br>#5<br>PD 8:4<br><+->   | MYFIXED<br>#6<br>FB 12:4                      | MYFL<br>FP :<br><+1                          | .OAT MYHEXADE<br>#7 #8<br>16:4 AN 20:4         | ECIMAL MYINT                       | EGER MYLI<br>#9 #1<br>24:2 FB 26:        | L MYSTRCH(1<br>1 #13<br>2 AN 28:1        | ) MYSTRCH(2<br>#13<br>AN 29:1      | ) MYSTRCH(3)<br>#13<br>AN 30:1      | MYSTRCH(<br>#13<br>AN 31:1    |
| 000001<br>000002<br>000003     | 47<br>47<br>48         | 1<br>1<br>1                            |                                             | 9 abcd<br>9 abcd<br>-1 abcd                           | 1234.56<br>1234.56<br>-1234.56            | 1234567.89<br>1234567.89<br>-1234567.89       | +0.100000000<br>+0.100000000<br>+0.100000000 | +02~.<br>+02~.<br>+01 1                        |                                    | 8 8                                      | 8 a<br>8 a<br>9 a                        | ЪЪ                                 | с .<br>. с . с                      | D D D                         |
| Record                         | type:<br>LRecL         | DATA-TY<br>MYREC<br>#2<br>AN 1:1       | PES-2 V<br>MYZONED<br>#3<br>. ZD 2:4<br><+> | (42,46)<br>MYINTEGER<br>#4<br>FB 6:2<br><>            | MYXVARCHAR<br>#5<br>AN 8:8 FB<br><+> <    | MYLL MYSTRCH<br>#7 #9<br>16:2 AN 18:1<br>(> - | (1) MYSTRCH(2<br>#9<br>AN 19:1<br>-          | 2) MYSTRCH(3)<br>#9<br>AN 20:1<br>-            | ) MYSTRCH(4)<br>#9<br>AN 21:1<br>- | MYSTRCH(5)<br>#9<br>AN 22:1<br>-         | MYSTRCH(6)<br>#9<br>AN 23:1<br>-         | MYSTRCH(7)<br>#9<br>AN 24:1<br>-   | MYHEXADECIM<br>#10<br>AN 25:4<br><> | IAL                           |
| 000004<br>000005               | 45<br>46               | 2<br>2                                 | 12.34<br>12.34                              | 8<br>8                                                | ABCDEFGH<br>ABCDEFGH                      | 6 a<br>7 a                                    | ЬЬ                                           | c<br>c                                         | Ъ<br>Ъ                             | e<br>e                                   | f<br>f                                   | g                                  |                                     |                               |
| Record                         | type:<br>LRecL         | DATA-TY<br>MYREC<br>#2<br>AN 1:1       | PES-1 V<br>MYBINTEG<br>FB 2                 | (39,49)<br>ER MYCHARA<br>#3 #4<br>∷2 AN 4:4<br>↔ <>   | ACTER MYDECIMAL<br>#5<br>PD 8:4<br><+->   | MYFIXED<br>#6<br>FB 12:4<br><+1>              | MYFL<br>FP :<br><+1                          | .0AT MYHEXADE<br>#7 #8<br>16:4 AN 20:4<br>> <> | ECIMAL MYINT<br>FB                 | EGER MYLI<br>#9 #1<br>24:2 FB 26:<br>> < | L MYSTRCH(1<br>1 #13<br>2 AN 28:1<br>> - | ) MYSTRCH(2<br>#13<br>AN 29:1<br>- | ) MYSTRCH(3)<br>#13<br>AN 30:1<br>- | MYSTRCH(<br>#13<br>AN 31:1    |
| 000006<br>000007<br>000008     | 44<br>42               | 1<br>1<br>*** En                       | nd of Data                                  | 6 abcd<br>-3 abcd<br>***                              | 1234.56<br>1234.56                        | 8090640.56<br>8090640.56                      | +0.953674318<br>+0.833788758                 | -06                                            |                                    | 8                                        | 5 a<br>3 a                               | ЬЬ                                 | c<br>c                              | d                             |

View Multiple Record Types

Se | Line=0 | Col=1 | Alt=0,0;0 | Size=7 | Recl=16384 | Fmt=V | Files=1 | Views=1

2008/07/03(185) 13:10 zos.cbl.com 22.6

| 🎗 Vista S          | ession             | A - 206                       | _62xt16                       | i0.ses                      |                      |                      |                      |                          |                             |                                         |                          |                    |                                      |                                  |
|--------------------|--------------------|-------------------------------|-------------------------------|-----------------------------|----------------------|----------------------|----------------------|--------------------------|-----------------------------|-----------------------------------------|--------------------------|--------------------|--------------------------------------|----------------------------------|
| File Edit          | Font In            | ransfer                       | Macro                         | Options <u>W</u>            | /indow <u>H</u> elp  | 19011-0              |                      |                          |                             |                                         |                          |                    |                                      |                                  |
| ile List<br>CBLe   | Utiliti            | les Syst                      | tem Wind                      | low SwapLis                 | st Help              | 1.9.0 Use            | r-vkH                |                          |                             |                                         |                          |                    |                                      | -                                |
| ile Edit           | Actions            | 5 Option                      | ns Windo                      | w Help                      | ? Sv ToF I           | BoF wS w             | R Pfx <>             |                          |                             |                                         |                          |                    |                                      |                                  |
| Browse<br>Command> | CBL.DIS            | ST.CBLI.                      | SDE.SAM                       | P.VAR(DAT                   | FYPES) usin          | g DRA.CBL            | I.SDO(DIRTYP         | ES) 163                  | 84 V PDSE                   |                                         |                          |                    |                                      | <mark>-+</mark> ×<br>Scroll> Csr |
| Record t           | :ype: DA<br>  Rec! | *** Top<br>TA_TYPE<br>MuRec M | of Data<br>ES_1 V<br>40BINT(1 | (31,51)<br>) MuBIT(1)       | ) MUBINT(2)          | MuBIT(2)             | MuCHARactar          | MuDECimal                | MuEIXed                     | MUEL OAT                                | MuHEXadocimal            | Muintager          | MUVARCHAR                            | MUXVARCHAR                       |
|                    | E                  | #2<br>3N 1:1                  | BI 2.0:                       | 4 #5<br>2 BT 2.2:0          | #4<br>5 BI 3.0:2     | #5<br>BT 3.2:6       | #6<br>AN 4:4         | #7<br>PD 8:4             | #8<br>FB 12:4               | #9<br>FP 16:4                           | #10<br>X 20:4            | #11<br>BN 24:2     | #12<br>AN 26:12                      | #13<br>AN 38:10                  |
| 000001             | 47                 | <-><br>241                    |                               | - <+><br>0 000000           | -                    | <+><br>001001        | <><br>abcd           | <+><br>1234.56           | <1><br>1234567.89           | <+1><br>+0.10000000E+02                 | <+><br>789ABCDE          | <+><br>8           | <><br>abcdefgh                       | <><br>ABCDEFGH                   |
|                    |                    | F<br>1                        |                               |                             |                      |                      | 8888<br>1234         | 0246<br>1350             | 05C1<br>7BD5                | 4A00<br>1000                            | 79BD<br>8ACE             | 00<br>08           | 88888888<br>12345678                 | CCCCCCCC<br>12345678             |
| 000002             | 47                 | 241<br>F                      |                               | 0 000000                    | Θ                    | 001001               | abcd<br>8888         | 1234.56<br>0246          | 1234567.89<br>05C1          | +0.10000000E+02<br>4A00                 | 789ABCDE<br>79BD         | 8<br>00            | abcdefgh<br>88888888                 | ABCDEFGH                         |
|                    |                    | 1                             |                               |                             |                      |                      | 1234                 | 1350                     | 7BD5                        | 1000                                    | 8ACE                     | 08                 | 12345678                             | 12345678                         |
| 000003             | 48                 | 241<br>F<br>1                 |                               | 3 111111                    | 3                    | 111111               | abcd<br>8888<br>1234 | -1234.56<br>0246<br>1350 | -1234567.89<br>FA3E<br>842B | +0.100000000000000000000000000000000000 | F1234567<br>F246<br>1357 | 8<br>00<br>08      | abcde+gh1<br>8888888888<br>123456789 | ABCDEFGH<br>CCCCCCCC<br>12345678 |
|                    |                    | -                             |                               |                             |                      |                      | 1204                 | 1000                     | 0120                        | 1000                                    | 1001                     | •                  | 120100100                            | 12010010                         |
| Record t           | :ype: DA<br>LRecL  | MyRec 1                       | ES_2 V<br>1yZONEd             | '(31,51)<br>MyINTeger<br>#4 | MyXVARCHAR           | MyVARCHA             | R MyHEXadec          | imal                     |                             |                                         |                          | ≗r MyBINT()        | l) MyBIT(1)                          | MyBINT(2)                        |
|                    | E                  | #2<br>3N 1:1<br><->           | #3<br>ZD 2:4<br><+>           | BN 6:2                      | #3<br>AN 8:10<br><+> | #0<br>AN 18:12<br><+ | , × 30:4<br>-> <+>   | <+=                      | He He                       | ex Display                              | Data                     | BI 50.0            | :2 BT 50.2:<br>- <+>                 | 6 BI 51.0:2                      |
| 000004             | 45                 | 242<br>F                      | 12.34<br>FFFF                 | 8<br>00                     | ABCDEFGH             | abcdef<br>888888     | 789ABCDE<br>79BD     | +8.100                   | 00(                         |                                         | Dutu                     |                    | 3 000000                             | 2                                |
| 000005             | 45                 | 2                             | 1234                          | 08                          | 12345678<br>ABCDEEGH | 123456<br>abodefa    | 8ACE<br>7994BCDE     | +0.100                   | 006000+012 1                | 774567 89 1777                          |                          |                    | 3 000000                             | 2                                |
| 000000             | 40                 | 272<br>F<br>2                 | FFFF<br>1234                  | 00<br>08                    | CCCCCCCC<br>12345678 | 8888888<br>1234567   | 79BD<br>8ACE         | 10.100                   | 4A00<br>1000                | 05C1 (<br>7BD5 :                        | 0246 8888<br>135C 1234   |                    | 5 000000                             | 2                                |
| De constata        |                    |                               |                               | (01 E1)                     |                      |                      |                      |                          |                             |                                         |                          |                    |                                      |                                  |
| Kecora t           | ype: DP            |                               | <u>-5_1 v</u>                 | (31,51)                     |                      | lyBIT(2)             | MyCHARacter<br>#6    | MyDECimal<br>#7          | MyFIXed<br>#8               | MyFLOAT<br>#9                           | MyHEXadecimal<br>#10     | . MyINTeger<br>#11 | MyVARCHAR<br>#12                     | MyXVARCHAR<br>#13                |
|                    |                    | Mu                            | ltiple                        | displa                      | IУ                   | Ť 3.2:6              | AN 4:4<br><>         | PD 8:4<br><+>            | FB 12:4                     | FP 16:4<br><+1>                         | X 20:4<br><+>            | BN 24:2<br><+>     | AN 26:12                             | AN 38:10<br><+>                  |
| 000006             |                    |                               | form                          | nats                        |                      | 00110                | abcd<br>8888         | 1234.56<br>0246          | 8090640.56<br>3357          | +0.95367431E-06<br>4001                 | 12345678<br>1357<br>2459 | 8                  | abcde<br>88888                       | ABCDEFGH<br>CCCCCCCC<br>10045570 |
| 000007             |                    | ar                            | e ava                         | ailable                     | :                    | 11101                | abcd                 | 1350                     | 0968<br>8090640.56          | +0.83378875E-56                         | 12345678                 | 80                 | abc                                  | ABCDEFGH                         |
|                    | Tab                | le (d                         | efaul                         | t), He                      | x, Char,             |                      | 8888<br>1234         | 0246<br>1350             | 3357<br>0968                | 1357<br>2468                            | 1357<br>2468             | 00<br>08           | 888<br>123                           | CCCCCCCC<br>12345678             |
| 000008             |                    |                               | Sin                           | gle.                        |                      |                      |                      |                          |                             |                                         |                          |                    |                                      |                                  |
|                    |                    |                               |                               |                             |                      |                      |                      |                          |                             |                                         |                          |                    |                                      |                                  |
|                    |                    |                               |                               |                             |                      |                      |                      |                          |                             |                                         |                          |                    |                                      |                                  |

| 🕈 Vista S                       | Session                                                                                   | A - 20             | 62x16                  | 0.ses                                   |                      |                  |                 |                         |                    |               |                               |                     |                       |                                  |
|---------------------------------|-------------------------------------------------------------------------------------------|--------------------|------------------------|-----------------------------------------|----------------------|------------------|-----------------|-------------------------|--------------------|---------------|-------------------------------|---------------------|-----------------------|----------------------------------|
| jie <u>E</u> dit                | Font ]                                                                                    | [ransfer           | <u>M</u> acro <u>(</u> | Options <u>W</u> i                      | indow <u>H</u> elp   | )                |                 |                         |                    |               |                               |                     |                       |                                  |
| -CBL1 for<br>ile List           | Utilit                                                                                    | 68 - Bu<br>ies Sys | ild=20086<br>tem Windo | 07021252                                | pSys=z/OS<br>t Help  | 1.9.0 Use        | r=DRA           |                         |                    |               |                               |                     |                       |                                  |
| ile Edit                        | Action                                                                                    | s Optio            | ns Window              | ) Help                                  | ? Sv ToF             | BoF wS w         | R Pfx K         | >                       |                    |               |                               |                     |                       |                                  |
| <mark>-Browse</mark><br>Command | CBL.DI                                                                                    | ST.CBLI<br>t char  | .SDE.SAMF              | •.VAR(DATT                              | YPES) usin           | ng DRA.CBL       | I.SDO(DIRT      | YPES) 163               | 384 V PDSE         |               |                               |                     |                       | -+ <mark>x</mark><br>Scroll> Csr |
| 000000<br>Record                | type: D                                                                                   | *** Top<br>ATA_TYP | ef Data<br>ES1 V(      | ***<br>(31,51)                          |                      |                  |                 |                         |                    |               |                               |                     |                       |                                  |
|                                 | LRecL                                                                                     | MyRec<br>#2        | MyBINT(1)              | MyBIT(1)<br>  #5                        | MyBINT(2)<br>#4      | MyBIT(2)<br>#5   | #6              | MuDECim                 | Change             | forma         | t to Charac                   | ter #11             | MyVARCHAR<br>#12      | MyXVARCHAR<br>#13                |
| 000001                          | 47                                                                                        | BN 1:1<br><->      | BI 2.0:2               | 2 BT 2.2:6<br>- <+>                     | BI 3.0:2             | 2 BT 3.2:6       | AN 4:4<br><>    | 4+                      | Change             |               |                               | 24:2<br>+>          | AN 26:12              | AN 38:10                         |
| 000001                          | 41                                                                                        | 241<br>F           |                        | 000000                                  | 8                    | 001001           | 8888<br>1234    | 02/<br>1350             | 78D5               |               | 1000 SACE                     | 00                  | 88888888<br>12345678  | CCCCCCCC<br>12345678             |
| 000002                          | 47                                                                                        | 241                | G                      | 000000                                  | Θ                    | 001001           | abcd            | 1234.56                 | 1234567.89         | +0.1000000    | 00E+02 789ABCDE               | 8                   | abcdefqh              | ABCDEFGH                         |
|                                 |                                                                                           | F<br>1             |                        |                                         |                      |                  | 8888<br>1234    | 0246<br>1350            | 05C1<br>7BD5       |               | 4A00 79BD<br>1000 8ACE        | 00<br>08            | 88888888<br>12345678  | CCCCCCCC<br>12345678             |
| 000003                          | 48                                                                                        | 241                | 3                      | 3 111111                                | 3                    | 3 111111         | abcd            | -1234.56                | -1234567.89        | +0.1000000    | 00E+01 F1234567               | .8                  | abcdefghi             | ABCDEFGH                         |
|                                 |                                                                                           | 1                  |                        |                                         |                      |                  | 1234            | 135D                    | 842B               |               | 4100 F248<br>1000 1357        | 08                  | 123456789             | 12345678                         |
| Record                          | type: D                                                                                   | ATA_TYP            | 'ES_2 V(               | (31,51)                                 |                      |                  |                 |                         |                    |               |                               |                     |                       |                                  |
|                                 | <u> </u> <u> </u> <u> </u> <u> </u> <u> </u> <u> </u> <u> </u> <u> </u> <u> </u> <u> </u> | MyRec<br>#2        | MyZONEd M              | lyINTeger<br>#4                         | MyXVARCHAR<br>#5     | MyVARCHA<br>#6   | R MyHEXad<br>#7 | ecimal                  | MyFLOAT<br>#8      | MyFIXed<br>#9 | MyDECimal MyCHARac<br>#10 #11 | ter MyBINT(1;<br>#1 | .) MyBIT(1)<br>.3 #14 | MyBINT(2)<br>#13                 |
| 000004                          | 45                                                                                        | BN 1:1             | ZD 2:4                 | BN 6:2                                  | AN 8:10              | AN 18:12         | X 30:4          | > <+-                   | FP 34:4            | FB 38:4       | PD 42:4 AN 46:4               | BI 50.0:            | 2 BT 50.2:<br>- <+>   | 6 BI 51.0:2                      |
| 000004                          | 40                                                                                        | 242<br>F<br>2      | FFFF<br>1234           | 8<br>00<br>08                           | 12345678             | 888888<br>123456 | 798D<br>8405    | E +0.100                | 4A00<br>1000       | 05C1<br>78D5  | 0246 8888<br>1350 1234        |                     | 3 000000              | 2                                |
| 000005                          | 46                                                                                        | 242                | 12.34                  | 8                                       | ABCDEFGH             | abcdefq          | 789ABCD         | E +0.100                | )00000E+02 :       | 1234567.89    | 1234.56 abcd                  |                     | 3 000000              | 2                                |
|                                 |                                                                                           | F<br>2             | FFFF<br>1234           | 00<br>08                                | CCCCCCCC<br>12345678 | 88995            |                 |                         | 4A00<br>1000       | 05C1<br>7BD5  | 0246 8888<br>135C 1234        |                     |                       |                                  |
| Deserved                        |                                                                                           | ATA TVD            | FO 1 1/                | 01 51)                                  |                      |                  |                 |                         |                    |               |                               |                     |                       |                                  |
| ĸecora                          | LRecL                                                                                     | MyRec<br>#2        | HyBINT(1)              | 31,31)<br>MyBIT(1)<br>+ #5              | M                    |                  | for             | nat char                | MyFIXed<br>#8      | My            | FLOAT MyHEXadecima<br>#9 #10  | al MyINTeger<br>#11 | MyVARCHAR<br>#12      | MyXVARCHAR<br>#13                |
|                                 |                                                                                           | BN 1:1             | BI 2.0:2               | 2 BT 2.2:6                              |                      |                  | IOH             | Hat Chai                | FB 12:4            | FP<br><+1     | 2 16:4 X 20:4                 | BN 24:2<br><+>      | AN 26:12              | AN 38:10                         |
| 000006                          | 44                                                                                        | 241<br>F           | e                      | 000000                                  |                      |                  |                 | 10                      | 8090640.56<br>3357 | +0.9536743    | 1E-06 12345678<br>4001 1357   | 8<br>00             | abcde<br>88888        | ABCDEFGH                         |
| 000007                          | 40                                                                                        | 1                  |                        |                                         |                      | 111101           |                 | 1350                    | 0968               | 10,0007007    | 0000 2468                     | 08                  | 12345                 | 12345678                         |
| 000007                          | 42                                                                                        | 241<br>F           | 4                      | , ,,,,,,,,,,,,,,,,,,,,,,,,,,,,,,,,,,,,, | 3                    | , 111101         | 8888<br>1234    | 1234.06<br>0246<br>1350 | 3357<br>0968       | +0.0331881    | 1357 1357<br>2468 2468        | 8<br>00<br>08       | 888<br>123            | CCCCCCCC<br>12345678             |
| 000008                          |                                                                                           | *** End            | l of Data              | ***                                     |                      |                  |                 | 1000                    |                    |               |                               |                     |                       |                                  |
|                                 |                                                                                           |                    |                        |                                         |                      |                  |                 |                         |                    |               |                               |                     |                       |                                  |
|                                 |                                                                                           |                    |                        |                                         |                      |                  |                 |                         |                    |               |                               |                     |                       |                                  |
|                                 |                                                                                           |                    |                        |                                         |                      |                  |                 |                         |                    |               |                               |                     |                       |                                  |

2008/07/03(185) 14:01 zos.cbl.com 44.1

Åa 7,24

| 🕅 Vista S             | Session A - zos_62x160.ses                                                                                                    | 🗖 🗖 🔁                                   |
|-----------------------|----------------------------------------------------------------------------------------------------|-----------------------------------------|
| <u>File E</u> dit     | Font Iransfer Macro Options Window Help                                                                                                    |                                         |
| -CBLi for<br>ile List | · TSO 1.6B - Build=200807021252 OpSys=z/OS 1.9.0 User=DRA<br>Utilities System Window SwapList Help                                                                          |                                         |
| -CBLe<br>ile Edit     | Actions Options Window Help ? Sv ToF BoF wS wR Pfx                                                                                                    | →                                       |
| Browse<br>Command     | CBL.DIST.CBLI.SDE.SAMP.VAR(DATTYPES) using DRA.CBLI.SDO(DI                                                                                                    | (TYPES) 16384 V PDSE -+8<br>Scroll> Car |
| Record                | type: DATA_TYPES_1 V(31,51)<br>LRecL Record<br>#1<br>AN 1:16384                                                                                                    |                                         |
| 000001                | <pre>&lt;+1+2+3+4+5<br/>47 1 .abcd%.£µ~abcdefghABCDEFGH1234<br/>F008888024605C14A0079BD00008888888888CCCCCCCCFFFF<br/>1091234135C7BD510008ACE080812345678123456781234</pre> | +6+7+8+9+10+11+12+13+14-                |
| 000002                | 47 1 .abcd%.£μ~abcdefghABCDEFGH1234<br>F008888024605C14A0079BD000088888888CCCCCCCCFFF<br>1091234135C7BD510008ACE080812345678123456781234                                    |                                         |
| 000003                | 48 1abcd8u.0 1 abcdefghiABCDEFGH123U<br>FFF88880246FA3E4100F24600008888888888CCCCCCCCFFFE<br>1FF1234135D842B100013570809123456789123456781234                               |                                         |
| Record                | type: DATA_TYPES_2 V(31,51)<br>LRecL Record<br>#1                                                                                                    |                                         |
| 000004                | AN 1:16384<br><+12345<br>45 21234 .ABCDEFGH .abcdef~.μ .£%abcd{m<br>FFFFF00CCCCCCC00888888879BD4A0005C102468888C9<br>212340812345678061234568ACE10007BD5135C123404          | -+6+7+8+9+10+11+12+13+14-               |
| 000005                | 46 21234 .ABCDEFGH .abcdefg~.μ .£*abcd{m<br>FFFFF00CCCCCC00888888879BD4A0005C102468888C9<br>2123408123456780712345678ACE10007BD5135C123404                                  |                                         |
| Record                | type: DATA_TYPES_1 V(31,51)<br>LRecL Record<br>#1<br>AN 1:16384                                                                                                    |                                         |
| 000006                | 44 1 .abcd%                                                                                                    | -+6+12+8+9+10+11+12+13+14-              |
| 000007                | 42 1.ùabcd%abcABCDEFGH123D<br>FFF888802463357135713570000888CCCCCCCFFFC<br>1FD1234135C0968246824680803123123456781234                                                       |                                         |
| 000008                | *** End of Data ***                                                                                                    |                                         |
|                       |                                                                                                    |                                         |

| 🕈 Vista                             | Sessio                               | n A - zos_62x160.ses                                                                                                    |                   |                |                        |            | $ \times$               |
|-------------------------------------|--------------------------------------|----------------------------------------------------------------------------------------------------|-------------------|----------------|------------------------|------------|-------------------------|
| <u>Eile E</u> dit                   | Fo <u>n</u> t                        | <u>Iransfer</u> <u>Macro</u> <u>Options</u> <u>Window</u> <u>H</u> elp                                                                                    |                   |                |                        |            |                         |
| -CBLi fo<br>File Lis                | or TSO 1<br>st Utili                 | .68 - Build=200807021252 OpSys=z/OS 1.9.0 User=DRA<br>ties System Window SwapList Help                                                                    |                   |                |                        |            |                         |
| - <mark>CBLe</mark><br>ile Edi      | it Actio                             | ns Options Window Help ? Sv ToF BoF wS wR Pfx                                                                                                    | $\leftrightarrow$ |                |                        |            | -                       |
| Brows<br>Comman<br>808888<br>Record | se CBL.D<br>nd> form<br>)<br>i type: | NIST.CBLI.SDE.SAMP.VAR(DATTYPES) using DRA.CBLI.SDO(<br>at table<br>****Top of Data ***<br>DATA_TYPES 1 V(31,51)                                          | DIRTYPES)         | 16384 V PDSE   |                        | Scroll> C  | -+ <mark>x</mark><br>sr |
| 000001                              | LRecL                                | . Record<br>#1<br>AN 1:16384<br><+1+2+3+4+5-<br><+45                                                                                                    |                   | Back to Format | Table <sub>-10+-</sub> | -11+12+13+ | 14-                     |
|                                     | 1                                    | F002888024605C14A0079BD000088868888CCCCCCCCFFFF<br>1091234135C7BD510008ACE080812345678123456781234                                                        |                   | (default)      |                        |            |                         |
| 000002                              | 2 47                                 | 1.abcd*.£μ~abcdefghABCDEF6H1234<br>F008888024605C14A0079BD00008888888888CCCCCCCCFFFF<br>1091234135C7BD510008ACE080812345678123456781234                   |                   |                |                        |            |                         |
| 000003                              | 3 48                                 | 1abcd8u.ð 1 abcdefghiABCDEFGH123U<br>FFF88880246FA3E4100F246000088888888888CCCCCCCCFFFE<br>1FF1234135D842B100013570809123456789123456781234               |                   | format         | table                  |            |                         |
| Record                              | d type:<br>LRecL                     | DATA_TYPES_2 V(31,51)<br>. Record<br>#1<br>AN 1:16384                                                                                                    |                   |                |                        |            |                         |
| 000004                              | 45                                   | <pre>&lt;+1+2+3++4+5 21234 .ABCDEFGH .abcdef~μ .f%abcd{m FFFFF00CCCCCC00888888879BD4A0005C10246888829 212340812345678061234568ACE10007BD5135C123404</pre> | 6                 | -+8+           |                        | -11+12+13+ | 14-                     |
| 000005                              | 5 46                                 | 21234 .ABCDEFGH .abcdefg~.μ .f%abcd{m<br>FFFFF00CCCCCC008888888879BD4A0005C102468888C9<br>2123408123456780712345678ACE10007BD5135C123404                  |                   |                |                        |            |                         |
| Record                              | i type:<br>LRecL                     | DATA_TYPES_1 V(31,51)<br>. Record<br>#1<br>AN 1:16384                                                                                                    | -                 |                |                        |            |                         |
| 000006                              | 5 44                                 | <pre>&lt;+1+2+3+45- 1 .abcd%abcdeABCDEFGH123M F00888802463357400113570000888888CCCCCCCCFFFD 1061234135C096800002468080512345123456781234</pre>            | #6                | -+             | 9+10+                  | -11+12+13+ | 14-                     |
| 000007                              | 7 42                                 | 1.Ùabcd%abcABCDEFGH123D<br>FFF888802463357135713570000888CCCCCCCCFFFC<br>1FD1234135C0968246824680803123123456781234                                       |                   |                |                        |            |                         |
| 000008                              | 3                                    | *** End of Data ***                                                                                                    |                   |                |                        |            |                         |
|                                     |                                      |                                                                                                    |                   |                |                        |            |                         |
|                                     |                                      |                                                                                                    |                   |                |                        |            |                         |
|                                     |                                      |                                                                                                    |                   |                |                        |            |                         |

Se | Line=0 | Col=1 | Alt=0,0;0 | Size=7 | Recl=16384 | Fmt=V | Files=1 | Views=1 MA

2008/07/03(185) 14:03 zos.cbl.com 0.1

| 🛞 Vista Session A - zos_62x160.se                                            | 95                                                  |                                                                                                    |                                                                                                    |
|------------------------------------------------------------------------------|-----------------------------------------------------|----------------------------------------------------------------------------------------------------|----------------------------------------------------------------------------------------------------|
| <u>File E</u> dit Fo <u>n</u> t <u>T</u> ransfer <u>M</u> acro <u>O</u> ptic | ons <u>W</u> indow <u>H</u> elp                     |                                                                                                    |                                                                                                    |
| -CBLi for TSO 1.68 - Build=20080702<br>File List Utilities System Window S   | 1252 OpSys=z/OS 1.9.0 User=DRA<br>wapList Help      |                                                                                                    |                                                                                                    |
| File Edit Actions Options Window He                                          | lp ? Sv ToF BoF wS wR Pfx <>                        |                                                                                                    | -                                                                                                    |
| Browse CBL.DIST.CBLI.SDE.SAMP.VA                                             | R(DATTYPES) using DRA.CBLI.SDO(DIRTYP               | ES) 16384 V PDSE                                                                                                    | -+ <mark>X</mark><br>Scroll> Car                                                                                               |
| 000000 *** Top of Data ***<br>Record type: DATA_TYPES_1 V(31,                | 51)                                                 |                                                                                                    |                                                                                                    |
| LRecL MyRec MyBINT(1) My<br>#2 #4 #5                                         | BIT(1) MyBINT(2) MyBIT(2) MyCHARacter<br>#4 #5 #6   | MyDECimal MyFIXed MyFLOAT MyFLOAT MyfLoAT | yHEXadecimal MyINTeger MyVARCHAR MyXVARCHAR<br>10 #11 #12 #13                                                                  |
| BN 1:1 BI 2.0:2 BT                                                           | Record Numbe                                        | 8:4 FB 12:4 FP 16:4 )                                                                                                    | (20:4 BN 24:2 AN 25:12 AN 38:10<br>(++-> (++> (++> (++>)                                                                       |
| F<br>1                                                                       |                                                     | 246 05C1 4A00 35C 7805 1000                                                                                                    | OBD         OBD         OBS888888         CCCCCCC           %ACF         08         12345678         12345678         12345678 |
| 000002 47 241 0 00                                                           | 0000 0 001001 abcd                                  | 1234.56 1234567.89 +0.10000000E+02                                                                                                    | 789ABCDE 8 abcdefgh ABCDEFGH                                                                                                   |
| F<br>1                                                                       | 8888<br>1234                                        | 0246 05C1 4A00 1<br>135C 7BD5 1000 8                                                                                                    | 9BD 00 88888888 CCCCCCCC<br>ACE 08 12345678 12345678                                                                           |
| 000003 48 241 3 11                                                           | 1111 3 111111 abcd                                  | -1234.56 -1234567.89 +0.10000000E+01 #                                                                                                    | 1234567 8 abcdefghi ABCDEFGH                                                                                                   |
| 1                                                                            | Record Length                                       | 135D 842B 1000 :                                                                                                    | 246         00 00000000 0000000000000000000000000                                                                              |
| Record type: DATA_TYPES_2 V(31,                                              | 51)                                                 |                                                                                                    |                                                                                                    |
| LRecL MyRec MyZONEd MuIM<br>#2 #2                                            |                                                     | imal MyFLOAT MyFIXed MyDECir<br>#8 #9 #<br>50 Add 50 00 00                                                                                                    | al MyCHARacter MyBINT(1) MyBIT(1) MyBINT(2)<br>10 #11 #13 #14 #13                                                              |
| BH 1:1+ 6<br>0000004 45 242 12.34                                            | +> <+> <+> <++> <++-><br>8 ABCDEEGH abcdef 789ABCDE | +P 34:4 FB 38:4 FD 4.                                                                                                    | $\begin{array}{cccccccccccccccccccccccccccccccccccc$                                                                           |
| F FFFF<br>2 1234                                                             | 00 CCCCCCC 888888 798D<br>08 12345678 123456 8ACE   | This row show                                                                                                    |                                                                                                    |
| 000005 46 242 12.34                                                          | 8 ABCDEFGH abcdefg 789ABCDE                         | +0.10000                                                                                                    | 3 000000 2                                                                                                    |
| 2 1234                                                                       | 00 CCCCCCC 8999998 798D<br>08 12345678 1234567 8ACE | iype.                                                                                                    |                                                                                                    |
| Record tupe: DATA TYPES 1 V(31.                                              | 51)                                                 |                                                                                                    |                                                                                                    |
| LRecL MyRec MyBINT(1) My<br>#2 #4 #5                                         | BIT(1) MyBINT(2) MyBIT(2) MyCHARacter<br>#4 #5 #6   | MyDEC' MyFIXed MyFLOAT I<br>#7 #8 #9 :                                                                                                    | yHEXadecimal MyINTeger MyVARCHAR MyXVARCHAR<br>#10 #11 #12 #13                                                                 |
| BN 1:1 BI 2.0:2 BT                                                           | 2.2:6 BI 3.0:2 BT 3.2:6 AN 4:4                      | PD 8:4 FB 12:4 FP 16:4 3                                                                                                    | (20:4 BN 24:2 AN 26:12 AN 38:10<br>(+-> (+) (+-> (+>                                                                           |
| 000006 44 241 0 00<br>F<br>1                                                 | 0000 0 000110 abcd<br>8888<br>1234                  | 1234.56 8090640.56 +0.95367431E-06 3<br>0246 3357 4001 3<br>1350 0958 0000                                                                                                    | 2349578 8 abcde HBUDEFUH<br>(357 00 88888 CCCCCCC<br>2458 08 12345578                                                          |
| 000007 42 241 3 11                                                           | 1111 3 111101 abcd                                  | 1234.56 8090640.56 +0.83378875E-56 ;                                                                                                    | 12345678 8 abc ABCDEFGH                                                                                                    |
| F<br>1                                                                       | 8888<br>1234                                        | 0246 3357 1357 1<br>1350 0968 2468 2                                                                                                    | 357 00 888 CCCCCCCC<br>2468 08 123 12345678                                                                                    |
| 000008 *** End of Data ***                                                   |                                                     |                                                                                                    |                                                                                                    |
|                                                                              |                                                     |                                                                                                    |                                                                                                    |
|                                                                              |                                                     |                                                                                                    |                                                                                                    |
|                                                                              |                                                     |                                                                                                    |                                                                                                    |

2008/07/03(185) 14:04 zos.cbl.com 0.1

Âa 7,13

| 🔕 Vi          | sta S         | iessio          | n A - 20                | s_62xt               | 60.ses                      |                                |                             |                                  |                               |                             |                          |                                                                                           |                              |                                |                         |                                  |
|---------------|---------------|-----------------|-------------------------|----------------------|-----------------------------|--------------------------------|-----------------------------|----------------------------------|-------------------------------|-----------------------------|--------------------------|-------------------------------------------------------------------------------------------|------------------------------|--------------------------------|-------------------------|----------------------------------|
| <u>File</u>   | dit           | Fo <u>n</u> t   | Transfer                | <u>M</u> acro        | Options                     | s <u>W</u> in                  | dow <u>H</u> elp            | )                                |                               |                             |                          |                                                                                           |                              |                                |                         |                                  |
| -CBLi<br>File | for<br>list   | TSO 1<br>Utili  | .6B - B<br>ties Sy      | uild=200<br>stem Win | 8070212<br>dow Swa          | 252 Op<br>pList                | Sys=z/OS<br>Help            | 1.9.0 Use                        | r=DRA                         |                             |                          |                                                                                           |                              |                                |                         | _                                |
| File          | Edit          | Actio           | ns Opti                 | ons Wind             | ow Help                     | ) ?                            | Sv ToF                      | BoF wS w                         | JR Pf× <>                     |                             |                          |                                                                                           |                              |                                |                         | -                                |
| -Br<br>Com    | owse<br>mand) | CBL.D           | IST.CBL                 | I.SDE.SA             | MP.VAR(                     | DATTY                          | PES) usir                   | ng DRA.CBL                       | .I.SDO(DIRTY                  | PES) 163                    | 384 V PDSE               |                                                                                           |                              |                                |                         | <mark>-+</mark> ×<br>Scroll> Csr |
| 000<br>Rec    | 000<br>ord t  | type:           | *** To<br>DATA_TY       | p of Dat<br>PES_1    | a ***<br>V(31,51            | )                              |                             | . N. 577/0)                      | M. OUAD                       | - M. DEO!1                  | N. ETH-                  |                                                                                           |                              | 1 M. THT                       | M. JIABOUAD             |                                  |
|               |               | LKecL           | . MyKec<br>#2<br>BN 1•1 | BI 2.0               | 1) MyBI<br>#4 #5<br>•2 BT 2 | 2.2.6                          | MYBINI(2,<br>#4<br>BI 3.0*3 | ) MyBII(2)<br>4 #5<br>2 BT 3 2•6 | МУСНАКАСТЕ <br>#6<br>: АN 4•4 | r MyDECimal<br>#7<br>PN 8•4 | MyFIXed<br>#8<br>FB 12•4 | 3 Mi<br>3<br>1 FF                                                                         | #9 #10<br>16•4 X 20•4        | nt MyINTeger<br>#11<br>BN 24•2 | #12<br>AN 26.12         | МУХУАКСНАК<br>#13<br>АN 38•10    |
| 000           | 001           | 47              | <-><br>241              | 01 2.0               | 0 0000                      | ·+>                            |                             | - <+><br>0 001001                | <><br>abcd                    | <><br>1234.56               | <1><br>1234567.89        | <                                                                                         | 1> <+><br>00E+02 789ABCDE    | <+><br>8                       | <+<br>abcdefqh          | <+                               |
|               |               |                 | F<br>1                  |                      |                             |                                |                             |                                  | 8888<br>1234                  | 0246<br>1350                |                          |                                                                                           |                              | 00<br>08                       | 88888888<br>12345678    | CCCCCCCC<br>12345678             |
| 000           | 002           | 47              | 241                     |                      | 0 0000                      | 000                            | 6                           | 001001                           | abcd                          | 1234.56                     | 12345                    | PF10                                                                                      | /PF11                        | 8                              | abcdefgh                | ABCDEFGH                         |
|               |               |                 | 1                       |                      |                             |                                |                             |                                  | 1234                          | 1350                        | S                        | hift <le< td=""><td>eft/Right&gt;</td><td>08</td><td>12345678</td><td>12345678</td></le<> | eft/Right>                   | 08                             | 12345678                | 12345678                         |
| 000           | 003           | 48              | 241 F                   |                      | 3 1111                      | 11                             | 3                           | 3 111111                         | abcd<br>8888                  | -1234.56<br>0246            | -12345                   |                                                                                           | . 3                          | 8<br>00                        | abcdefghi<br>8888888888 | ABCDEFGH                         |
|               |               |                 | 1                       |                      |                             |                                |                             |                                  | 1234                          | 135D                        | 8428                     | 3                                                                                         | 1000 1357                    | 08                             | 123456789               | 12345678                         |
| Rec           | ord t         | type:<br>I Recl | DATA_TY                 | PES_2<br>MuZONEd     | V(31,51<br>MuINTe           | )<br>ger M                     | uXVARCHAR                   | R MUVARCHA                       | B MuHEXade                    | cimal                       | MUEL OAT                 | MuFIXed                                                                                   | MuDECimal MuCHARac           | ter MuBINT(1                   | L) MuBIT(1)             | MuBINT(2)                        |
|               |               |                 | #2<br>BN 1:1            | #3<br>ZD 2:4         | BN                          | #4 #<br>6:2 A                  | 5<br>N 8:10                 | #6<br>AN 18:12                   | #7<br>2 X 30:4                | 2111101                     | #8<br>FP 34:4            | #9<br>FB 38:4                                                                             | #10 #11<br>PD 42:4 AN 46:4   | #1<br>BI 50.01                 | 13 #14<br>2 BT 50.2:    | #13<br>6 BI 51.0:2               |
| 000           | 004           | 45              | <-><br>242              | <+><br>12.34         | <                           | <pre>&gt; &lt;+&gt; &lt;</pre> | +><br>BCDEFGH               |                                  | ace cure                      | sor on r                    | record                   | 1234567.89                                                                                | <+ <> <><br>1234.56 abcd     |                                | - <+><br>3 000000       | - 2                              |
|               |               |                 | F<br>2                  | 1234                 |                             | 00 C<br>08 1                   | 2345678                     | <sup>88</sup><br>12<br>8         |                               | DF2 to 2                    | 700m                     | 0501<br>7BD5                                                                              | 0246 8888<br>135C 1234       |                                |                         |                                  |
| 000           | 005           | 46              | 242<br>F                | 12.34<br>FFFF        |                             | 8 A<br>00 C                    | BCDEFGH                     |                                  | ato a cir                     |                             | cord                     | 1234567.89<br>05C1                                                                        | 1234.56 abcd<br>0246 8888    |                                | 3 000000                | 2                                |
|               |               |                 | 2                       | 1234                 |                             | 08 1                           | 23455                       |                                  |                               | IYIE KE                     | coru.                    | 7BD5                                                                                      | 1350 1234                    |                                |                         |                                  |
| Rec           | ord t         | type:<br>L Pool |                         | PES_1                | V(31,51                     |                                |                             | . M. DIT(2)                      | MUCHARactor                   | n MuDECimal                 | MUETVoo                  | - M-                                                                                      | ELOAT MULEYadaaima           | 1 MUINTOGOD                    |                         |                                  |
|               |               | LNELL           | BN 1:1                  | BI 2                 | # #3                        | 2.2:6                          | #4<br>BI 3.0:2              | ) MGBIT(2)<br>1 #5<br>2 BT 3.2:6 | #6<br>3 AN 4:4                | PD 8:4                      | FB 12:4                  | 3<br>3<br>4 FF                                                                            | #9 #10<br>P 16:4 X 20:4      | #11<br>BN 24:2                 | #12<br>AN 26:12         | #13<br>AN 38:10                  |
| 000           | 006           | 44              | <-><br>241              |                      | 0 0000                      | -+><br>)00                     | (                           | <+><br>0 000110                  | <><br>abcd                    | <><br>1234.56               | <1><br>8090640.56        | <+<br>+0.9536743                                                                          | 1> <+><br>31E-06 12345678    | <+><br>8                       | <+><br>abcde            | <><br>ABCDEFGH                   |
|               |               |                 | F<br>1                  |                      |                             |                                |                             |                                  | 8888<br>1234                  | 0246<br>1350                | 3357<br>0968             | 7<br>3                                                                                    | 4001 1357<br>0000 2468       | 00<br>08                       | 88888<br>12345          | CCCCCCCC<br>12345678             |
| 000           | 007           | 42              | 241<br>F                |                      | 3 1111                      | 11                             | \$                          | 3 111101                         | abcd<br>8888                  | 1234.56<br>0246             | 8090640.56<br>3357       | ;<br>+0.8337881                                                                           | 75E-56 12345678<br>1357 1357 | 8                              | abc<br>888              | ABCDEFGH                         |
|               |               |                 | 1                       |                      |                             |                                |                             |                                  | 1234                          | 1350                        | 0968                     | 3                                                                                         | 2468 2468                    | 08                             | 123                     | 12345678                         |
| 000           | 008           |                 | *** En                  | d of Dat             | a ***                       |                                |                             |                                  |                               |                             |                          |                                                                                           |                              |                                |                         |                                  |
|               |               |                 |                         |                      |                             |                                |                             |                                  |                               |                             |                          |                                                                                           |                              |                                |                         |                                  |
|               |               |                 |                         |                      |                             |                                |                             |                                  |                               |                             |                          |                                                                                           |                              |                                |                         |                                  |
|               |               |                 |                         |                      |                             |                                | D1-160                      | 04 Ente                          |                               |                             |                          |                                                                                           |                              |                                |                         |                                  |

2008/07/03(185) 14:04 zos.cbl.com 0.1

Åa 7,13

MB

| 🌒 Vista                                         | Session A -                                     | - Z05_                                                     | _62x160                                                         | .ses                                                               |                                           |                                             |                                                                         |                                                                           |                                                                                                    |                                                                                 |                                                                                         |                                              |
|-------------------------------------------------|-------------------------------------------------|------------------------------------------------------------|-----------------------------------------------------------------|--------------------------------------------------------------------|-------------------------------------------|---------------------------------------------|-------------------------------------------------------------------------|---------------------------------------------------------------------------|----------------------------------------------------------------------------------------------------|---------------------------------------------------------------------------------|-----------------------------------------------------------------------------------------|----------------------------------------------|
| <u>File E</u> dit                               | Fo <u>n</u> t <u>T</u> ran                      | sfer                                                       | <u>M</u> acro <u>O</u>                                          | ptions <u>W</u> ir                                                 | ndow <u>H</u> elp                         |                                             |                                                                         |                                                                           |                                                                                                    |                                                                                 |                                                                                         |                                              |
| -CBLi for<br>File List                          | <ul> <li>TSO 1.6B</li> <li>Utilities</li> </ul> | - Bui<br>Syst                                              | ld=200801<br>em Windou                                          | 7021252 Op<br>v SwapList                                           | oSys=z/OS<br>: Help                       | 1.9.0 Use                                   | r=DRA                                                                   |                                                                           |                                                                                                    |                                                                                 |                                                                                         |                                              |
| - <mark>CBL</mark> e<br>File Edit               | : Actions O                                     | ption                                                      | s Window                                                        | Help                                                               | Sv ToF                                    | BoF wS w                                    | R Pfx <>                                                                | ,                                                                         |                                                                                                    |                                                                                 |                                                                                         | - 8                                          |
| Browse<br>Command<br>000000<br>Record<br>000001 | CBL.DIST.<br>type: DATA<br>LRecL My<br>BN<br>47 | Top<br>_TYPE<br>Rec M<br>#2<br>1:1<br><-><br>241<br>F<br>1 | SDE.SAMP.<br>of Data *<br>S_1 V(3<br>yBINT(1)<br>#4<br>BI 2.0:2 | WAR(DATT)<br>81,51)<br>MyBIT(1)<br>#5<br>8T 2.2:6<br><+><br>000000 | (PES):1 us<br>MyBINT(2)<br>#4<br>BI 3.0:2 | MyBIT(2)<br>#5<br>BT 3.2:6<br><+><br>001001 | BLI.SDO(DIR<br>MuCHARacte<br>#5<br>AN 4:4<br><><br>abcd<br>8888<br>1234 | RTYPES)<br>er MyDECimal<br>#7<br>PD 8:4<br><+><br>1234.56<br>0246<br>135C | Browse CBL.DIST<br>Command><br>Record><br>Field<br>1 DATA_TYPES_1<br>2 MyRec<br>2 (1)<br>3 MyBINT(1)<br>3 MyBINT(1)<br>2 (2) | A_TYPES_1<br>AN 1:51<br>AN 1:51<br>AN 2.0:8<br>BI 2.0:2<br>BT 2.2:6<br>AN 3.0:8 | SAMP.VAR(DATTYPES):2 using DRA.CE<br>0000005<br>V(31,51)<br>Data<br>241<br>0<br>0000000 | BLI.SDO(DIRT-+ <mark>x</mark><br>Scroll) Csr |
| 000002                                          | 47                                              | 241<br>F<br>1<br>241                                       | 0                                                               | 000000                                                             | 0                                         | 001001                                      | abcd<br>8888<br>1234<br>abcd                                            | 1234.56<br>0246<br>1350<br>-1234.55                                       | 3 MyBINI(2)<br>3 MyBIT(2)<br>2 MyCHARacter<br>2 MyDECimal<br>2 MyFIXed<br>2 MyFIXed                                          | BI 3.0:2<br>BT 3.2:6<br>AN 4:4<br>PD 8:4<br>FB 12:4<br>FP 16:4                  | 0<br>000110<br>abcd<br>1234.56<br>8090640.56<br>+0.95357431E-06                         |                                              |
| Record                                          | type: DATA<br>LRecL My<br>BN                    | F<br>1<br>_TYPE<br>Rec M<br>#2<br>1:1                      | S_2 V(3<br>yZONEd My<br>#3<br>ZD 2:4                            | 31,51)<br>JINTeger 1<br>#4 1<br>BN 6:2 (                           | 1yXVARCHAR<br>#5<br>NN 8:10               | MyVARCHA<br>#6<br>AN 18:12                  | 8888<br>1234<br>R MyHEXade<br>#7<br>X 30:4                              | 0246<br>135D<br>ecimal                                                    | 2 MyHEXadecimal<br>2 MyHTxadecimal<br>2 MyINTeger<br>2 MyVARCHAR<br>2 MyXVARCHAR<br>2 MyZONEd                                | X 20 4<br>BN 24 2<br>AN 26 12<br>AN 38 10<br>ZD 48 4                            | 12345578<br>8<br>abcde<br>ABCDEFGH<br>-12.34                                            |                                              |
| 000004                                          | 45                                              | <-><br>242<br>F<br>2                                       | <+><br>12.34<br>FFFF<br>1234                                    | <+> <<br>8 (<br>00 (<br>03 1                                       | <><br>ABCDEFGH<br>CCCCCCCC<br>12345578    | <pre>&lt;+ abcdef 8888888 123456</pre>      | -> <+><br>789ABCDE<br>79BD<br>8ACE                                      | <+<br>+0.10                                                               |                                                                                                    |                                                                                 |                                                                                         |                                              |
| 000005                                          | 46                                              | 242<br>F<br>2                                              | 12.34<br>FFFF<br>1234                                           | Open<br>for s                                                      | s New<br>single                           | record                                      | ow -                                                                    | - 10                                                                      |                                                                                                    |                                                                                 |                                                                                         |                                              |
| Record                                          | type: DATA<br>LRecL My<br>BN                    | _TYPE<br>Rec M<br>#2<br>1:1<br><->                         | S_1 V<br>yBINT(1<br>#<br>BI 2.0:2                               | Pres                                                               | BI 3.0:2                                  | to exi                                      | AN 4:4                                                                  | er MyDECimal<br>#7<br>PD 8:4<br><+>                                       |                                                                                                    |                                                                                 |                                                                                         |                                              |
| 000006                                          | 44                                              | 241<br>F<br>1                                              | 0                                                               | 000000                                                             | 0                                         | 000110                                      | abcd<br>8888<br>1234                                                    | 1234.56<br>0246<br>1350                                                   |                                                                                                    |                                                                                 |                                                                                         |                                              |
| 000008                                          | 42                                              | 241<br>F<br>1<br>End                                       | 3<br>of Data *                                                  | ***                                                                | 3                                         | 111101                                      | abcd<br>8888<br>1234                                                    | 1234.56<br>0246<br>135C                                                   |                                                                                                    |                                                                                 |                                                                                         |                                              |
|                                                 |                                                 |                                                            |                                                                 |                                                                    |                                           |                                             |                                                                         |                                                                           |                                                                                                    |                                                                                 |                                                                                         |                                              |

Se | Line=6 | Col=1 | Alt=0,0;0 | Size=7 | Recl=16384 | Fmt=V | Files=1 | Views=2 MA

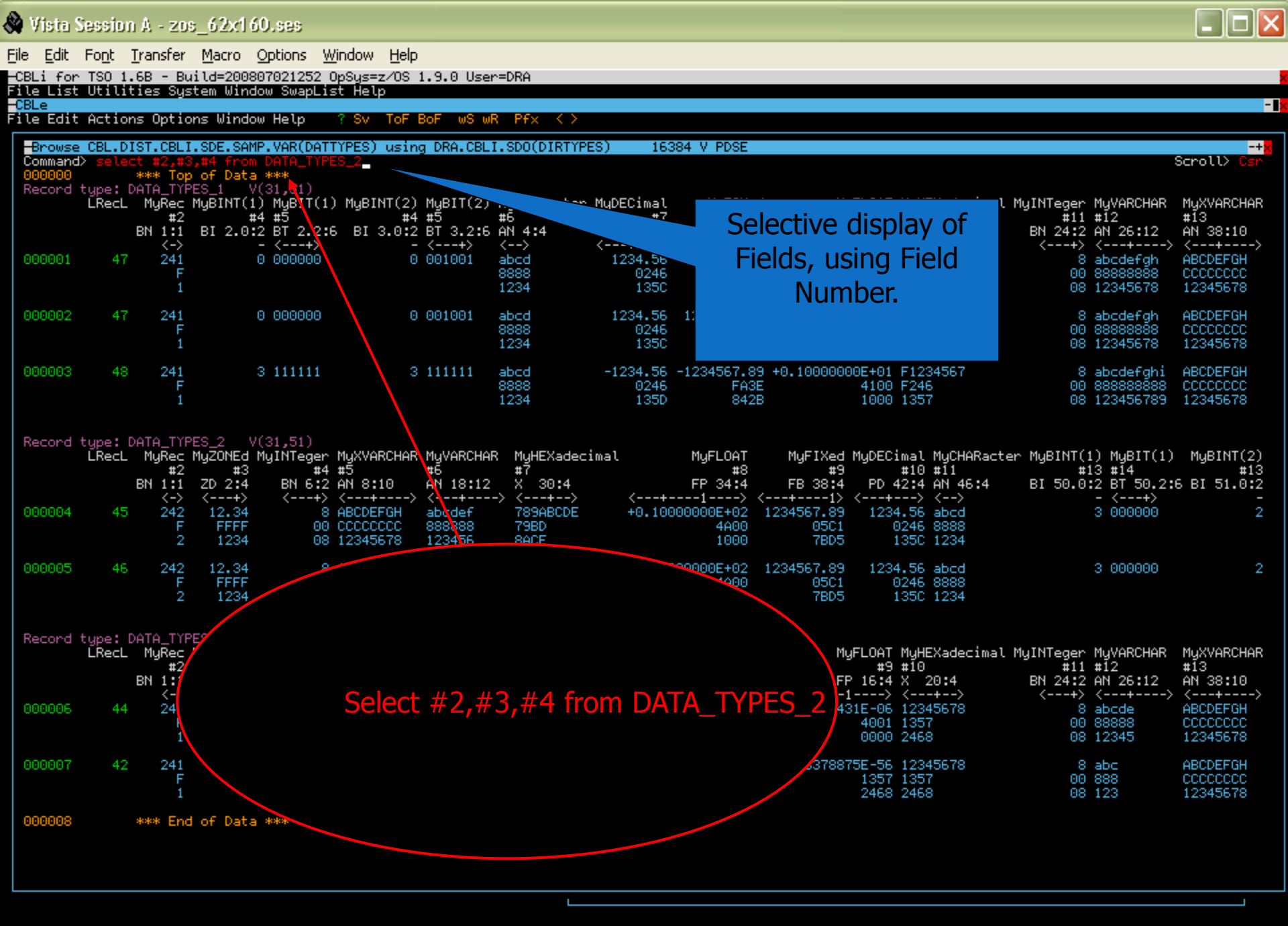

2008/07/03(185) 14:16 zos.cbl.com 0.1

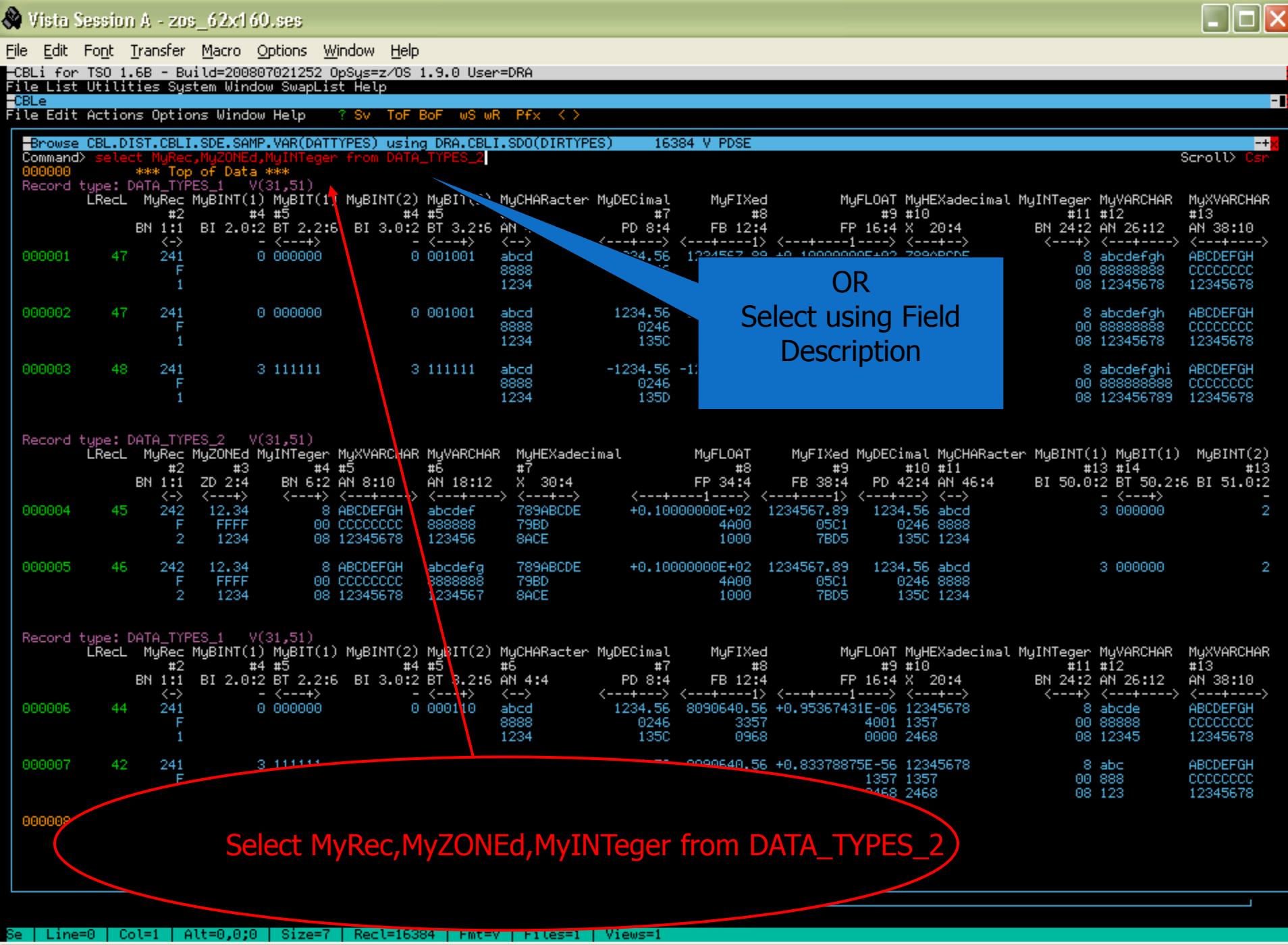

2008/07/03(185) 14:18 zos.cbl.com 0.1

âa^ 7,61

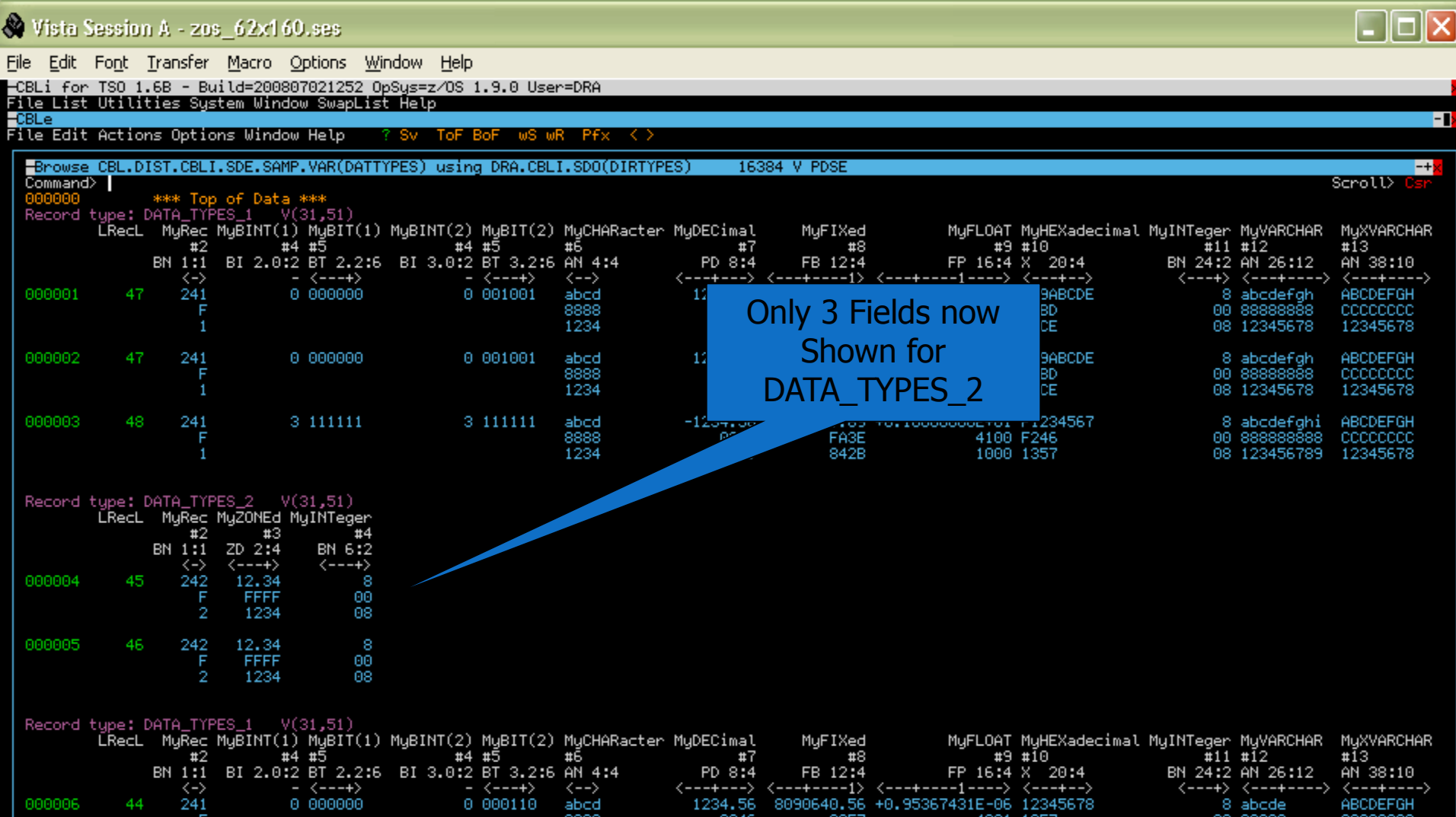

|        |    | F<br>1        |          |          | 8888<br>1234         | 0246<br>1350            | 3357<br>0968               | 4001<br>0000                    | 1357<br>2468             | 00<br>08      | 88888<br>12345    |
|--------|----|---------------|----------|----------|----------------------|-------------------------|----------------------------|---------------------------------|--------------------------|---------------|-------------------|
| 000007 | 42 | 241<br>F<br>1 | 3 111111 | 3 111101 | abcd<br>8888<br>1234 | 1234.56<br>0246<br>1350 | 8090640.56<br>3357<br>0968 | +0.83378875E-56<br>1357<br>2468 | 12345678<br>1357<br>2468 | 8<br>00<br>08 | abc<br>888<br>123 |

3008 \*\*\* End of Data \*\*\*

Se | Line=0 | Col=1 | Alt=0,0;0 | Size=7 | Recl=16384 | Fmt=V | Files=1 | Views=1

2008/07/03(185) 14:19 zos.cbl.com 0.1

₿a^ 7,13

12345678 ABCDEFGH CCCCCCCC 12345678

| 🔕 Vist                         | a Sessio             | n A - zo                                              | s_62x1                                                   | 60.ses                                                  |                           |                                     |                             |                                |                                    |                                                                |                                                                                 |                                                                                                    |
|--------------------------------|----------------------|-------------------------------------------------------|----------------------------------------------------------|---------------------------------------------------------|---------------------------|-------------------------------------|-----------------------------|--------------------------------|------------------------------------|----------------------------------------------------------------|---------------------------------------------------------------------------------|----------------------------------------------------------------------------------------------------|
| <u>File E</u> d                | it Fo <u>n</u> t     | Transfer                                              | <u>M</u> acro                                            | Options V                                               | <u>V</u> indow <u>H</u> e | elp                                 |                             |                                |                                    |                                                                |                                                                                 |                                                                                                    |
| -CBLi f<br>File Li             | or TSO 1<br>st Utili | l.6B - B<br>Ities Sy                                  | uild=200:<br>stem Win                                    | 807021252<br>dow SwapLi                                 | 0pSys=z/0<br>st Help      | IS 1.9.0 User                       | r=DRA                       |                                |                                    |                                                                |                                                                                 |                                                                                                    |
| - <mark>CBLe</mark><br>File Ed | lit Actio            | ons Opti                                              | ons Wind                                                 | ow Help                                                 | ? Sv To                   | F BoF wS wl                         | R Pfx <>                    |                                |                                    |                                                                |                                                                                 | -                                                                                                    |
| Brow                           | se CBL.D             | )IST.CBL                                              | I.SDE.SA                                                 | MP.VAR(DAT                                              | TYPES) us                 | ing DRA.CBL                         | I.SDO(DIRTYP                | ES) 163                        | 84 V PDSE                          |                                                                |                                                                                 | -+×                                                                                                    |
| 00000                          | ind> sele<br>10<br>  | *** To                                                | p of Dat                                                 | H_TIPES_4<br>a ***<br>U(01 E1)                          |                           |                                     |                             |                                |                                    |                                                                |                                                                                 | SCROLD USP                                                                                                    |
| Recor                          | LRecl                | . MyRec                                               | MyBINT(                                                  | *(31,51)<br>1) MyBIT(1                                  | ) MyBINT(                 | 2) MyBIT(2)                         | MyCHARacter                 | MyDECimal                      | MyFIXed                            | MyFLOAT MyHEXade                                               | cimal MyINTeger My                                                              | VARCHAR MyXVARCHAR                                                                                                    |
|                                |                      | BN 1:1                                                | BI 2.0                                                   | :2 BT 2.2:                                              | 6 BI 3.0                  | #2 5. 3.2:6                         | #0<br>AN 4:4                | PD 8:4                         | FB 12:4                            | FP 16:4 X 20:4                                                 | BN 24:2 AN                                                                      | 413<br>1 26:12 AN 38:10                                                                                                    |
| 00000                          | 01 47                | 7 241<br>F<br>1                                       |                                                          | 0 000000                                                |                           | 0 001001                            | -bcd<br>8-1234              | 1234.56<br>0246<br>1350        | 1234567.89<br>05C1<br>7BD5         | +0.10000000E+02 789ABCDE<br>4A00 79BD<br>1000 8ACE             | E 8 ab<br>00 88<br>08 12                                                        | ocdefgh ABCDEFGH<br>38888888 CCCCCCCC<br>2345678 12345678                                                                                                    |
| 00000                          | 12 41                | 7 241<br>F<br>1                                       |                                                          | 0 000000                                                |                           | 0 001001                            | abcd<br>8888<br>1234        | 1234.56<br>9246                | 1234567.89<br>05C1<br>7BD5         | +0.10000000E+02 789ABCDE<br>4A00 79BD<br>1000 8ACE             | E 8 at<br>00 89<br>08 12                                                        | ocdefgh ABCDEFGH<br>3888888 CCCCCCCC<br>2345678 12345678                                                                                                    |
| 00000                          | 13 48                | 8 241<br>F<br>1                                       |                                                          | 3 111111                                                |                           | 3 111111                            | abcd<br>8888<br>1234        | -1234.56<br>0246<br>135D       | 4567.89<br>-43E                    | +0.10000000E+01 F1234567<br>4100 F246<br>1000 1357             | 7 8 ab<br>00 85<br>08 12                                                        | ocdefghi ABCDEFGH<br>388888888 CCCCCCCC<br>23456789 12345678                                                                                                    |
| Recor                          | d type:<br>LRecl     | DATA_TY<br>MyRec<br>#2<br>BN 1:1<br><-><br>5 242<br>F | PES_2<br>MyZONEd<br>#3<br>ZD 2:4<br><+><br>12.34<br>FFFF | V(31,51)<br>MyINTeger<br>#4<br>BN 6:2<br><+><br>8<br>00 |                           |                                     |                             |                                |                                    | Restor<br>Fields for<br>TYPE                                   | re all<br>r DATA-<br>S_2                                                        |                                                                                                    |
| 00000                          | 15 46                | 2<br>5 242<br>F<br>2                                  | 1234<br>12.34<br>FFFF<br>1234                            | 88<br>90<br>08                                          |                           |                                     |                             |                                |                                    |                                                                |                                                                                 |                                                                                                    |
| Recon                          | d type:<br>LRecl     | DATA_TY<br>MyRec<br>#2<br>BN 1:1                      | PES_1 MyBINT()<br>BI 2.0                                 | V(31,51)<br>1) MyBIT(1<br>#4 #5<br>:2 BT 2.2:           | ) MyBINT(<br>6 BI 3.0     | 2) MyBIT(2)<br>#4 #5<br>:2 BT 3.2:6 | MyCHARacter<br>#6<br>AN 4:4 | MyDECimal<br>#7<br>PD 8:4      | MyFIXed<br>#8<br>FB 12 <b>:</b> 4  | MyFLOAT MyHEXade<br>#9 #10<br>FP 16:4 X 20:4                   | ecimal MyINTeger Mu<br>#11 #1<br>BN 24:2 AN                                     | VARCHAR MyXVARCHAR<br>2 #13<br>4 26:12 AN 38:10                                                                                                    |
| 00000                          | 16 44                | <-><br>241<br>F<br>1                                  |                                                          | - <+><br>0 000000                                       |                           | - <+><br>0 000110                   | <><br>abcd<br>8888<br>1234  | <+><br>1234.56<br>0246<br>1350 | <+1><br>8090640.56<br>3357<br>0968 | <+> <+-><br>+0.95367431E-06 12345678<br>4001 1357<br>0000 2468 | <ul> <li>&lt;+&gt; &lt;-</li> <li>8 ab</li> <li>00 85</li> <li>08 12</li> </ul> | +> <+><br>ocde ABCDEFGH<br>3888 CCCCCCCC<br>2345 12345678                                                                                                    |
| 00000                          | 17 42                | 2 241<br>F<br>1                                       |                                                          | 3 111111                                                |                           | 3 111101                            | abcd<br>8888<br>1234        | 1234.56<br>0246<br>1350        | 8090640.56<br>3357<br>0968         | +0.83378875E-56 12345678<br>1357 1357<br>2468 2468             | 3 8 ab<br>00 89<br>08 12                                                        | ABCDEFGH<br>ABCCCCCCC<br>ABCDEFGH<br>ABCCCCCCCC<br>ABCDEFGH<br>ABCDEFGH<br>ABCDE<br>ABCDE<br>ABCDA<br>ABCDE<br>ABCDA<br>ABCDA<br>ABC |
| 00000                          | 18                   | *** En                                                | d of Dat:                                                | a ***                                                   |                           |                                     |                             |                                |                                    |                                                                |                                                                                 |                                                                                                    |

åa^ 7,41

| <b>y</b>                   | ista S           | iession         | 0 A - 20              | s_62xtl              | 60.:                 | 585                    |                         |                                     |                      |                             |                            |                                 |                          |                  |                        |                                  |
|----------------------------|------------------|-----------------|-----------------------|----------------------|----------------------|------------------------|-------------------------|-------------------------------------|----------------------|-----------------------------|----------------------------|---------------------------------|--------------------------|------------------|------------------------|----------------------------------|
| Eile                       | <u>E</u> dit     | Fo <u>n</u> t   | <u>T</u> ransfer      | <u>M</u> acro        | Opt                  | tions <u>W</u> i       | ndow <u>H</u> e         | elp                                 |                      |                             |                            |                                 |                          |                  |                        |                                  |
| -CBL<br>File               | i for<br>List    | TSO 1.<br>Utili | .6B - Bu<br>ties Sys  | uild=200<br>stem Win | 8070<br>dow          | 21252 O<br>SwapLis     | pSys=z/0:<br>t Help     | S 1.9.0 Use                         | r=DRA                |                             |                            |                                 |                          |                  |                        |                                  |
| - <mark>CBL</mark><br>File | e<br>Edit        | Action          | ns Optio              | ons Wind             | ow H                 | lelp                   | ? Sv Tol                | FBoF wSw                            | R Pfx <>             |                             |                            |                                 |                          |                  |                        | -                                |
| В                          | rowse            | CBL.D.          | IST.CBL:              | .SDE.SA              | MP.V                 | /AR(DATT               | YPES) us:               | ing DRA.CBL                         | I.SDO(DIRTYP         | 'ES) 163                    | 84 V PDSE                  |                                 |                          |                  |                        | -+ <mark>x</mark>                |
| Re                         | mmand><br>cord t | ><br>type:[     | DATA_TYP              | PES_1                | V(31                 | .,51)                  | M. DINT (               | 0) M.DIT(0)                         | M. OUAD              | M. DEC                      | M ETV 4                    |                                 | M. 1159-1                | M. THT           | MULLADOLLAD            | Scroll> Usr                      |
|                            |                  | LRECL           | пукес<br>#2<br>рм 1•1 | nyeini (             | 1) ⊓<br>#4 #<br>⊡2 ¤ | цын(н)<br>5<br>эт эрес | nyerni(.<br>;<br>pr o o | 2) Мувіт(2)<br>#4 #5<br>•э вт э э•с | #6<br>AN 4.4         | - NGDECIMAC<br>#7<br>DR 0.4 | myrixed<br>#8<br>50 12•4   | HIGFLOHT<br>#9<br>EB 16•4       | #10<br>V 20•4            | Hyinteger<br>#11 | #12<br>AN 25.12        | #13<br>AN 20.10                  |
| 00                         | 0002             | 47              | <-><br>241            | DI 2.0               | - <                  | (+>                    | BI 3.0                  | - <+>                               | <>                   | <+><br>1234_56              | <+1><br>1234567-89         | <>                              | <+><br>7890BCDE          | <+>              | <+>                    | <+>                              |
|                            | 0002             | 11              | F<br>1                |                      |                      |                        |                         | 0 001001                            | 8888<br>1234         | 0246<br>135C                | 05C1<br>7BD5               | 4A00<br>1000                    | 79BD<br>8ACE             | 00<br>08         | 888888888<br>12345678  | CCCCCCCC<br>12345678             |
| 00                         | 0003             | 48              | 241<br>F              |                      | 31                   | 11111                  |                         | 3 111111                            | abcd<br>8888         | -1234.56<br>0246            | -1234567.89<br>FA3E        | +0.10000000E+01<br>4100         | F1234567<br>F246         | 8<br>00          | abcdefghi<br>888888888 | ABCDEFGH                         |
|                            |                  |                 | 1                     |                      |                      |                        |                         |                                     | 1234                 | 135D                        | 842B                       | 1000                            | 1357                     | 08               | 123456789              | 12345678                         |
| 00                         | 0004<br>0006     | 44              | 241                   | 2 l                  | ine(<br>00           | s) supp<br>100000      | ressed: :               | record type<br>0 390110             | DATA_TYPES_<br>abcd  | 2<br>1234.56                | 8090640.56                 | +0.95367431E-06                 | 12345678                 |                  | abcde                  | ABCDEFGH                         |
|                            |                  |                 | 1                     |                      |                      |                        |                         |                                     | *234                 | 0246<br>1350                | 330 r<br>0968              | 4001                            | 2468                     | 08               | 88888<br>12345         | 12345678                         |
| 00                         | 0007             | 42              | 241<br>F<br>1         |                      | 31                   | 11111                  |                         | 3 111101                            | abcd<br>8888<br>1234 | 1234.56<br>0246<br>250      | 8090640.56<br>3357<br>0968 | +0.83378875E-56<br>1357<br>2468 | 12345678<br>1357<br>2468 | 8<br>00<br>08    | abc<br>888<br>123      | ABCDEFGH<br>CCCCCCCC<br>12345678 |
| 00                         | 0008             |                 | *** End               | d of Dat             | a **                 | *                      |                         |                                     |                      |                             |                            |                                 |                          |                  |                        |                                  |
|                            |                  |                 |                       |                      |                      |                        |                         |                                     |                      |                             |                            |                                 |                          |                  |                        |                                  |
|                            |                  |                 |                       |                      |                      |                        |                         |                                     |                      |                             | All re                     | ecords not                      | of same                  |                  |                        |                                  |
|                            |                  |                 |                       |                      |                      |                        |                         |                                     |                      |                             | rec                        | ord type a                      | re now                   |                  |                        |                                  |
|                            |                  |                 |                       |                      |                      |                        |                         |                                     |                      |                             |                            | Shadowed                        |                          |                  |                        |                                  |
|                            |                  |                 |                       |                      |                      |                        |                         |                                     |                      |                             |                            | Shadowed                        | out.                     |                  |                        |                                  |
|                            |                  |                 |                       |                      |                      |                        |                         |                                     |                      |                             |                            |                                 |                          |                  |                        |                                  |
|                            |                  |                 |                       |                      |                      |                        |                         |                                     |                      |                             |                            |                                 |                          |                  |                        |                                  |
|                            |                  |                 |                       |                      |                      |                        |                         |                                     |                      |                             |                            |                                 |                          |                  |                        |                                  |
|                            |                  |                 |                       |                      |                      |                        |                         |                                     |                      |                             |                            |                                 |                          |                  |                        |                                  |
|                            |                  |                 |                       |                      |                      |                        |                         |                                     |                      |                             |                            |                                 |                          |                  |                        |                                  |
|                            |                  |                 |                       |                      |                      |                        |                         |                                     |                      |                             |                            |                                 |                          |                  |                        |                                  |
|                            |                  |                 |                       |                      |                      |                        |                         |                                     |                      |                             |                            |                                 |                          |                  |                        |                                  |

2008/07/03(185) 14:24 zos.cbl.com 0.1

| 🕈 Vista           | Sessio               | n A - zo                          | s_62x                    | 160.ses                                   |                         |                                       |                             |                                |                                    |                                        |                                 |                               |                                         |                                         |
|-------------------|----------------------|-----------------------------------|--------------------------|-------------------------------------------|-------------------------|---------------------------------------|-----------------------------|--------------------------------|------------------------------------|----------------------------------------|---------------------------------|-------------------------------|-----------------------------------------|-----------------------------------------|
| <u>File E</u> dit | Fo <u>n</u> t        | Transfer                          | <u>M</u> acro            | o Options                                 | <u>W</u> indow <u>H</u> | <u>t</u> elp                          |                             |                                |                                    |                                        |                                 |                               |                                         |                                         |
| -CBL1 +c          | st Utili             | ties Sys                          | uild=20<br>stem Wi       | indow SwapL                               | UpSys=z/<br>ist Help    | US 1.9.0 USE                          | r=DKA                       |                                |                                    |                                        |                                 |                               |                                         |                                         |
| ile Edi           | t Actio              | ons Optio                         | ons Wir                  | dow Help                                  | ? Sv T                  | oF BoF wS wl                          | R Pfx <>                    |                                |                                    |                                        |                                 |                               |                                         | -                                       |
| -Broys<br>Commar  | se CBL.D<br>nd> v DA | IST.CBL:                          | I.SDE.S<br>5_2           | SAMP.VAR(DA                               | TTYPES) u               | sing DRA.CBL                          | I.SDO(DIRTYP                | PES) 163                       | 384 V PDSE                         |                                        |                                 |                               |                                         | -+ <mark>x</mark><br>Scroll> Csr        |
| Record            | i type:<br>LRecL     | DATA_TYP<br>MyRec<br>#2<br>BN 1:1 | PES_1<br>MyBINT<br>BI 2. | V(3,51)<br>(1 MyBIT(<br>#4 #2<br>0:2 BT 2 | 1) MyBINT<br>🌜 BI 3.    | (2) MyBIT(2)<br>#4 #5<br>0:2 BT 3.2:6 | MyCHARacter<br>#6<br>AN 4:4 | • MyDECimal<br>#7<br>PD 8:4    | MyFIXed<br>#8<br>FB 12:4           | MyFLOAT<br>#9<br>FP 16:4               | MyHEXadecimal<br>#10<br>X 20:4  | . MyINTeger<br>#11<br>BN 24:2 | MyVARCHAR<br>#12<br>AN 26:12            | MyXVARCHAR<br>#13<br>AN 38:10           |
| 000001            | 47                   | <-><br>241<br>F<br>1              |                          | - <+><br>0 000000                         |                         | - <+><br>0 001001                     | <><br>abcd<br>8888<br>1234  | <+><br>1234.56<br>0246<br>1350 | <+1><br>1234567.89<br>05C1<br>7BD5 | <++<br>+0.10000000E+02<br>4A00<br>1000 | <+><br>789ABCDE<br>79BD<br>8ACE | <+><br>8<br>00<br>08          | <+><br>abcdefgh<br>88888888<br>12345678 | <+><br>ABCDEFGH<br>CCCCCCCC<br>12345678 |
| 000002            | 2 47                 | 241<br>F<br>1                     |                          | 0 000000                                  |                         | 0 6.                                  | abcd                        | 1234.56<br>0246<br>1350        | 1234567.89<br>05C1<br>7BD5         | +0.10000000E+02<br>4A00<br>1000        | 789ABCDE<br>79BD<br>8ACE        | 8<br>00<br>08                 | abcdefgh<br>88888888<br>12345678        | ABCDEFGH<br>CCCCCCCC<br>12345678        |
| 000003            | 3 48                 | 241<br>F<br>1                     |                          | 3 111111                                  |                         | 3 111111                              | ab.<br>8888                 | -1234.56<br>0246               | -1234567.89<br>FA3E                | +0.10000000E+01<br>4100<br>1000        | F1234567<br>F246<br>1357        | 8<br>00<br>08                 | abcdefghi<br>888888888<br>123456789     | ABCDEFGH<br>CCCCCCCC<br>12345678        |
| 000004            | 44<br>5 44           | 241<br>F<br>1                     | 2                        | line(ş) su<br>0 00000                     | opressed:               | record type<br>0 000110               |                             | Now vie<br>Record              | ew only<br>d type:                 | .E-06<br>4001<br>0000                  | 12345678<br>1357<br>2468        | 8<br>00<br>08                 | abcde<br>88888<br>12345                 | ABCDEFGH<br>CCCCCCCC<br>12345678        |
| 000007            | 7 42                 | 2 241<br>F<br>1                   |                          | 3 11111                                   |                         | 3 111101                              |                             | DATA-T                         | YPES_2                             | iE-56<br>1357<br>2468                  | 12345678<br>1357<br>2468        | 8<br>00<br>08                 | abc<br>888<br>123                       | ABCDEFGH<br>CCCCCCCC<br>12345678        |
| 000008            | 3                    | *** En                            | d of Da                  | ata ***                                   |                         |                                       |                             |                                |                                    |                                        |                                 |                               |                                         |                                         |
|                   |                      | I                                 |                          |                                           |                         | v DATA                                | _TYPES                      | 2                              | )                                  |                                        |                                 |                               |                                         |                                         |
|                   |                      |                                   |                          |                                           |                         |                                       |                             |                                |                                    |                                        |                                 |                               |                                         |                                         |
|                   |                      |                                   |                          |                                           |                         |                                       |                             |                                |                                    |                                        |                                 |                               |                                         |                                         |
|                   |                      |                                   |                          |                                           |                         |                                       |                             |                                |                                    |                                        |                                 |                               |                                         |                                         |

2008/07/03(185) 14:27 zos.cbl.com 0.0

| <b>9</b> V                 | lista S        | iession         | ) A - 20              | s_62x1                  | 60.ses                      |                                  |                               |                               |                                 |                            |                             |                               |                                                      |                                 |
|----------------------------|----------------|-----------------|-----------------------|-------------------------|-----------------------------|----------------------------------|-------------------------------|-------------------------------|---------------------------------|----------------------------|-----------------------------|-------------------------------|------------------------------------------------------|---------------------------------|
| Eile                       | <u>E</u> dit   | Fo <u>n</u> t   | <u>T</u> ransfer      | <u>M</u> acro           | Options V                   | <u>V</u> indow <u>H</u> elp      |                               |                               |                                 |                            |                             |                               |                                                      |                                 |
| -CBL<br>File               | i for<br>List  | TSO 1.<br>Utili | .6B - Bu<br>ties Sys  | uild=200<br>stem Win    | 1807021252<br>Idow SwapLi   | OpSys=z/OS<br>st Help            | 1.9.0 User=                   | DRA                           |                                 |                            |                             |                               |                                                      |                                 |
| - <mark>CBL</mark><br>File | .e<br>Edit     | Action          | ns Optio              | ons Wind                | low Help                    | ? Sv ToF                         | BoF wS wR                     | Pfx <>                        |                                 |                            |                             |                               |                                                      | -                               |
| B                          | rowse          | CBL.D:          | IST.CBL:              | I.SDE.SA                | MP.VAR(DAT                  | TYPES) usin                      | g DRA.CBLI.                   | SDO(DIRTYPES)                 | 16384 V PDSE                    |                            |                             |                               | 9                                                    | -+ <mark>x</mark><br>croll> Car |
| 00<br>Re                   | 0001<br>cord t | type: (         | DATA_TYP              | 3 l<br>PES_2            | ine(s) sup<br>V(31,51)      | pressed: re                      | cord type D                   | ATA_TYPES_1                   |                                 |                            |                             |                               |                                                      |                                 |
|                            |                | LRecL           | MyRec<br>#2<br>BN 1:1 | MyZONEd<br>#3<br>ZD 2:4 | I MyINTeger<br>#4<br>BN 6:2 | MyXVARCHAR<br>#5<br>AN 8:10      | MyVARCHAR<br>#6<br>AN 18:12   | MyHEXadecimal<br>#7<br>X 30:4 | MyFLOAT<br>#8<br>FP 34:4        | MyFIXed<br>#9<br>FB 38:4   | MyDECimal<br>#10<br>PD_42:4 | MyCHARacter<br>#11<br>AN 46:4 | MyBINT(1) MyBIT(1)<br>#13 #14<br>BI 50.0:2 BT 50.2:6 | MyBINT(2)<br>#13<br>BI 51.0:2   |
| 00                         | 0004           | 45              | 242<br>F<br>2         | 12.34<br>FFFF<br>1234   | 8<br>00<br>08               | ABCDEFGH<br>CCCCCCCC<br>12345678 | abcdef<br>888888<br>123456    | 789ABCDE<br>79BD<br>8ACE      | +0.10000000E+02<br>4A00<br>1000 | 1234567.89<br>05C1<br>7BD5 | 1234.56<br>0246<br>1350     | abcd<br>8888<br>1234          | 3 000000                                             | 2                               |
| 00                         | 0005           | 46              | 242<br>F<br>2         | 12.34<br>FFFF<br>1234   | 8<br>00<br>08               | ABCDEFGH<br>CCCCCCCC<br>12345678 | abcdefg<br>8888888<br>1234567 | 789ABCDE<br>79BD<br>8ACE      | +0.10000000E+02<br>4A00<br>1000 | 1234567.89<br>05C1<br>7BD5 | 1234.56<br>0246<br>135C     | abcd<br>8888<br>1234          | 3 000000                                             | 2                               |
| 00<br>00                   | 0006           |                 | *** En                | 2 l<br>d of Dat         | ine(s) sup<br>a ***         | pressed: re                      | cord type D                   | ATA_TYPES_1                   |                                 |                            |                             |                               |                                                      |                                 |
|                            |                |                 |                       |                         |                             |                                  |                               |                               |                                 |                            |                             |                               |                                                      |                                 |
|                            |                |                 |                       |                         |                             |                                  |                               |                               |                                 |                            |                             |                               |                                                      |                                 |
|                            |                |                 |                       |                         |                             |                                  |                               |                               |                                 | $\mathbf{C}$               |                             |                               |                                                      |                                 |

Now DATA\_TYPES\_1 record type is shadowed.

| Vista S           | Session          | n A - 20                     | s_62xt1             | 60.ses                          |                      |                        |                        |                          |                             |                  |                           |                       |                |                                      |                                  |
|-------------------|------------------|------------------------------|---------------------|---------------------------------|----------------------|------------------------|------------------------|--------------------------|-----------------------------|------------------|---------------------------|-----------------------|----------------|--------------------------------------|----------------------------------|
| ile <u>E</u> dit  | Fo <u>n</u> t    | Transfer                     | Macro               | Options V                       | /indow <u>H</u> elp  | )<br>1900-lea          |                        |                          |                             |                  |                           |                       |                |                                      |                                  |
| ile List          | Utili            | ties Sys                     | stem Wind           | dow SwapLi:                     | st Help              | 1.9.0 Use              | r-DRH                  |                          |                             |                  |                           |                       |                |                                      | -                                |
| ile Edit          | Actio            | ns Optic                     | ons Windo           | ow Help                         | ? Sv ToF             | BoF wS w               | R Pfx <>               |                          |                             |                  |                           |                       |                |                                      |                                  |
| Browse<br>Command | CBL.D.           | IST.CBL1                     | .SDE.SAN            | MP.VAR(DAT                      | TYPES) usin          | ng DRA.CBL             | I.SDO(DIRTY            | PES) 163                 | 384 V PDSE                  |                  |                           |                       |                |                                      | <mark>-+</mark> ×<br>Scroll> Csr |
| Record            | type:  <br>  Rec | *** Iop<br>DATA_TYP<br>MuRec | PES_1 \<br>MUBINT(1 | a ***<br>V(31,51)<br>1) M∪BIT(1 | ) MUBINT(2           | ) MuBIT(2)             | MuCHARacto             | r MuDECimal              | MuEIXed                     |                  | MUELOOT M                 | uHEXadecimal          | MuINTeger      | MUVARCHAR                            | MUXVARCHAR                       |
|                   |                  | #2<br>BN 1:1                 | BI 2.0:             | #4 #5<br>:2 BT 2.2:             | 5 BI 3.0:            | 4 #5<br>2 BT 3.2:6     | #6<br>AN 4:4           | #7<br>PD 8:4             | #8<br>FB 12:4               |                  | #9 #<br>FP 16:4 X         | 10<br>20:4            | #11<br>BN 24:2 | #12<br>AN 26:12                      | #13<br>AN 38:10                  |
| 000001            | 47               | <-><br>241                   |                     | - <+><br>0 000000               |                      | - <+>                  | Μον                    |                          | r to reco                   | ord              | -1> <                     | +><br>89ABCDE         | <+><br>8       | <+><br>abcdefgh                      | <+><br>ABCDEFGH                  |
|                   |                  | F<br>1                       |                     |                                 |                      |                        |                        | l nress (                | Shift-PF                    | 2                | 4A00 7<br>1000 8          | ACE                   | 08             | 888888888<br>12345678                | 12345678                         |
| 000002            | 47               | 241<br>F                     |                     | 0 000000                        | (                    | 001001                 | une                    | i piess :                | Shine i i                   | ۷.               | 000E+02 7<br>4A00 7       | '89ABCDE<br>'9BD      | 8<br>00        | abcdefgh<br>88888888                 | ABCDEFGH                         |
|                   |                  | 1                            |                     |                                 |                      |                        | 1234                   | 1330                     | URNO                        |                  | 1000 8                    | ACE                   | 08             | 12345678                             | 12345678                         |
| 000003            | 48               | 241<br>F                     |                     | 3 111111                        |                      | 3 111111               | abcd<br>8888<br>1234   | -1234.56<br>0246<br>1350 | -1234567.89<br>FA3E<br>8428 | +0.10000         | 4100 F<br>1000 1          | 1234567<br>246<br>357 | 8<br>00<br>08  | abcde+gh1<br>8888888888<br>123456789 | ABCDEFGH<br>CCCCCCCC<br>12345678 |
|                   |                  | -                            |                     |                                 |                      |                        | 1204                   | 1000                     | 0120                        |                  | 1000 1                    |                       |                | 120100100                            | 12010010                         |
| Record            | type: I<br>LRecL | DATA_TYP<br>MyRec            | PES_2 \<br>MyZONEd  | V(31,51)<br>MyINTeger           | MyXVARCHAR           | R MyVARCHAI            | R MyHEXade             | cimal                    | MyFLOAT                     | MyFIX            | ed MyDECim                | al MyCHARact          | er MyBINT()    | 1) MyBIT(1)                          | MyBINT(2)                        |
|                   |                  | BN 1:1                       | #3<br>ZD 2:4<br><+> | BN 6:2                          | #3<br>AN 8:10<br><+) | #⊓<br>AN 18:12<br>> <+ | #'<br>X 30:4<br>-> <+> | <+-                      | ₩0<br>FP 34 <b>:</b> 4      | FB 38            | #9 #<br>:4 PD 42<br>1> <+ | :10 #11<br>:4 AN 46:4 | BI 50.0        | :2 BT 50.2:<br>- <+>                 | 6 BI 51.0:2                      |
| 000004            | 45               | 242<br>F                     | 12.34<br>FFFF       | 8                               | ABCDEFGH             | abcdef<br>888888       | 789ABCDE<br>79BD       | +0.100                   | 000000E+02 1<br>4A00        | 1234567.8<br>050 | 89 1234.<br>C1 02         | 56 abcd<br>46 8888    |                | 3 000000                             | 2                                |
| 000005            | 45               | 2                            | 1234                | 08                              | 12345678             | 123456                 | SACE                   | +0.100                   | 1000                        | 7BI              | D5 13                     | 5C 1234               |                | 2 000000                             | 2                                |
| 000000            | 40               | 242<br>F<br>2                | FFFF<br>1234        | 00<br>08                        | CCCCCCCC<br>12345678 | 8888888<br>1234567     | 79BD<br>8ACE           | +0.100                   | 4A00<br>1000                | 050<br>7BI       | C1 02<br>D5 13            | 46 8888<br>50 1234    |                | 3 000000                             | 2                                |
|                   |                  |                              |                     |                                 |                      |                        |                        |                          |                             |                  |                           |                       |                |                                      |                                  |
| Record            | type: I<br>LRecL | DATA_TYF<br>MyRec<br>#2      | PES_1 \<br>MyBINT(1 | V(31,51)<br>1) MyBIT(1<br>#4 #5 | ) MyBINT(2)          | ) MyBIT(2)             | MyCHARacter<br>#C      | r MyDECimal<br>#7        | MyFIXed<br>#0               |                  | MyFLOAT M                 | yHEXadecima)          | L MyINTeger    | MyVARCHAR                            | MyXVARCHAR                       |
|                   |                  | BN 1:1<br><->                | BI 2.0              | 2 BT 2.2:                       | 5 BI 3.0             | 2 BT 3.2:6<br>- <+>    | #0<br>AN 4:4<br><>     | PD 8:4                   | FB 12:4                     | <+               | FP 16:4 X                 | 20:4                  | BN 24:2        | AN 26:12                             | AN 38:10<br><+                   |
| 000006            | 44               | 241<br>F                     |                     | 0 000000                        | (                    | 000110                 | abcd<br>8888           | 1234.56<br>0246          | 8090640.56<br>3357          | +0.9536          | 7431E-06 1<br>4001 1      | 2345678<br>357        | 8<br>00        | abcde<br>88888                       | ABCDEFGH                         |
| 000007            | 42               | 241                          |                     | 2 111111                        |                      | 2 111101               | 1234<br>abod           | 1350                     | 0968<br>2090640 56          | +0 02270         | 0000 2<br>00755-56 1      | 2245679               | 80             | 12345<br>abc                         | 12345678<br>ABCDEEGH             |
| 000000            | 72               | F                            |                     | o min                           |                      |                        | 8888<br>1234           | 0246<br>135C             | 3357<br>0968                | 10100010         | 1357 1<br>2468 2          | 357                   | 00<br>08       | 888<br>123                           | CCCCCCCC<br>12345678             |
| 000008            |                  | *** End                      | d of Data           | a ****                          |                      |                        |                        |                          |                             |                  |                           |                       |                |                                      |                                  |
|                   |                  |                              |                     |                                 |                      |                        |                        |                          |                             |                  |                           |                       |                |                                      |                                  |
|                   |                  |                              |                     |                                 |                      |                        |                        |                          |                             |                  |                           |                       |                |                                      |                                  |
|                   |                  |                              |                     |                                 |                      |                        |                        |                          |                             |                  |                           |                       |                |                                      |                                  |

Col=1 | Alt=0,0;0 | Size=7 | Recl=16384 | Fmt=V | Files=1 | Views=1

| 🔌 Vista                         | Session               | ) A - 20             | s_62x1(                | 60.ses                            |                         |                                       |                 |               |                                   |                                    |                                     |                                         |                                  |
|---------------------------------|-----------------------|----------------------|------------------------|-----------------------------------|-------------------------|---------------------------------------|-----------------|---------------|-----------------------------------|------------------------------------|-------------------------------------|-----------------------------------------|----------------------------------|
| <u>File E</u> dit               | Fo <u>n</u> t         | <u>T</u> ransfer     | <u>M</u> acro          | Options y                         | <u>M</u> indow <u>H</u> | <u>H</u> elp                          |                 |               |                                   |                                    |                                     |                                         |                                  |
| -CBLi fo<br>File Lis            | r TSO 1.<br>t Utili   | .68 - Bu<br>ties Sys | uild=2008<br>stem Wind | 307021252<br>Jow SwapLi           | OpSys=z∕<br>st Help     | 0S 1.9.0 Use                          | r=DRA           |               |                                   |                                    |                                     |                                         |                                  |
| - <mark>CBLe</mark><br>File Edi | t Action              | ns Optio             | ons Windo              | ow Help                           | ? Sv T                  | oF BoF wS w                           | R Pfx K         | >             |                                   |                                    |                                     |                                         | -                                |
| Brows                           | e CBL.D:              | IST.CBLI             | .SDE.SAN               | 1P.VAR(DAT                        | TYPES) u                | sing DRA.CBL                          | I.SDO(DIRT      | TYPES)        | 16384 V PDSE                      |                                    |                                     |                                         | -+ <mark>X</mark><br>Sepollà Cep |
| 000000<br>Record                | luz<br> <br>  tune: [ |                      | of Data                | ∎ ***<br>/(31.51)                 |                         |                                       |                 |               |                                   |                                    |                                     |                                         | SCRUTT/ USP                      |
| necore                          | LRecL                 | MyRec<br>#2          | MyBINT(1               | l) MyBIT(1<br>±4 #5               | ) MyBINT                | (2) MyBIT(2)<br>#4 #5                 | MyCHARact<br>#6 | er MyDECim    | al MyFIXed<br>#7 #8               | MyFLOAT MyHE><br>#9 #10            | Xadecimal MyINTege<br>#1            | r MyVARCHAR<br>1 #12                    | MyXVARCHAR<br>#13                |
|                                 |                       | BN 1:1<br><->        | BI 2.0                 | 2 BT 2.2:<br>- <+>                | 6 BI 3.                 | 0:2 BT 3.2:6<br>- <+>                 | AN 4:4<br><>    | PD 8<br><+    | :4 FB 12:4<br>-> <+1>             | FP 16:4 X 20                       | 9:4 BN 24:<br>+> <+                 | 2 AN 26:12<br>> <+>                     | AN 38:10<br><+                   |
| 000001                          | 47                    | 241<br>F             |                        | 0 000000                          |                         | 0 001001                              | abcd<br>8888    | 1234.<br>02   | 56 1234567.89<br>46 05C1          | +0.10000000E+02 789AB<br>4A00 79BD | BCDE<br>0                           | 8 abcdefgh<br>0 88888888                | ABCDEFGH                         |
|                                 |                       | 1                    |                        |                                   |                         |                                       | 1234            | 13<br>Novy vy | 5C 7BD5                           | 1000 8ACE                          | 0                                   | 8 12345678                              | 12345678                         |
| 000002                          | 47                    | 241<br>F             |                        | 0 000000                          |                         | 0 001001                              | at<br>88        | New w         | indow                             | 4A00 79BD                          | BCDE 0                              | 8 abcdetgh<br>9 88888888<br>9 10045670  | ABCDEFGH<br>CCCCCCCC<br>10045679 |
| 000003                          | 49                    | 241                  |                        | 3 111111                          |                         | 3 111111                              | ≝ар             | pears s       | showing                           | 1000 SHCE                          | 4567                                | o IZ343670<br>8 abcdafabi               | ABCDEEGH                         |
|                                 | 40                    | F                    |                        |                                   |                         | 0 111111                              | 88<br>12        | all fie       | elds.                             | 4100 F246<br>1000 1357             | -501<br>0<br>0                      | 0 8888888888<br>8 123456789             | CCCCCCCC<br>12345678             |
|                                 |                       |                      |                        |                                   |                         |                                       |                 |               |                                   |                                    |                                     |                                         |                                  |
| Record                          | l type: [<br>LRecL    | DATA_TYP<br>MyRec    | PES_2 \<br>MyZONEd     | /(31,51)<br>MyINTeger             | MyXVARC                 | HAR MyVARCHA                          | R MyHEXad       | decimal       | M                                 | MyFIXed MyDECimal M                | MyCHARacter MyBINT                  | (1) MyBIT(1)                            | MyBINT(2)                        |
|                                 |                       | #2<br>BN 1:1         | #3<br>ZD 2:4           | #4<br>BN 6:2                      | #5<br>: AN 8:10         | #6<br>AN 18:12                        | #7<br>X 30:4    | Ę ,           | FP 34                             | #9 #10 #<br>FB 38:4 PD 42:4 #      | #11<br>AN 46:4 BI 50.               | #13 #14<br>0:2 BT 50.2:                 | #13<br>6 BI 51.0:2               |
| 000004                          | 45                    | 242                  | 12.34                  | <><br>8                           | ABCDEFG                 | H abcdef                              | 789ABCD         | )E +0.        | 10000000E+02<br>4000              | 74567.89 1234.56 a                 | sbcd                                | 3 000000                                | 2                                |
|                                 |                       | 2                    | 1234                   | 08                                | 1234567                 | 8 123456                              | SACE            |               |                                   | TYPES 1. T122738-CMX               | 255 V SE0 Si                        | 70=15 Alt=                              | 0.0:1 -+•                        |
| 000005                          | 46                    | 242<br>F             | 12.34<br>FFFF          | 8<br>00                           | ABCDEFG                 | H abcdefg<br>C 8888888                | 789ABCD<br>79BD | )E +0         | Command>                          | 1+2+                               |                                     |                                         | Scroll> Csr<br>.6+               |
|                                 |                       | 2                    | 1234                   | 08                                | 1234567                 | 8 1234567                             | SACE            |               | 00001 <u>Å</u> sd se<br>00002 MyR | lect from _DATA_TYPES;<br>ec       | _1 in DRA.CBLI.SDO<br>, /* Lev=     | (DIRTYPES) ∖<br>02 1*INTEGE             | R u ∗/ ∖                         |
| Record                          | l type: (             |                      | PES_1                  | /(31,51)                          |                         | (0) N DET(0)                          |                 |               | 00003 /* #3<br>00004 My           | /* Filler */<br>BINT               | , */ /* Lev=<br>, /* Lev=           | 02 2*STRUCT<br>03 2*BINTEG              | URE */ \<br>ER u */ \            |
|                                 | LKecL                 | MyKec<br>#2          |                        | 1) MyBII(1<br>#4 #5<br>•2 PT 2 2• | ) MyBINI                | (2) MyBII(2)<br>#4 #5<br>0•2 PT 2 2•6 | #6<br>AN 4.4    | er MyDECi     | 00005 MyC<br>00006 MyC            | BII<br>HARacter<br>ECimol          | , /* Lev=<br>, /* Lev=              | 03 2*811<br>02 1*CHARAC<br>02 1*DECIMO  | TER */ \                         |
| 000006                          | 44                    | <-><br>241           | BI 2.0                 | - <+>                             | O DI 3.                 | - <+>                                 | <>              | <+-<br>1234   | 00008 MyF                         | IXed                               | , /* Lev=<br>, /* Lev=<br>, /* Lev= | 02 1*FIXED<br>02 1*FIXED<br>02 1*FLOATH | E #/ \<br>#/ \<br>FX #/ \        |
|                                 |                       | F 1                  |                        | 0 000000                          |                         | 0 000110                              | 8888<br>1234    | 0             | 00010 MgH<br>00011 MgH            | EXadecimal<br>NTeger               | /* Lev=<br>/* Lev=                  | 02 1*HEXADE<br>02 1*INTEGE              | CIMAL */ \<br>R */ \             |
| 000007                          | 42                    | 241                  |                        | 3 111111                          |                         | 3 111101                              | abcd            | 1234          | 00012 MyV<br>00013 MyX            | ARCHAR<br>VARCHAR                  | , /* Lev=<br>, /* Lev=              | 02 1*VARCHA<br>02 1*XVARCH              | R */ \<br>AR */ \                |
|                                 |                       | F<br>1               |                        |                                   |                         |                                       | 8888<br>1234    | 0<br>1        | 00014 MyZ<br>00015   End          | ONEd<br>of SdeSel generated co     | , /* Lev=<br>ommand.                | 92 1*ZONED                              | */ \                             |
| 000008                          | ;                     | *** End              | d of Data              | ***                               |                         |                                       |                 |               | 00016 * * *                       | ENG OF File * * *                  |                                     |                                         |                                  |
|                                 |                       |                      |                        |                                   |                         |                                       |                 |               |                                   |                                    |                                     |                                         |                                  |
|                                 |                       |                      |                        |                                   |                         |                                       |                 |               |                                   |                                    |                                     |                                         |                                  |
| -                               |                       |                      |                        |                                   |                         |                                       |                 |               | Add "Hold" k                      | eyword following any f             | Fieldname to maint                  | ain visibili                            | ty                               |
| le Lin                          | ie=1   Co             | ot=1   A             | itt=0,0;1              | l   Size=1                        | 5   Recl                | =255   Fmt=V                          | Files=3         | 3   Views=3   |                                   |                                    |                                     |                                         |                                  |

2008/07/04(186) 12:27 zos.cbl.com 59.0

| 🕽 Vista 🤅             | Session                | A - 209               | s_62x160                | ).ses                                |                             |                |                                 |              |                                 |                                 |                                   |                                   |                                           |                                   | _ 🗆 🛛                                    |
|-----------------------|------------------------|-----------------------|-------------------------|--------------------------------------|-----------------------------|----------------|---------------------------------|--------------|---------------------------------|---------------------------------|-----------------------------------|-----------------------------------|-------------------------------------------|-----------------------------------|------------------------------------------|
| <u>Eile E</u> dit     | Fo <u>n</u> t <u>I</u> | ransfer               | <u>M</u> acro <u>C</u>  | ptions <u>W</u> i                    | ndow <u>H</u> elp           |                |                                 |              |                                 |                                 |                                   |                                   |                                           |                                   |                                          |
| -CBLi for<br>ile List | • TSO 1.<br>Utilit     | 68 - Bu<br>ies Sys    | ild=20080<br>tem Windo: | 7021252 O<br>w SwapLis               | pSys=z⁄OS<br>t Help         | 1.9.0 Use      | r=DRA                           |              |                                 |                                 |                                   |                                   |                                           |                                   |                                          |
| -CBLe<br>File Edit    | Action                 | s Optio               | ns Window               | Help                                 | ? Sv ToF                    | BoF wS wl      | R Pfx <>                        |              |                                 |                                 |                                   |                                   |                                           |                                   |                                          |
| -Browse<br>Command    | ≥ CBL.DI<br>D          | ST.CBLI               | .SDE.SAMP               | .VAR(DATT                            | YPES) usin                  | g DRA.CBL      | I.SDO(DIRTY                     | PES)         | 16384 V PDSE                    |                                 |                                   |                                   |                                           |                                   | -+ <mark>x</mark><br>Scroll> <b>C</b> sr |
| 000000<br>Record      | type: D                | *** Top<br>ATA_TYP    | of Data<br>ES_1 V(      | ***<br>31,51)                        |                             |                |                                 |              |                                 |                                 |                                   |                                   |                                           |                                   |                                          |
|                       | LRecL                  | MyRec<br>#2           | MyBINT(1)<br>#4         | MyBIT(1)<br>#5                       | MyBINT(2)<br>#4             | MyBIT(2)<br>#5 | MyCHARacte<br>#6                | r MyDECima   | al MyFI)<br>#7<br>•4 FD 14      | ed M<br>#8                      | 1yFLOAT MyH<br>#9 #10             | EXadecimal                        | MyINTeger  <br>#11 :                      | MyVARCHAR<br>#12                  | MyXVARCHAR<br>#13                        |
| 000001                | 47                     | 241                   | BI 2.0:2                | <pre>81 2.2:6 &lt;+&gt; 000000</pre> | BI 3.0:2                    | <+>            | <pre>HN 4:4 &lt;&gt; abcd</pre> | <+<br>1234-5 | :4 FB I<br>-> <+<br>56 1234567. | :4 r<br>1> <+<br>89 +0,100000   | -P 16:4 X<br>-1> <<br>000E+02 789 | 20:4<br>-+><br>ABCDE              | <+> 8                                     | HN 26:12<br><+><br>abcdefab       | 4800EE6H                                 |
| 000001                | 41                     | F                     |                         | 000000                               |                             | 001001         | 8888<br>1234                    | 02           | 46 05<br>5C 7E                  | C1<br>D5                        | 4A00 798<br>1000 8A0              | ID<br>IE                          | 00<br>08                                  | 888888888<br>12345678             | CCCCCCCC<br>12345678                     |
| 000002                | 47                     | 241                   | 0                       | 000000                               | Θ                           | 001001         | abcd                            | 1234.5       | 56 1234567.                     | 89 +0.100000                    | 000E+02 789                       | ABCDE                             | 8                                         | abcdefgh                          | ABCDEFGH                                 |
|                       |                        | F<br>1                |                         |                                      |                             |                | 8888<br>1234                    | 02)<br>13    | 46 05<br>5C 78                  | C1<br>D5                        | 4A00 798<br>1000 8AC              | iD<br>iE                          | 00<br>08                                  | 88888888<br>12345678              | CCCCCCCC<br>12345678                     |
| 000003                | 48                     | 241<br>F              | з                       | 111111                               | з                           | 111111         | abcd<br>8888                    | -1234.9      | 56 -1234567.<br>46 Ff           | 89 +0.100000<br>3E              | 000E+01 F12<br>4100 F24           | 34567<br>6                        | 8<br>00                                   | abcdefghi<br>8888888888           | ABCDEFGH                                 |
|                       |                        | 1                     |                         |                                      |                             |                | 1234                            | 13           | 5D 84                           | 2B                              | 1000 135                          | 7                                 | 08                                        | 123456789                         | 12345678                                 |
| Record                | type: D                | ATA_TYP               | ES_2 V(                 | 31,51)                               |                             | MULLADOLLA     |                                 |              |                                 | METV                            |                                   | M. CUAD                           |                                           | ) M. DIT(1)                       |                                          |
|                       | LNELL                  | #2<br>BN 1:1          | #3<br>ZD 2:4            | ginneger<br>#4<br>BN 6:2             | #5<br>AN 8:10               | #6<br>AN 18:12 | #7<br>X 30:4                    | cimat        | #8<br>FP 34:4                   | FB 38:4                         | 9 #10<br>9 #10<br>4 PD 42:4       | . пуспякасс<br>  #11<br>  АМ 46:4 | #1<br>BI 50.0:                            | 3 #14<br>2 BT 50.2:0              | #13<br>5 BI 51.0:2                       |
| 000004                | 45                     | <-><br>242            | <+><br>12.34            | <+><br>8                             | <+><br>ABCDEFGH             | <+<br>abcdef   | -> <+><br>789ABCDE              | <<br>+0.     | -+1)<br>10000000E+02            | <1><br>1234567.89               | <+><br>3 1234.56                  | <><br>abcd                        |                                           | - <+><br>3 000000                 | - 2                                      |
|                       |                        | F<br>2                | Μον                     | e/dele                               | ete line                    | 888<br>456     | 79BD<br>8ACE                    |              |                                 | 0501                            | 0246                              | 8888                              | CEO Cina                                  | -15 -014-0                        | 0.011                                    |
| 000005                | 46                     | 242<br>F              | to                      | change                               | order                       | defg<br>8888   | 789ABCDE<br>79BD                | +0           | Command>                        | +1+.                            |                                   |                                   | 4+                                        | -15 Htt=1                         | Scroll> Csr                              |
|                       |                        | 2                     |                         | anango                               |                             | 4567           | SACE                            |              | 00001 <b>(</b> sd<br>00002 - 1  | select from<br>yRec             | _DATA_TYPE                        | S_1 in DRA                        | .CBLI.SDO(D<br>/* Lev=02                  | IRTYPES) \<br>1*INTEGE            | R u *∕∖                                  |
| Record                | type: D                | ATA_TYP               | E                       | M DIT(()                             |                             |                | MUSILAR                         |              | 00003 /* 1                      | 3 ∕*F<br>MyBINT                 | Filler */                         | , *<br>,                          | <pre>//* Lev=02 /* Lev=03 /* Lev=03</pre> | 2*STRUCT                          | URE */ \<br>ER u */ \                    |
|                       | LKecL                  | Мукес<br>#2<br>RN 1:1 | #4<br>BI 2-0:2          | #5<br>BT 2-2*6                       | MUBINI(2)<br>#4<br>BT 3-0*2 | #5<br>BT 3.2*6 | ПУСНАКАССС<br>#6<br>АN 4:4      | PD           | 00005                           | NUBII<br>VCHARacter<br>VDECimal |                                   | ,                                 | /* Lev=03<br>/* Lev=02<br>/* Lev=02       | 2*BI<br>1*CHARAC<br>1*DECIMA      | TER */ \<br>*/ \                         |
| 000006                | 44                     | <-><br>241            | -                       | <+><br>000000                        | - 01 01012                  | <+><br>000110  | <><br>abcd                      | <+-<br>1234  | 00008                           | yFIXed<br>yFLOAT                |                                   |                                   | /* Lev=02<br>/* Lev=02                    | 1*FIXED<br>1*FLOATH               | - */ \<br>#/ \<br>EX */ \                |
|                       |                        | F<br>1                |                         |                                      |                             |                | 8888<br>1234                    | 0<br>1       | 00010                           | yHEXadecimal<br>yINTeger        | l                                 | ,                                 | /* Lev=02<br>/* Lev=02                    | 1*HEXADE<br>1*INTEGE              | CIMAL */ \<br>R */ \                     |
| 000007                | 42                     | 241                   | з                       | 111111                               | з                           | 111101         | abcd                            | 1234         | 00012                           | yVARCHAR<br>yXVARCHAR<br>uZONEd |                                   | ,                                 | /* Lev=02<br>/* Lev=02<br>/* Lev=02       | 1*VARCHAI<br>1*XVARCHI<br>1*ZONED | R */ \<br>AR */ \<br>*/ \                |
|                       |                        | 1                     |                         |                                      |                             |                | 1234                            | 1            | 00015   Er<br>00016 * *         | d of SdeSel<br>* End of Fil     | generated<br>le * * *             | command.                          | 24 LE0-02                                 | 1-201120                          |                                          |
| 000008                |                        | *** End               | l of Data               | ***                                  |                             |                |                                 |              |                                 |                                 |                                   |                                   |                                           |                                   |                                          |
|                       |                        |                       |                         |                                      |                             |                |                                 |              |                                 |                                 |                                   |                                   |                                           |                                   |                                          |
|                       |                        |                       |                         |                                      |                             |                |                                 |              | Add "Hold                       | keyword fol                     | llowing anu                       | fieldname                         | to maintai                                | n visibili                        | tu                                       |
|                       |                        |                       |                         |                                      |                             |                |                                 |              |                                 |                                 |                                   |                                   |                                           |                                   |                                          |

Te | Line=1 | MA Col=1 | Alt=0,0;1 | Size=15 | Recl=255 | Fmt=V | Files=3 | Views=3

2008/07/04(186) 12:29 zos.cbl.com 37.2

| 🔕 Vista              | Session              | A - 209            | s_62x160               | ).ses                  |                       |                                  |                               |                             |                                       |                                     |                                  |                                       |                              |                                | ×   |
|----------------------|----------------------|--------------------|------------------------|------------------------|-----------------------|----------------------------------|-------------------------------|-----------------------------|---------------------------------------|-------------------------------------|----------------------------------|---------------------------------------|------------------------------|--------------------------------|-----|
| <u>File E</u> dit    | Fo <u>n</u> t ]      | [ransfer           | <u>M</u> acro <u>C</u> | ptions <u>W</u>        | jindow <u>H</u> elj   | P                                |                               |                             |                                       |                                     |                                  |                                       |                              |                                |     |
| -CBLi fo<br>File Lis | r TSO 1.<br>t Utilit | 6B - Bu<br>ies Sys | ild=20080<br>tem Windo | 7021252 C<br>w SwapLis | )pSys=z/OS<br>st Help | 1.9.0 Use                        | ⊵r=DRA                        |                             |                                       |                                     |                                  |                                       |                              |                                |     |
| File Edi             | t Action             | s Optio            | ns Window              | Help                   | ? Sv ToF              | BoF wS w                         | R Pfx <>                      |                             |                                       |                                     |                                  |                                       |                              |                                |     |
| -Brows<br>Comman     | e CBL.DI<br>d>       | ST.CBLI            | .SDE.SAMP              | .VAR(DATT              | YPES) usi             | ng DRA.CBL                       | .I.SDO(DIRTYP                 | ES) 16                      | 384 V PDSE                            |                                     |                                  |                                       |                              | -+<br>Scroll> <mark>Csr</mark> | ×   |
| 000000<br>Record     | type: D              | *** Top<br>ATA_TYP | of Data<br>ES_1 V(     | ***<br>31,51)          |                       | /                                |                               |                             |                                       |                                     |                                  |                                       |                              |                                |     |
|                      | LRecL                | MyRec<br>#2        | MyBINT(1)<br>#4        | MyBIT(1)<br>#5         | MyBINT(2)<br>#'       | ) MyBIT(2)<br>4 #5<br>2 BT 2 2.6 | MyCHARacter<br>#6<br>: AN 4.4 | • MyDECimal<br>#7<br>PD 0•4 | MyFIXed<br>#8                         | MyFLOAT<br>#9<br>FB 16•4            | ′MyHEXadecimal<br>∪#10<br>⊻ 20•4 | MyINTeger<br>#11                      | MyVARCHAR<br>#12<br>AN 25.12 | MyXVARCHAR<br>#13<br>AN 20.10  |     |
| 000001               | 47                   | <-><br>241         | BI 2.0.2<br>-          | <+>                    | , pi 3.0.             | 2 81 3.2.0<br>- <+><br>0 001001  | <>                            | <+><br>1234.56              | <pre>&lt;+1&gt;     1234567-89</pre>  | <+1><br>+0.10000000E+02             | <pre></pre>                      | <+>                                   | <><br>abcdefab               | <+><br>ABCDEEGH                |     |
|                      |                      | F<br>1             |                        |                        |                       |                                  | 8888<br>1234                  | 0246<br>1350                | 05C1<br>7BD5                          | 4A00<br>1000                        | 79BD<br>8ACE                     | 00<br>08                              | 888888888<br>12345678        | CCCCCCCC<br>12345678           |     |
| 000002               | 47                   | 241                | 0                      | 000000                 | (                     | 0 001001                         | abcd                          | 1234.56                     | 1234567.89                            | +0.1000000E+02                      | 789ABCDE                         | .8                                    | abcdefgh                     | ABCDEFGH                       |     |
|                      |                      | F<br>1             |                        |                        |                       |                                  | 8888<br>1234                  | 0246<br>1350                | 0501<br>7BD5                          | 4400<br>1000                        | ACE                              | 08                                    | 888888888<br>12345678        | 12345678                       |     |
| 000003               | 48                   | 241<br>F           | 3                      | 111111                 | Exec                  | ute to                           | change                        | 34.56<br>0246               | -1234567.89<br>FA3E                   | +0.10000000E+01<br>4100             | F1234567<br>F246                 | 8<br>00                               | abcdefghi<br>8888888888      | ABCDEFGH                       |     |
|                      |                      | 1                  |                        |                        | re                    | ecord v                          | view.                         | 1350                        | 842B                                  | 1000                                | 1357                             | 08                                    | 123456789                    | 12345678                       |     |
| Record               | type: D              | ATA_TYP            | ES_2 V(<br>MuZONEd M   | 31,51)<br>uINTege      |                       |                                  |                               |                             |                                       | MUEIXed MUDEC                       | imal MuCHARact                   | en MuRINT(1                           | ) MuBIT(1)                   | MUBINT(2)                      |     |
|                      | LNECL                | #2<br>BN 1:1       | #3<br>ZD 2:4           | #<br>BN 6:             |                       |                                  |                               |                             | #8<br>FP 34:4                         | #9<br>FB 38:4 PD                    | #10 #11<br>42:4 AN 46:4          | #1<br>BI 50.0:                        | 3 #14<br>2 BT 50.2:0         | #13<br>6 BI 51.0:2             |     |
| 000004               | 45                   | <-><br>242         | <+><br>12.34           | <+><br>8               | K+                    | > <+<br>abcdef                   | 78>                           | <+<br>+0.10                 | > <<br>000000E+02                     | +1> <+<br>1234567.89 123            | > <><br>4.56 abcd                |                                       | - <+><br>3 000000            | - 2                            |     |
|                      |                      | F<br>2             | FFFF<br>1234           | 00<br>08               | CCCCCCCC<br>12345678  | 888888<br>123456                 | 79BD<br>8ACE                  |                             |                                       | USC1                                | 0246 8888                        | SE0 Sizo                              | -15 01+-                     | 1 1 2 -                        |     |
| 000005               | 46                   | 242<br>F           | 12.34<br>FFFF          | 8<br>00                | ABCDEFGH              | abcdefg<br>8888888               | 789ABCDE<br>79BD              | +0                          | ommand>                               | 1+2                                 | +3+.                             | 4+                                    | 5+                           | Scroll> Csr                    |     |
|                      |                      | 2                  | 1234                   | 08                     | 12345678              | 1234567                          | 8ACE                          |                             | 00001 <sup>k</sup> sd se<br>00002 MyR | lect from _DATA_<br>ec              | TYPES_1 in DRA                   | .CBLI.SDO(D<br>/* Lev=02              | IRTYPES) \<br>1*INTEGE       | R u ∗⁄ 1                       |     |
| Record               | type:                | Fiold              |                        | od to                  |                       | ) MUDIT(0)                       | Mucuopatan                    | M-DEC                       | 00003 /* <b>#3</b><br>00004 My        | ∕* Filler<br>BINT                   | */ ,*                            | / /* Lev=02<br>/* Lev=03<br>/* Lev=03 | 2*STRUCTI<br>2*BINTEGI       | JRE */ `<br>ER u */ `          |     |
|                      | LKe                  | ond                |                        | cord                   | BL 3.0:               | / мувіт(2)<br>4 #5<br>2 вт 3.2:6 | #6<br>AN 4:4                  | PD                          | 00005 NyH<br>00006 MyH<br>00007 MuTi  | EXadecimal<br>NTeger                | ,                                | /* Lev=03<br>/* Lev=02<br>/* Lev=02   | 1*HEXADE                     | CIMAL */                       |     |
| 000006               | 2                    | enu                |                        | coru                   |                       | - <+><br>0 000110                | <><br>abcd                    | <+-<br>1234                 | 00008 MyV<br>00009 MyX                | ARCHAR<br>VARCHAR                   | ,<br>,<br>,                      | /* Lev=02<br>/* Lev=02                | 1*VARCHAI<br>1*XVARCHI       | R */ `<br>AR */ `              |     |
|                      |                      |                    | view.                  |                        |                       |                                  | 8888                          | 0<br>1                      | 00010 MyZ<br>00011 MyC                | ONEd<br>HARacter<br>50/wel          | ,                                | /* Lev=02<br>/* Lev=02                | 1*ZONED<br>1*CHARAC          | */<br>TER */ `                 | 11  |
| 000007               | 2                    | P                  |                        |                        |                       | 3 111101                         | abcd                          | 1234                        | 00012 MgD<br>00013 MgF<br>00014 MgE   | ECIMAL<br>IXed<br>LOAT              |                                  | /* Lev=02<br>/* Lev=02<br>/* Lev=02   | 1*FIXED<br>1*FIXED           | - */ `<br>*/ `<br>FX */ `      | 111 |
|                      |                      | 1                  |                        |                        |                       |                                  | 1234                          | ĭ                           | 00015   End<br>00016 * * *            | of SdeSel genera<br>End of File * * | ted command.<br>*                |                                       | 1.1.201111                   |                                |     |
| 000008               |                      | *** End            | of Data                | ***                    |                       |                                  |                               |                             |                                       |                                     |                                  |                                       |                              |                                |     |
|                      |                      |                    |                        |                        |                       |                                  |                               |                             |                                       |                                     |                                  |                                       |                              |                                |     |
|                      |                      |                    |                        |                        |                       |                                  |                               |                             | Add "Hold" k                          | eyword following                    | any fieldname                    | to maintai                            | n visibili                   | ty                             |     |
| Te   Lin             | e=1   Co             | l=1   A            | lt=1,1;2               | Size=15                | 5   Recl=2            | 55   Fmt=V                       | /   Files=3                   | Views=3                     | -                                     |                                     |                                  |                                       |                              |                                |     |
| MB                   |                      |                    |                        |                        |                       |                                  | 2008/07/04                    | (186) 12:3                  | ) zos.cbl.com                         | 1 30.1                              |                                  |                                       |                              | - Åa 48,                       | ,9  |

Âa 48,95

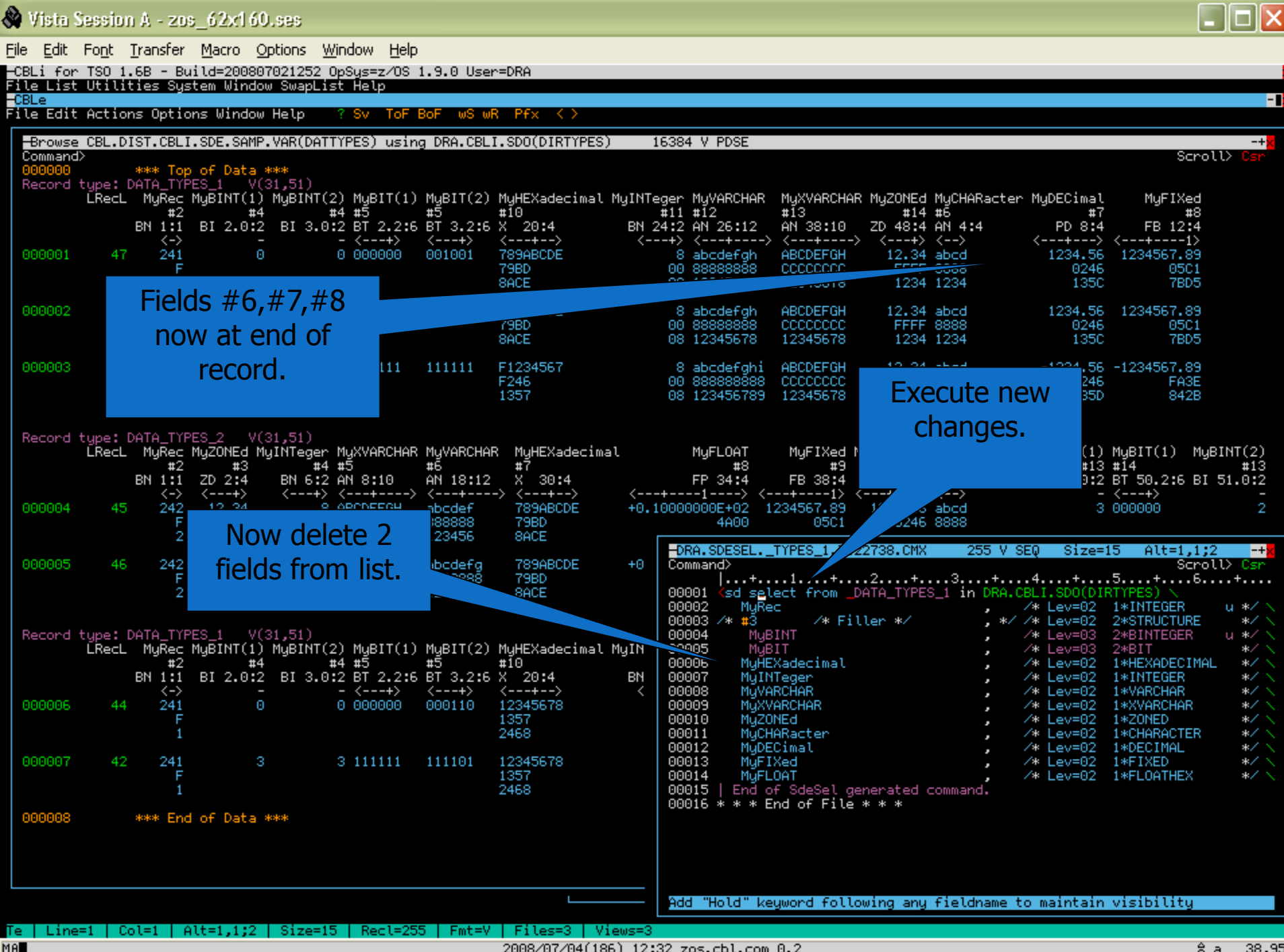

MA

2008/07/04(186) 12:32 zos.cbl.com 0.2

38,95 â a

| 🚷 Vista              | Sessio               | n A - 20                          | s_62x160                                |                                    |                                     |                              |                                     |                                  |                                                                                                    |                                           |                                  |                                                                                   |                                               |                                |
|----------------------|----------------------|-----------------------------------|-----------------------------------------|------------------------------------|-------------------------------------|------------------------------|-------------------------------------|----------------------------------|----------------------------------------------------------------------------------------------------|-------------------------------------------|----------------------------------|-----------------------------------------------------------------------------------|-----------------------------------------------|--------------------------------|
| <u>File E</u> dit    | Fo <u>n</u> t        | <u>T</u> ransfer                  | <u>M</u> acro <u>O</u>                  | ptions y                           | <u>W</u> indow <u>H</u> e           | p                            |                                     |                                  |                                                                                                    |                                           |                                  |                                                                                   |                                               |                                |
| -CBLi fo<br>File Lis | or TSO 1<br>st Utili | .6B - B<br>ties Sy:               | uild=200801<br>stem Windou              | 7021252<br>ø SwapLi                | OpSys=z/OS<br>ist Help              | 1.9.0 Us                     | er=DRA                              |                                  |                                                                                                    |                                           |                                  |                                                                                   |                                               |                                |
| File Edi             | t Actio              | ns Opti                           | ons Window                              | Help                               | ? Sv ToF                            | BoF wS                       | WR Pfx <>                           |                                  |                                                                                                    |                                           |                                  |                                                                                   |                                               | -                              |
| -Brows<br>Commar     | ;e CBL.D<br>id>      | IST.CBL                           | I.SDE.SAMP.                             | .VAR(DAT                           | TTYPES) usi                         | ng DRA.CB                    | LI.SDO(DIRT)                        | (PES) 1                          | 6384 V PDSE                                                                                                    |                                           |                                  |                                                                                   | Scro                                          | -+ <mark>x</mark><br>ll> Csr   |
| 000000<br>Record     | )<br>1 type:         | *** Top<br>DATA_TY                | p <mark>of Data</mark> *<br>PES_1 _V(3  | ⊳**<br>31,51)                      |                                     |                              |                                     |                                  |                                                                                                    |                                           |                                  |                                                                                   |                                               |                                |
|                      | ĹRecL                | MyRec<br>#2<br>BN 1:1             | MyBINT(1)<br>#4<br>BI 2.0:2             | MyBINT(<br>BI 3.0                  | (2) MyBIT(1<br>#4 #5<br>9:2 BT 2.2: | ) MyBIT(2<br>#5<br>6 BT 3.2: | ) MyVARCHAR<br>#12<br>5 AN 26:12    | MyXVARCHA<br>#13<br>AN 38:10     | R MyZONEd MyCHARa<br>#14 #6<br>ZD 48:4 AN 4:4                                                                                                    | cter MyDECimal<br>#7<br>PD 8:4            | MyFIXed<br>#8<br>FB 12:4         | MyFLOAT<br>#9<br>FP 16:4                                                          |                                               |                                |
| 000001               | 47                   | <-><br>241<br>F<br>1              | 0                                       |                                    | 0 000000                            | 001001                       | abcdefgh<br>88888888<br>12345678    | ABCDEFGH<br>CCCCCCCC<br>12345678 | > <+> <><br>12.34 abcd<br>FFFF 8888<br>1234 1234                                                                                                    | 1234.56<br>0246<br>135C                   | 1234567.89<br>05C1<br>7BD5       | <+1><br>+0.10000000E+02<br>4A00<br>1000                                           |                                               |                                |
| 000002               | 2 47                 | 241<br>F<br>1                     | Θ                                       |                                    | 0 000000                            | 00100'                       | abcdefgh<br>88888888<br>12345678    | ABCDEFGH<br>CCCCCCCC<br>12345678 | 12.34 abcd<br>FFFF 8888<br>1234 1234                                                                                                    | 1234.56<br>0246<br>135C                   | 1234567.89<br>05C1<br>7BD5       | +0.10000000E+02<br>4A00<br>1000                                                   |                                               |                                |
| 000003               | ) 48                 | 241<br>F<br>1                     | 3                                       |                                    | 3 111111                            | 11/                          | abcdefghi<br>888888888<br>123456789 | ABCDEFGH<br>CCCCCCCC<br>12345678 | 12.34 abcd<br>FFFE 8888<br>1234 1234                                                                                                    | -1234.56<br>0246<br>135D                  | -1234567.89<br>FA3E<br>842B      | +0.10000000E+01<br>4100<br>1000                                                   |                                               |                                |
| Record               | l type:<br>LRecL     | DATA_TYI<br>MyRec<br>#2<br>BN 1:1 | PES_2 V(3<br>MyZONEd My<br>#3<br>ZD 2:4 | 31,51)<br>JINTeger<br>#4<br>BN 6:2 | MyXVARCH<br># #5<br>2 AN 8:1        | RCH                          | AR MyHEXade<br>#7<br>2 X 30:4       | ecimal                           | MyFLOAT My<br>#8<br>FP 34:4 Ff                                                                                                    | yFIXed MyDECima<br>#9 #1<br>B 38:4 PD 42: | NyCHARacte<br>0 #11<br>4 AN 46:4 | er MyBINT(1) MyB<br>#13 #14<br>BI 50.0:2 BT                                       | IT(1) My8<br>50.2:6 BI                        | BINT(2)<br>#13<br>51.0:2       |
| 000004               | 45                   | <-><br>242<br>F                   | <+><br>12.34<br>FFFF                    | <+><br>8<br>00                     | B ABCD<br>D CCC                     | -+<br>def<br>3888            | > <+><br>789ABCDE<br>79BD<br>8ACE   | <br>E +0.1                       | +1> <+<br>00000000E+02 12345<br>4A00                                                                                                    | 567.89 1234.5<br>05C1 024                 | > <><br>i6 abcd<br>:6 8888       | 3 000                                                                             | -+><br>000                                    | 2                              |
| 000005               | i 46                 |                                   | Fields<br>Ioi                           | #10 a<br>nger                      | and #:<br>visible                   | l1 no                        | 789ABCD8<br>79BD<br>8ACE            | E +0                             | -DRA.SDESELTYPE<br>Command><br> +1<br>00001 <sd select<br="">00002 MyRec</sd>                                                                             | ES_1.T122738.CM<br>+2+<br>from _DATA_TYP  | X 255 V                          | SEQ Size=13<br>4+5.<br>.CBLI.SDO(DIRTYP<br>/* Lev=02 1*1                          | Alt=3,3;4<br>Scrol<br>+6.<br>ES) \<br>NTEGER  | u */ \                         |
| Record               | i type:<br>LRecL     | DATA_III<br>MyRec                 | MyBINT(1)                               | si,51)<br>MyBINT(                  | (2) MyBIT(1                         | ) MyBIT(2                    | ) MyVARCHAR<br>#12                  | MyXVARC<br>#13                   | 00003 /* #3<br>00004 MyBINT<br>00005 MyBIT<br>00005 MyVARCH                                                                                               | /* Filler */<br>AR                        | , */<br>,<br>,<br>,              | /* Lev=02 2*8<br>/* Lev=03 2*8<br>/* Lev=03 2*8<br>/* Lev=03 2*8                  | INTEGER<br>IT<br>ARCHAR                       | */ \<br>u */ \<br>*/ \<br>*/ \ |
| 000006               | 5 44                 | BI Y                              | ou can<br>undo/i                        | use<br>redo                        | std ed<br>to brin                   | itor 🏼<br>g                  | 5 AN 26:12                          | ABCDEFG<br>CCCCCCC<br>1234567    | OOD07         MyXVARCH           00008         MyZONEd           00009         MyCHARad           00010         MyDECimal           00011         MyFIXed | HAR<br>cter<br>al                         | ,<br>,<br>,                      | /* Lev=02 1*X<br>/* Lev=02 1*Z<br>/* Lev=02 1*C<br>/* Lev=02 1*C<br>/* Lev=02 1*F | VARCHAR<br>ONED<br>HARACTER<br>ECIMAL<br>IXED | */`\<br>*/`\<br>*/`\<br>*/`\   |
| 000007               | 42                   | ba                                | ack orig<br>exec                        | ginal<br>cute a                    | fields<br>again.                    | and                          | abc<br>888<br>123                   | ABCDEFG<br>CCCCCCC<br>1234567    | 00012 MyFLOAT<br>00013   End of So<br>00014 * * * End o                                                                                                   | deSel generated<br>of File * * *          | I command.                       | ∕* Lev=02 1*F                                                                     | LOATHEX                                       | */ \                           |
| 000008               | }                    | ¥0                                |                                         |                                    | <u>j</u>                            |                              |                                     |                                  |                                                                                                    |                                           |                                  |                                                                                   |                                               |                                |
|                      |                      |                                   |                                         |                                    |                                     |                              | L                                   |                                  | Add "Hold" keywor                                                                                                    | rd following an                           | y fieldname                      | to maintain vis                                                                   | ibility                                       |                                |
| Te   Lir<br>Ma       | e=1   C              | ol=1   1                          | Alt=3,3;4                               | Size=1                             | 13   Recl=2                         | 55   Fmt=                    | V Files=3<br>2008/07/0              | Views=3<br>4(186) 12*3           | 6 zos.cbl.com 37                                                                                                    | 3                                         |                                  |                                                                                   | 4                                             | a 36.9                         |
|                      |                      |                                   |                                         |                                    |                                     |                              | 2000-01-0                           |                                  | - 2000 - 2000 OT                                                                                                    | -                                         |                                  |                                                                                   | н                                             |                                |

A a 36,93

#### Structured Data Edit (KSDS)

- Full Edit/Browse any KSDS data set.
- Full Edit/Browse any Sequential data set.
- Navigate using full key or partial key.
- Edit/Browse KSDS by specifying key and number of records.
- Search and change strings
- Undo/Redo.

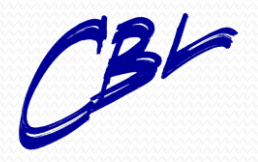

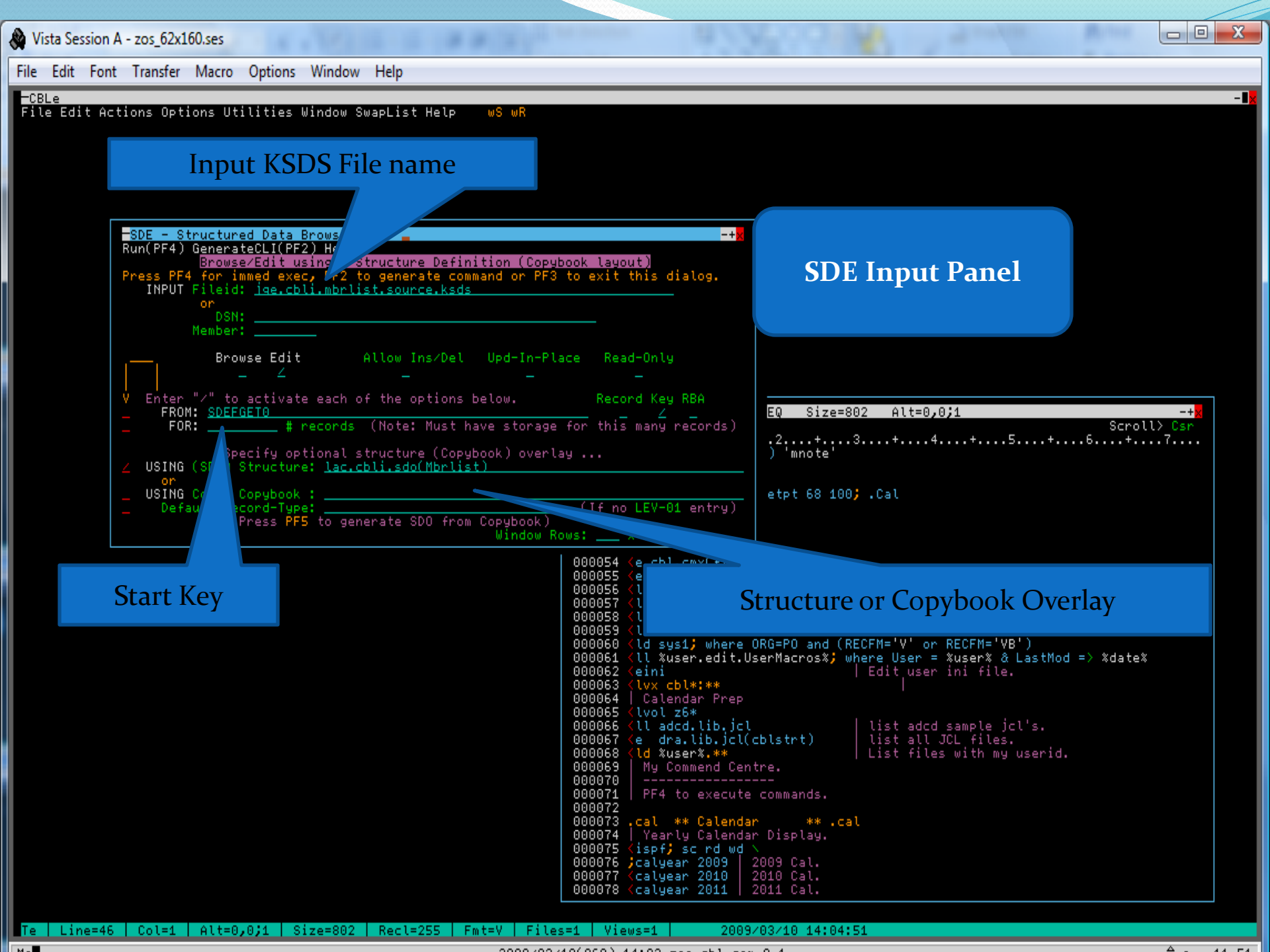

|     | Vista Ses        | sion A         | - zos_62x1                   | 160.ses                  |                     |                |                                              |                 |                    |                    |               |                |               |                |                 |                  |
|-----|------------------|----------------|------------------------------|--------------------------|---------------------|----------------|----------------------------------------------|-----------------|--------------------|--------------------|---------------|----------------|---------------|----------------|-----------------|------------------|
| Fil | e Edit           | Font           | Transfer                     | Macro                    | Options             | Window He      | lp                                           |                 |                    |                    |               |                |               |                |                 |                  |
| F   | CBLe<br>ile Edi: | t Acti         | ons Ont                      | ions II                  | tilities k          | lindow Swanl   | ist Help wS                                  | шR              |                    |                    |               |                |               |                |                 | - 1              |
| ľ   | -Edit()          | IP ) JO        | E.CBLI.                      | MBRI IS                  | T.SOURCE.K          | (SDS using I   | AC. CBL L. SDO( MB                           | RLIST) 4        | 312 V KSD9         | : 1 15             |               |                |               |                |                 | -+×              |
|     | Comman           |                | n IItili                     | ties m                   | enu inclu           | ling point/    | boot options                                 |                 | 11 1 1000          | 1 10               |               |                |               |                |                 | Scroll> Csr      |
|     | Record           | type:<br>Membe | CompUn                       | it Fi<br>Ven             | (39) Offse<br>RecNo | et=0<br>Reclev | , Language RecT                              | upaX BacTup     |                    | ADAE1 ag           | FLAVAl        | Datal an       |               | ecCount        |                 |                  |
|     |                  | #3<br>4N 1.    | .'<br>9.70                   | _#4<br>9•2               | #5<br>BN 12•4       | #(<br>BN 16•/  | 5 #7 #9                                      | #1<br>4•2 BN 24 | 10 #11             | , #12              | #13<br>Y 25•1 | #15<br>BN 30•2 | #16<br>¥ 22•2 | #18<br>BN 36•4 |                 |                  |
|     | 000001           | <+<br>SDEFG    | >                            | <-> <<br>150             | +1>                 | <              | <pre>&gt; &lt;&gt; &lt;&gt; HLAsm 0002</pre> | <               | 2                  | <>>                | <><br>00      | <+>            | <> <          | +1>            |                 |                  |
|     | Record           | type:          | Source                       | V(1!                     | 55,251) 04          | fset=0         |                                              |                 |                    |                    |               |                |               |                |                 |                  |
|     |                  | Membe<br>#3    | er -                         | Ver<br>#4                | RecNo<br>#5         |                | cord Koy                                     | ,               | N ALevel<br>10 #11 | . ADAFlag<br>. #12 | FLevel<br>#13 | DataLen<br>#15 | SRCESD<br>#16 | SRCStmt<br>#17 | SRCInRec<br>#18 | SRCParRec<br>#19 |
|     |                  | AN 1:<br><+    | 8 ZD<br>>                    | 9:3<br><-> <-            | BN 12:4<br>+1≻      | «              | cord key                                     | 21:             | 2 BN 23:1          | X 24:1             | X 25:1        | BN 30:2<br><+> | BN 32:4       | BN 36:4        | BN 40:4         | BN 44:4<br><+1>  |
|     | 000002           | SDEFG<br>SDEFG | ETO                          | 150                      | 10                  |                |                                              |                 | 18 3<br>18 3       | : 00<br>: 00       | 01<br>01      | 212<br>212     | 0<br>0        | 1<br>2         | 1<br>2          | 0                |
|     | 000004           | SDEFC<br>SDEFC | <u>IETO</u>                  | <u>150</u>               | <u>17</u><br>18     | 243<br>243     | 8 HLASM 0030<br>8 HLASM 0030                 |                 | 18 3<br>18 3       | : 00<br>: 00       | 01<br>01      | 212<br>212     | 0<br>0        | 3<br>4         | 3<br>4          | 0                |
|     | 000006           | SDEFG<br>SDEFG | IETO<br>IETO                 | <u>150</u><br><u>150</u> | <u>19</u><br>20     | 243<br>243     | 8 HLAsm 0030<br>8 HLAsm 0030                 |                 | 18 3<br>18 3       | : 00<br>: 00       | 01<br>01      | 212<br>212     | 1             | 1927<br>6      | 252<br>6        | 0                |
|     | 000008           | SDEF6          | IETO<br>IETO                 | $\frac{150}{150}$        | <u>21</u><br>22     | 243<br>243     | 8 HLASM 0030<br>8 HLASM 0030                 |                 | 18 3<br>18 3       | 00                 | 01<br>01      | 212<br>212     | 1             | 7              | 7               | 0                |
|     | 000010<br>000011 | SDEF6          | IETO<br>IETO                 | <u>150</u>               | 23<br>24            | 243<br>243     | 8 HLAsm 0030<br>8 HLAsm 0030                 |                 | 18 3<br>18 3       | 00                 | 01<br>01      | 212<br>212     | 1             | 9<br>1927      | 9<br>252        | 0                |
|     | 000012           | SDEFG<br>SDEFG | i <u>eto</u><br>i <u>eto</u> | 150<br>150               | <u>25</u><br>26     | 243<br>243     | 8 HLASM 0030<br>8 HLASM 0030                 |                 | 18 3<br>18 3       | 00                 | 01<br>01      | 212<br>212     | 1             | 11<br>12       | 11<br>12        | 0                |
|     | 000014           | SDEFG<br>SDEFG | iETO<br>iETO                 | 150<br>150               | 27                  | 24:<br>24:     | 8 HLASM 0030<br>8 HLASM 0030                 |                 | 8 3                | 00                 | 01<br>01      | 212<br>212     | 1             | 13<br>15       | 13<br>15        | 0                |
|     | 000016           | SDEFG          | ETO                          | $\frac{150}{150}$        | 30                  | 243            | 6 HLASM 0030<br>8 HLASM 0030                 |                 | 18 3<br>18 3       | 00                 | 01            | 212            | 1             | 16<br>18       | 16<br>18        | Ö I              |
|     | 000018           | SDEFG          | ETO                          | $\frac{150}{150}$        | 33                  | 243            | 6 HLASM 0030<br>6 HLASM 0030                 |                 |                    | 00                 | 01            | 212            | 1             | 19             | 19              | 0                |
|     | 000020           | SDEFG          | <u>ETO</u>                   | $\frac{150}{150}$        | 36                  | 24             | ) HLHSM 0030<br>} HLASM 0030                 |                 |                    | 00                 | 01            | 212            | 1             | 22             | 23              | 0                |
|     | 000022           | SDEFG          | ETO                          | $\frac{150}{150}$        | <u>30</u><br>41     | 24             | ) HLASM 0030<br>} HLASM 0030                 |                 |                    | 00                 | 01            | 212            | 1             | 24<br>27       | 27              | 0                |
|     | 000024           | SDEFG          | ETO                          | $\frac{150}{150}$        | 45                  | 243            | ) HLASM 0030<br>) HLASM 0030                 |                 |                    | 00                 | 01            | 212            | 1             | 20<br>31<br>24 | 20<br>31<br>24  | 0                |
|     | 000027           | SDEFG          | ETO                          | $\frac{150}{150}$        | 50                  | 243            | ) HLAsm 0030                                 |                 |                    | 00                 | 01            | 212            | 1             | 36             | 36              | 0                |
|     | 000029           | SDEFG          | ETO                          | 150<br>150               | I                   | nforma         | tion Bar                                     |                 | 8 3                | 00                 | 01<br>01      | 220<br>220     | 1             | 39<br>40       | 24<br>26        | 65<br>65         |
|     | 000031           | SDEFG<br>SDEFG | ETO<br>ETO                   | 150<br>150               | 55                  |                | HLAsm 0030                                   |                 | 18 3<br>18 3       | : 00<br>: 00       | 01<br>01      | 220<br>220     | -<br>1<br>1   | 41<br>42       | 27<br>28        | 65<br>65         |
|     | 000033           | SDEFG<br>SDEFG | ETO<br>ETO                   | 150<br>150               | <u>56</u><br>57     |                | HLAsm 0030<br>HLAsm 0030                     | 4               | 18 3<br>18 3       | : 00<br>: 00       | 01<br>01      | 220<br>220     | 1<br>1        | 43<br>44       | 29<br>30        | 65<br>65         |
|     | 000035           | SDEFG<br>SDEFG | <u>ieto</u><br>ieto          | <u>150</u><br>150        | <u>58</u><br>59     |                | ) HLAsm 0030<br>) HLAsm 0030                 |                 | 18 3<br>18 3       | : 00<br>: 00       | 01<br>01      | 220<br>220     | 1<br>1        | 45<br>46       | 31<br>32        | 65<br>65         |
|     | 000037           | SDEFG<br>SDEFG | ETO                          | <u>150</u>               | <u>60</u><br>61     | 999<br>999     | ) HLAsm 0030<br>HLAsm 0030                   |                 | 18 3<br>18 3       | 00                 | 01<br>01      | 220<br>220     | 1             | 47<br>48       | 33<br>34        | 65<br>65         |
|     | 000039           | SDEFG<br>SDEFG | ETO<br>ETO                   | 150<br>150               | <u>62</u><br>63     | 999<br>999     | HLASM 0030<br>HLASM 0030                     |                 | 8 3                | 00                 | 01<br>01      | 220<br>220     | 1             | 49<br>50       | 35<br>36        | 65<br>65         |
|     | 000041           | SDEFG          | 12110                        | 150                      | 64                  |                | 9 HLASM 0030                                 |                 | 18 3               | 00                 | 01            | 220            | 1             | 51             | 37              | 65               |
|     |                  |                |                              |                          |                     |                |                                              |                 |                    |                    |               |                |               |                |                 |                  |

Se | Line=0 | Col=1 | Alt=0.0:0 | Size=5000 | Recl=512 | Fmt=V | Files=1 | Views=1 | 2009/03/10 14:10:43

2009/03/10(069) 14:09 zos.cbl.com 0.3

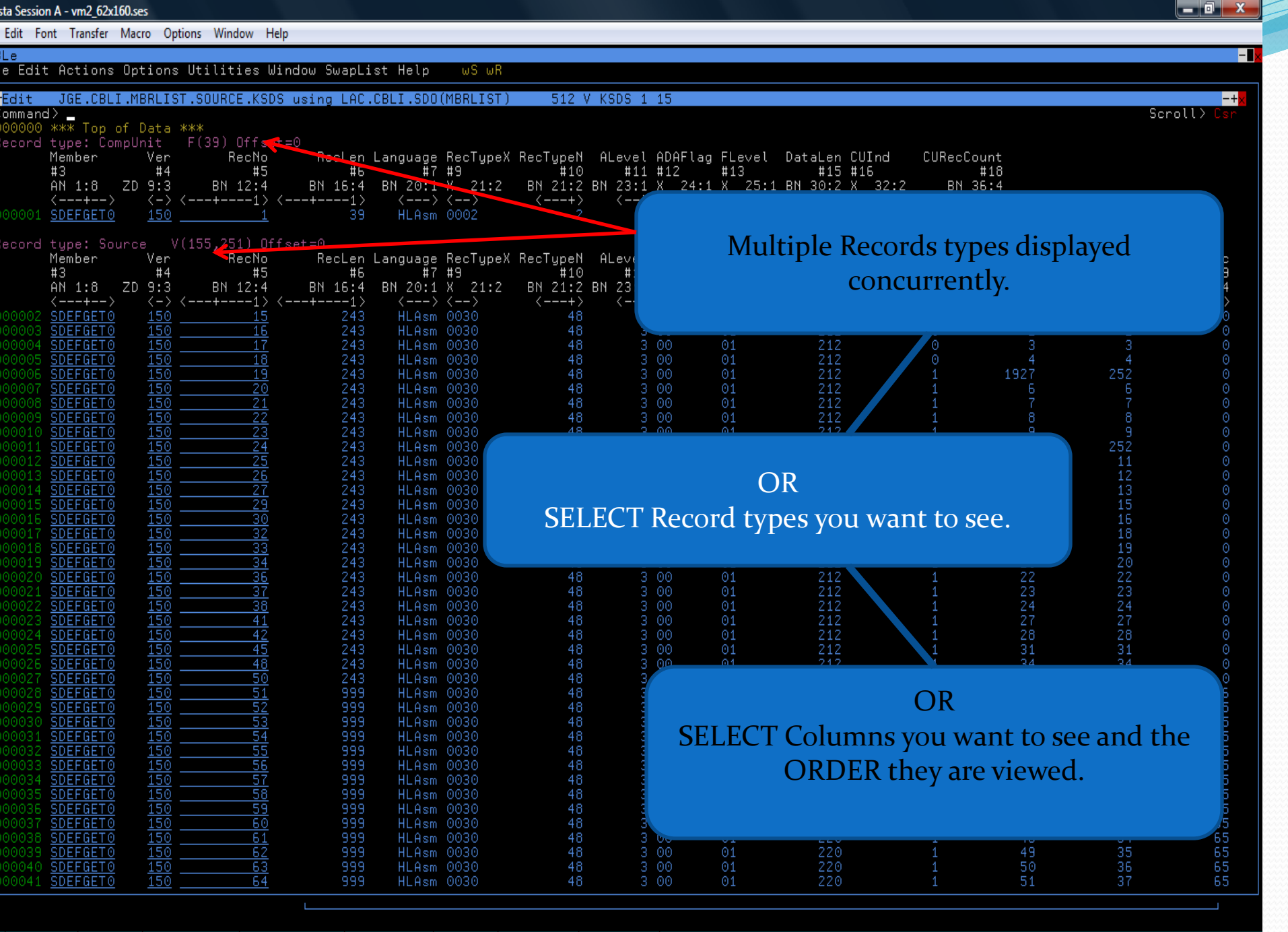

2009/01/26(026) 15:23 zos.cbl.com 2.8

Line=0 Col=1 Alt=0,0;0 Size=10000 Recl=512 Fmt=V Files=1

Views=1 2009/01/26 15:25:2

∲a 5,13

| 🖗 Vista S | ession A                         | - zos_62x1           | .60.ses             |                     |                  |                |                |                   |              |                 |                        |        |                            |          |                                  |
|-----------|----------------------------------|----------------------|---------------------|---------------------|------------------|----------------|----------------|-------------------|--------------|-----------------|------------------------|--------|----------------------------|----------|----------------------------------|
| File Edi  | t Font                           | Transfer             | Macro               | Options             | Window Help      | )              |                |                   |              |                 |                        |        |                            |          |                                  |
| CBLe      |                                  |                      |                     |                     |                  |                |                |                   |              |                 |                        |        |                            |          | -1.                              |
| File E    | JIT ACT                          | ions Upt             | ions Ut             | :ilities W          | lindow SwapLi    | st Help.       | WS WR          |                   |              |                 |                        |        |                            |          |                                  |
| Comma     | t(UP) J<br>and> <mark>∶</mark> S | GE.CBLI.<br>DEFHEXO  | MBRLIST             | SOURCE.K            | SDS using LA     | AC.CBLI.S      | )O(MBRLIS      | T) 512 V          | KSDS 1 15    |                 |                        |        |                            |          | <mark>-+</mark> X<br>Scroll≻ Cşr |
| Recor     | )0 ***<br>`d type                | Top of D<br>: CompUn | ata ***<br>it    F( | (<br>39) Offse      | t=0              |                |                |                   |              |                 |                        |        |                            |          |                                  |
|           | Memb<br>#3                       | er                   | Ver<br>#4           | RecNo<br>#5         | RecLen<br>#6     | Language<br>#7 | RecType∧<br>#9 | #10               | ****         | 0               | • 6                    |        | ~ <b>)</b>                 | r 1      |                                  |
|           | ÄN 1<br><                        | :8 ZD '<br>+>        | 9:3<br><-> <        | BN 12:4             | BN 16:4          | BN 20:1        | X 21:2<br><>   | BN 21:2 BN        | 23:1         | Spo             | ecity :S               | DEFHEX | $0 \text{ as } \mathbb{N}$ | lew key  |                                  |
| 0000      | 01 <u>SDEF</u>                   | <u>GETO</u>          | 150                 | 1                   | 39               | HLAsm          | 0002           | 2                 | 3            |                 |                        |        |                            |          |                                  |
| Recor     | nd type<br>Momb                  | : Source             | V(15                | 55,251) Of<br>RecNo | fset=0<br>Reclor | Languago       | RecTupeY       | BecTupeN_A        |              | lag Elevel      | Datal on               | SBCESD | SBCS+m+                    | SPCIpBec | SPCPapRec                        |
|           | #3                               | er<br>• 0 - 70 -     | #4                  | #5                  |                  | Tanguage<br>#7 | #9             | #10<br>PN 04-0 PN | #11 #12      | 4.4 Y 25.       | #15                    | #16    | #17                        | #18      | #19                              |
|           | HN 1<br><                        | .8 2D<br>+>          | →> <                | +1>                 | <+1>             | 8n 20:1<br><>  | <pre></pre>    | <+>               | <> <>        | 4:1 X 25:<br><> | <pre>+&gt; &lt;-</pre> | +1> <  | -+1> <-                    | +1> <    | +1>                              |
| 0000      | 02 <u>SDEF</u><br>03 <u>SDEF</u> | GETO                 | 150<br>150          | <u>15</u><br>16     | 243<br>243       | HLASM<br>HLASM | 0030           | 48<br>48          | 3 00<br>3 00 | 01<br>01        | 212<br>212             | 0      | 1<br>2                     | 1<br>2   | 0                                |
| 0000      | 04 <u>SDEF</u><br>05 <u>SDEF</u> | <u>GETO</u>          | 150<br>150          | <u> </u>            | 243<br>243       | HLAsm<br>HLAsm | 0030<br>0030   | 48<br>48          | 3 00<br>3 00 | 01<br>01        | 212<br>212             | 0      | 3<br>4                     | 3<br>4   | 0                                |
| 0000      | 06 <u>SDEF</u><br>07 <u>SDEF</u> | <u>GETO</u>          | <u>150</u><br>150   | <u>19</u><br>20     | 243<br>243       | HLAsm<br>HLAsm | 0030<br>0030   | 48<br>48          | 3 00<br>3 00 | 01<br>01        | 212<br>212             | 1<br>1 | 1927<br>6                  | 252<br>6 | 0                                |
| 0000      | 08 SDEF                          | GETO<br>GETO         | 150<br>150          | <u>21</u><br>22     | 243<br>243       | HLASM<br>HLASM | 0030           | 48<br>48          | 3 00         | 01<br>01        | 212                    | 1      | 7                          | 7        | 0                                |
| 0000      | 10 SDEF                          | GETO                 | 150                 | 23                  | 243              | HLAsm          | 0030           | 48                | 3 00         | 01              | 212                    | 1      | 9<br>1927                  | 9        | 0                                |
| 0000      | 12 SDEF                          | GETO                 | 150                 | 25                  | 243              | HLASM          | 0030           | 48                | 3 00         | 01              | 212                    | 1      | 11                         | 11       | ő                                |
| 0000      | 13 <u>SDEF</u><br>14 <u>SDEF</u> | GETO                 | 150                 | 27                  | 243              | HLASM          | 0030           | 48                | 3 00         | 01              | 212                    | 1      | 12                         | 12       | 0                                |
| 0000      | LS <u>SDEF</u><br>L6 <u>SDEF</u> | GETO                 | 150<br>150          | <u> </u>            | 243<br>243       | HLASM<br>HLASM | 0030           | 48<br>48          | 3 00<br>3 00 | 01<br>01        | 212<br>212             | 1      | 15<br>16                   | 15<br>16 | 0                                |
| 0000:     | L7 <u>SDEF</u><br>L8 <u>SDEF</u> | GETO<br>GETO         | <u>150</u><br>150   | <u>32</u><br>33     | 243<br>243       | HLAsm<br>HLAsm | 0030<br>0030   | 48<br>48          | 3 00<br>3 00 | 01<br>01        | 212<br>212             | 1      | 18<br>19                   | 18<br>19 | 0                                |
| 0000      | 19 <u>SDEF</u><br>20 SDEF        | <u>GETO</u>          | <u>150</u><br>150   | <u>34</u><br>36     | 243<br>243       | HLAsm<br>HLAsm | 0030<br>0030   | 48<br>48          | 3 00<br>3 00 | 01<br>01        | 212<br>212             | 1      | 20<br>22                   | 20<br>22 |                                  |
| 0000      | 21 SDEF                          | GETO<br>GETO         | 150                 | 37                  | 243<br>243       | HLASM<br>HLASM | 0030           | 48<br>48          | 3 00         | 01              | 212<br>212             | 1      | 23<br>24                   | 23       | 0                                |
| 0000      | 23 SDEF                          | GETO                 | 150                 | 41                  | 243              | HLAsm          | 0030           | 48                | 3 00         | 01              | 212                    | 1      | 27                         | 27       | ŏ                                |
| 0000      | 25 SDEF                          | GETO                 | 150                 | 45                  | 243              | HLASM          | 0030           | 48                | 3 00         | 01              | 212                    | 1      | 31                         | 31       | 0                                |
| 0000      | 27 SDEF                          | GETO                 | 150                 | 48<br>50            | 243              | HLHSM          | 0030           | 48                | 3 00         | 01              | 212                    | 1      | 34                         | 34       | 0                                |
| 0000      | 28 <u>SDEF</u><br>29 <u>SDEF</u> | GETO                 | 150                 | <u>51</u><br>52     | 999              | HLASM<br>HLASM | 0030           | 48<br>48          | 3 00         | 01<br>01        | 220                    | 1      | 37<br>39                   | 65<br>24 | 36<br>65                         |
| 0000      | 30 <u>SDEF</u><br>31 <u>SDEF</u> | GETO                 | 150<br>150          | <u>53</u><br>54     | 999<br>999       | HLAsm<br>HLAsm | 0030<br>0030   | 48<br>48          | 3 00<br>3 00 | 01<br>01        | 220<br>220             | 1<br>1 | 40<br>41                   | 26<br>27 | 65<br>65                         |
| 0000      | 32 <u>SDEF</u><br>33 <u>SDEF</u> | <u>GETO</u>          | <u>150</u><br>150   | <u>55</u><br>56     | 999<br>999       | HLAsm<br>HLAsm | 0030<br>0030   | 48<br>48          | 3 00<br>3 00 | 01<br>01        | 220<br>220             | 1      | 42<br>43                   | 28<br>29 | 65<br>65                         |
| 0000      | 34 <u>SDEF</u><br>35 SDEF        | GETO                 | 150                 | 57                  | 999              | HLASM<br>HLASM | 0030           | 48<br>48          | 3 00         | 01              | 220                    | 1      | 44<br>45                   | 30<br>34 | 65                               |
| 0000      | 36 SDEF                          | GETO                 | 150                 | 59                  | 999              | HLASM          | 0030           | 48                | 3 00         | 01              | 220                    | 1      | 46                         | 32       | 65                               |
| 0000      | 38 SDEF                          | GETO                 | 150                 | <u>61</u>           | 999              | HLASM          | 0030           | 48                | 3 00         | 01              | 220                    | 1      | 48                         | 33<br>34 | 65                               |
| 0000      | 39 <u>SDEF</u><br>40 <u>SDEF</u> | GETO                 | 150                 | <u> </u>            | 999              | HLASM<br>HLASM | 0030           | 48<br>48          | 3 00         | 01<br>01        | 220                    | 1<br>1 | 49<br>50                   | 35<br>36 | 65<br>65                         |
| 0000      | 1 <u>SDEF</u>                    | GETO                 | 150                 | 64                  | 999              | HLAsm          | 0030           | 48                | 3 00         | 01              | 220                    | 1      | 51                         | 37       | 65                               |

Se | Line=0 | Col=1 | Alt=0,0;0 | Size=5000 | Recl=512 | Fmt=V | Files=1 | Views=1 | 2009/03/10 14:14:31

2009/03/10(069) 14:13 zos.cbl.com 0.2

| Vista      | a Sess                | sion A -              | zos_62x1              | .60.ses                      |                                |                 |              |                |               |                |                      |             |                |        |              |                |                                  |
|------------|-----------------------|-----------------------|-----------------------|------------------------------|--------------------------------|-----------------|--------------|----------------|---------------|----------------|----------------------|-------------|----------------|--------|--------------|----------------|----------------------------------|
| File E     | Edit                  | Font                  | Transfer              | Macro                        | Options                        | Window          | Help         |                |               |                |                      |             |                |        |              |                |                                  |
| CBLe       | e                     |                       |                       |                              |                                |                 |              |                |               |                |                      |             |                |        |              |                | - 1 🛛                            |
| File       | Edit                  | t Acti                | ons Opt               | ions Ut                      | ilities (                      | Window Swa      | apList       | Help           | wS wR         |                |                      |             |                |        |              |                |                                  |
| -Ec<br>Con | <u>dit(l</u><br>mmanc | JP) JG<br>∃≻ _        | E.CBLI.               | MBRLIST                      | SOURCE.                        | KSDS using      | ∃ LAC.∣      | CBLI.SD        | O(MBRLIS      | ST) 512        | 2 V KSDS 1 1         | 5           |                |        |              |                | <mark>-+</mark> ×<br>Scroll≻ Csr |
| Red        | cord                  | type:<br>Membe        | CompUn                | it F(<br>Ver                 | 39) Offse<br>RecNo             | et=0<br>Recl    | on la        | nausae         | RecTupeX      | RectureN       | <u> </u>             | Flan Flaval | Datalen Cilind | CURACC | ount         |                |                                  |
|            |                       | #3                    | 0 70                  | #4                           | #5                             |                 | #6           | #7             | #9            | #10            | #11 #12              | ±13         | #15 #16        | CONECO | #18          |                |                                  |
|            |                       | ни 1:<br><+           | >>                    | 9:3<br><-> <                 | BH 12:4                        | вн 16<br><+     | -1>          | M 20:1         | ý <u>21:2</u> | ви 21:2        | BN 23:1 X            | 2           |                |        |              |                |                                  |
| 002        | 2539                  | <u>SDEEH</u>          | EXO                   | 1510                         | _                              |                 |              | 1161160        |               |                |                      | 1           | Located        | New k  | ev.          |                |                                  |
| Red        | cord                  | type:<br>Membe        | Source<br>r           | V(15<br>Ver                  | 5,251) 0 <sup>.</sup><br>RecNo | ffset=0<br>RecL | en La        | nguage         | RecTupeX      | RecTupeN       | ALevel ADA           |             |                |        | - <u>]</u> . | nRec           | SRCParRec                        |
|            |                       | #3<br>4N 1:           | 8 70 9                | #4<br>9:3                    | #5<br>BN 12:4                  | BN 16           | #6<br>:•4 BI | #7<br>N 20:1   | #9<br>X 21:2  | #10<br>BN 21:2 | #11 #12<br>BN 23:1 X | 24:1 X 25:  | 1 BN 3012 B    | N 3214 | BN 3514      | #18<br>BN 40:4 | #19<br>BN 44•4                   |
| 0.00       | 2540                  | <+                    |                       | <-> <                        | -+1>                           | <+              | -1>          | <>             | <>            | <+>            |                      |             | <+> <+         | 1> <   | -+1> <       | +1> <          | 1>                               |
| 002        | 2540                  | SDEFH                 | EX0                   | 150                          | 20                             | 2               | 243          | HLASM          | 0030          | 48             | 3 00                 | 01          | 212            | 0      | 2            | 2              | 0                                |
| 002        | 2542<br>2543          | SDEFH<br>SDEFH        | EXU :<br>EXO :        | 150 <u></u>                  | 22                             | 2               | 243<br>243   | HLASM<br>HLASM | 0030          | 48<br>48       | 3 00<br>3 00         | 01<br>01    | 212<br>212     | 0<br>0 | 3 4          | 3<br>4         | 0                                |
| 002        | 2544<br>2545          | <u>SDEFH</u><br>SDEFH | <u>EX0</u> :<br>EX0 : | <u>150</u><br>150            | <u>25</u><br>26                | 2               | 243<br>243   | HLAsm<br>HLAsm | 0030<br>0030  | 48<br>48       | 3 00<br>3 00         | 01<br>01    | 212<br>212     | 1<br>1 | 6<br>7       | 6<br>7         | 0                                |
| 002        | 2546                  | SDEFH<br>SDEFH        | EX0                   | 150<br>150                   | 27                             | 2               | 243<br>243   | HLAsm<br>HLAsm | 0030<br>0030  | 48<br>48       | 3 00<br>3 00         | 01<br>01    | 212<br>212     | 1      | 8            | 8              | 0                                |
| 002        | 2548                  | SDEFH                 | EX0                   | 150                          | 30                             | 2               | 243          | HLAsm          | 0030          | 48             | 3 00                 | 01          | 212            | 1      | 11           | 11             | Ö                                |
| 002        | 2550                  | SDEFH                 | EXO :                 | 150                          | 32                             | 2               | 243          | HLASM          | 0030          | 48             | 3 00                 | 01          | 212            | 1      | 13           | 13             | Ö                                |
| 002        | 2551<br>2552          | SDEFH<br>SDEFH        | EXO :<br>EXO :        | 150 <u>-</u>                 | 34                             | 22              | 243<br>243   | HLASM<br>HLASM | 0030          | 48<br>48       | 3 00                 | 01<br>01    | 212<br>212     | 1<br>1 | 15<br>16     | 15<br>16       | 0                                |
| 002        | 2553<br>2554          | <u>SDEFH</u><br>SDEFH | <u>EX0</u> :<br>EX0 : | 150 <u>-</u><br>150 -        | 37<br>41                       | 2               | 243<br>243   | HLAsm<br>HLAsm | 0030<br>0030  | 48<br>48       | 3 00<br>3 00         | 01<br>01    | 212<br>212     | 1<br>1 | 18<br>22     | 18<br>22       | 0                                |
| 002        | 2555<br>2556          | SDEFH<br>SDEFH        | <u>EX0</u> :<br>EX0 : | <u>150</u><br>150            | 42                             | 2               | 243<br>243   | HLAsm<br>HLAsm | 0030<br>0030  | 48<br>48       | 3 00<br>3 00         | 01<br>01    | 212<br>212     | 1<br>1 | 23<br>26     | 23<br>26       | 0                                |
| 002        | 2557                  | SDEFH                 | EX0                   | 150                          | 48                             | 2               | 243          | HLAsm          | 0030          | 48             | 3 00                 | 01          | 212            | 1      | 29           | 29             | 0                                |
| 002        | 2559                  | SDEFH                 | EXO :                 | 150                          | 51                             | 40              | 999          | HLAsm          | 0030          | 48             | 3 00                 | 01          | 220            | 1      | 32           | 65             | 31                               |
| 002        | 2560                  | SDEFH<br>SDEFH        | EXO :                 | 150<br>150                   | 53                             |                 | 999          | HLHSM<br>HLASM | 0030          | 48             | 3 00                 | 01          | 220            | 1      | 34           | 24             | 65                               |
| 002        | 2562<br>2563          | <u>SDEFH</u><br>SDEFH | <u>EX0</u> :<br>EX0 : | 150 <u></u><br>150 <u></u>   | <u>54</u><br>55                |                 | 999<br>999   | HLAsm<br>HLAsm | 0030<br>0030  | 48<br>48       | 3 00<br>3 00         | 01<br>01    | 220<br>220     | 1<br>1 | 36<br>37     | 27<br>28       | 65<br>65                         |
| 002        | 2564<br>2565          | <u>SDEFH</u><br>SDEFH | <u>EX0</u> :<br>EX0 : | <u>150</u><br>150            | <u>56</u><br>57                |                 | 999<br>999   | HLAsm<br>HLAsm | 0030<br>0030  | 48<br>48       | 3 00<br>3 00         | 01<br>01    | 220<br>220     | 1<br>1 | 38<br>39     | 29<br>30       | 65<br>65                         |
| 002        | 2566                  | SDEFH<br>SDEFH        | EX0                   | 150                          | <u>58</u><br>59                | 0.0             | 999          | HLAsm<br>HLAsm | 0030          | 48<br>48       | 3 00<br>3 00         | 01<br>01    | 220<br>220     | 1      | 40<br>41     | 31<br>32       | 65<br>65                         |
| 002        | 2568                  | SDEEH                 | EXO                   | 150                          | 60                             |                 | 999          | HLAsm          | 0030          | 48             | 3 00                 | 01          | 220            | 1      | 42           | 33             | 65                               |
| 002        | 2570                  | SDEFH                 | EX0                   | 150                          | 62                             |                 | 999          | HLASM          | 0030          | 48             | 3 00                 | 01          | 220            | 1      | 43           | 35             | 65                               |
| 002        | 2571<br>2572          | SDEFH<br>SDEFH        | EXU<br>EXO            | 150                          | <u>63</u><br>64                |                 | 999          | HLASM<br>HLASM | 0030          | 48<br>48       | 3 00                 | 01          | 220            | 1      | 45<br>46     | 36<br>37       | 65                               |
| 002        | 2573<br>2574          | SDEFH<br>SDEFH        | EXO<br>EXO            | 150 <u>-</u><br>150 <u>-</u> | <u>65</u><br>66                |                 | 999<br>999   | HLAsm<br>HLAsm | 0030          | 48<br>48       | 3 00<br>3 00         | 01<br>01    | 220<br>220     | 1<br>1 | 47<br>48     | 38<br>39       | 65<br>65                         |
| 002        | 2575<br>2576          | SDEFH<br>SDEFH        | EX0<br>EX0            | 150 <u>-</u>                 | <u>67</u><br>68                |                 | 999          | HLAsm<br>HLAsm | 0030          | 48<br>48       | 3 00<br>3 00         | 01<br>01    | 220<br>220     | 1      | 49<br>50     | 40<br>41       | 65<br>65                         |
| 002        | 2577                  | SDEEH                 | EXO                   | 150                          | <u>69</u><br>70                |                 | 999          | HLAsm          | 0030          | 48             | 3 00                 | 01          | 220            | 1      | 51           | 42             | 65                               |
| 002        | 2579                  | SDEFH                 | EX0                   | 150                          | 71                             |                 | 999          | HLASM          | 0030          | 48             | 3 00                 | 01          | 220            | 1      | 53           | 44             | 65                               |
| 002        | 2580                  | SDEFH                 | <u>exu</u> :          | 150                          | 72                             |                 | 199          | HLASM          | 0030          | 48             | 3 00                 | 01          | 220            | 1      | 54           | 45             | 65                               |

Se | Line=2539 | Col=1 | Alt=0.0;0 | Size=5000 | Recl=512 | Fmt=V | Files=1 | Views=1 | 2009/03/10 14:18:19

2009/03/10(069) 14:16 zos.cbl.com 0.2

File Edit Font Transfer Macro Options Window Help

-CBLe -File Edit Actions Options Utilities Window SwapList Help wS wR —Edit(UP) JGE.CBLI.MBRLIST.SOURCE.KSDS:1 using LAC.CBLI.SDO(MBRLIST) 512 V K Edit(UP) JGE.CBLI.MBRLIST.SOURCE.KSDS:2 using LAC.CBLI.SDO(MBRLIST) Command> Command> 🗕 Scroll> Record type: CompUnit Record> F(39) Offset=0 V(155,251) Offset=0 Member Ver RecNo RecLen Language RecTypeX RecTypeN ALeve Record type: Source #4 #5 #6 #7 #9 BN 20:1 X 21:2 #10 Field #3 #1 Data ZD 9:3 BN 21:2 BN 23: AN 1:8 BN 12:4 BN 16:4 1 Source AN 1:251 <---+--> <---+---1> ---+---1> <--2 ADataHdr AN 1:31 <u>SDEFHEX0</u> 150 002539 SDEFHEX0 150 39 AN 1:8 HLAsm 0002 3 Member ZD 9:3 Ver BN 12:4 V(155,251) Offset=0 RecNo Record type: Source 243 Ver RecNo RecLen Language RecTypeX RecTypeN RecLen ΒN 16:4 Member ALeve #4 #6 #7 #9 BN 20:1 X 21:2 #10 BN 20:1 HLAsm #3 #5 #1 Language ZD 9:3 BN 12:4 AN 21:2 AN 1:8 BN 16:4 BN 21:2 BN 23: <---+---1> 4 RecTypeX 4 RecTypeN 3 ALevel X 21:2 <---->  $\langle - \rangle$ <---+---1> < ---SDEFHEX0 SDEFHEX0 SDEFHEX0 SDEFHEX0 SDEFHEX0 BN 21:2 BN 23:1 X 24:1 HLAsm 0030 48 20 22 23 25 26 27 28 30 31 BN Single record View ADAFlag FLevel 25:1 0126:4 000000000 **SDEFHEX0** HLASM 0030 HLASM 0030 HLASM 0030 DataLen ΒN 30:2 212 240 **SDEFHEX0** 243 SRCESD ΒN 32:4 SDEFHEXO SDEFHEXO SDEFHEXO 48 48 48 48 48 243 SRCStmt BN 36:4 243 HLAsm 0030 SRCInRec BN 40:4 SRCParRec 243 HLAsm 0030 ΒN 44:4 32 SDEFHEX0 243 HLAsm 0030 SRCInNum ΒN 48:4 SDEFHEX0 SRCParNum ΒN 52:4 SDEFHEX0 SRCLoctr 56:4 000000000 Note: original view SDEFHEXO SDEFHEXO SDEFHEXO SDEFHEXO 31 SRCRecOrigin BN 60:1 Prime SRCParOrigin BN 61:1 41 remains too. 42 SRCPrintFlag 62:1 A8 45 63:2 0000 SDEFHEX0 48 SRCRecType 65:1 243 48 48 SDEFHEX0 HLAsm 0030 50 51 52 53 54 55 56 57 SRCAOpCode 66:1 SDEFHEX0 999 HLAsm 0030 SRCAddrFlag 67:1 SDEFHEXO SDEFHEXO SDEFHEXO 999 HLAsm 0030 68:4 48 48 48 48 48 48 999 HLAsm 0030 SRCAddr1 72:4 999 HLAsm 0030 76:4 000000000 SDEFHEX0 999 80:4 00000300 HLAsm 0030 SRCAddr2 999 999 ΒN 84:4 SDEFHEX0 HLAsm 0030 SRCNameOff SDEFHEX0 HLAsm 0030 SRCNameLen ΒN 88:4 58 59 60 999 999 **SDEFHEX0** HLAsm 0030 SRCOperOff ΒN 92:4 SDEFHEX0 SDEFHEX0 SDEFHEX0 SRCOperLen BN 96:4 HLAsm 0030 48 48 999 HLAsm 0030 SRCOpraOff BN 100:4 61 999 HLAsm 0030 SRCOpraLen BN 104:4 62 63 SDEFHEX0 999 HLAsm 0030 SRCRemsOff BN 108:4 SDEFHEXO 48 48 999 HLAsm 0030 2 SRCRemsLen BN 112:4 SDEFHEX0 64 999 HLAsm 0030 SRCContOff BN 116:4 SDEFHEXO SDEFHEXO SDEFHEXO SDEFHEXO SDEFHEXO 65 999 HLAsm 0030 X 120:4 000000000 BN 124:4 136 128:4 ΒN 132:4 ΒN SDEFHEX0 136:4 Open as many views as required. SDEFHEX0 BN 140:4 144 SDEFHEX0 144:4 SDEFHEXO 148:8 AN 156:8 SDEFHEX0 2 SRCPar AN 164:8

Line=2544 | Col=1 | Alt=0,0;0 | Size=5000 | Recl=512 | Fmt=V | Files=1 | Views=2 | 2009/03/10 14:19:47

2009/03/10(069) 14:18 zos.cbl.com 0.4

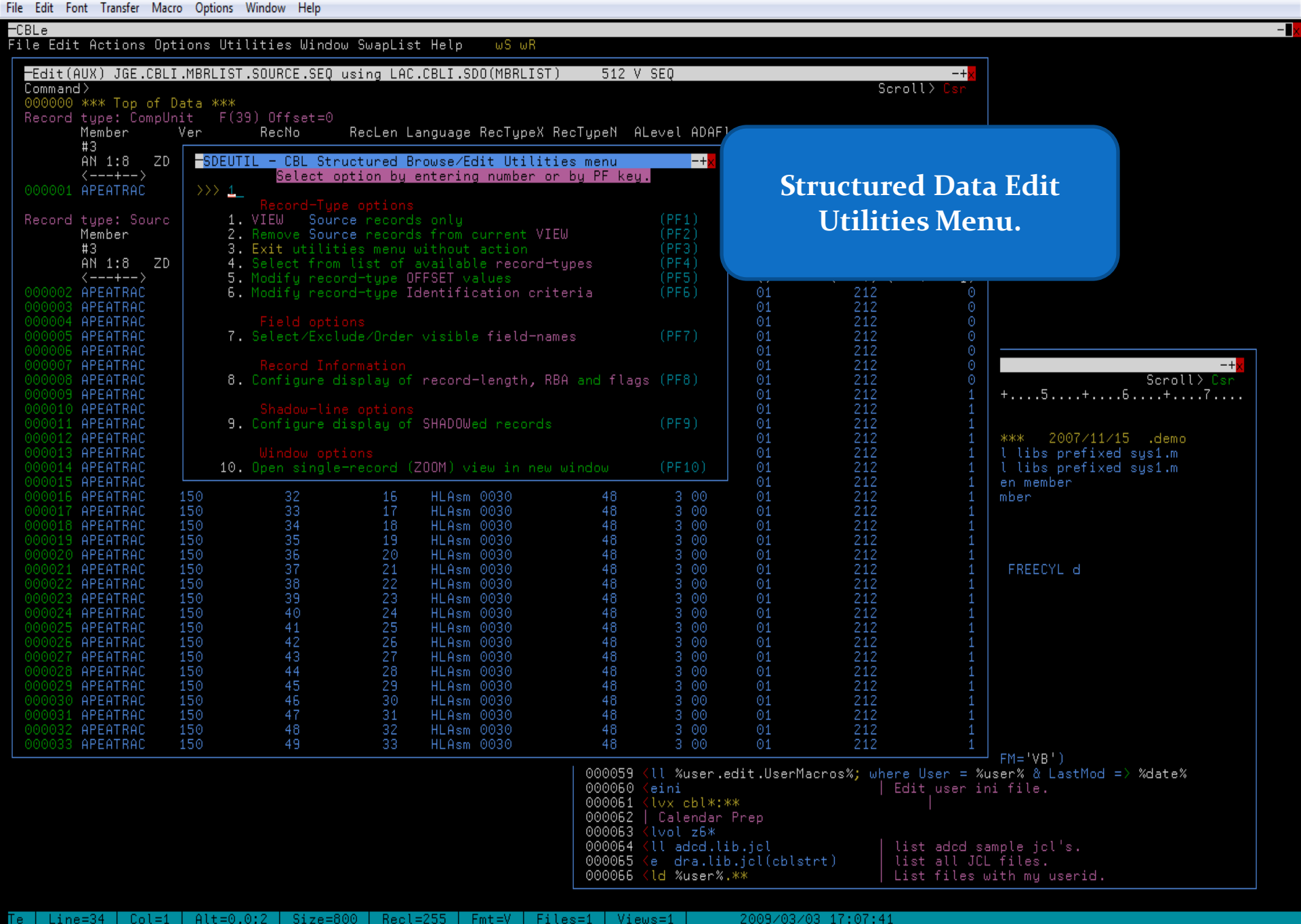

Alt=0,0;2 | Size=800 | Recl=255 | Fmt=V | Files=1 | Views=1 | 2009/03/03 17: 2009/03/03(062) 17:06 zos.cbl.com 0.4

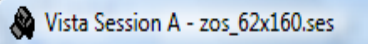

File Edit Font Transfer Macro Options Window Help

CBLe File Edit Actions Options Utilities Window SwapList Help

| Command>       Scroll> Csr         000390       The next command will tile this window from the top-left corner.       040         000391       Scroll> Csr       040         000392       W=77 d=20; mw x=3 y=2; sos makecurr; up 1; ww mw x=81 y=2       040         000393       Now we'll add the SDE edit window, occupying the rest of the       Execution         000394       (sd edit       %user%.CBLI.SDE.SAMP.VAR(DatSALES) \       000395         000395       using       %user%.CBLI.SDO(CobSALES) \       040         000396       jszw d=31; mw x=3 y=24; TEdit e %fid%   Returns focus to this       041         000399       view a single record-type, and switch off medow-lines       041         000400       (sd where EXPIRES       < %yyyy**mm%       042         0004005       and for anomalies       042       042         0004005       and for anomalies       042       042         0004005       and for anomalies       042       042         0004005       and for anomalies       042       042         040406       (sd where VALID-FROM > EXPIRES       More commands on next page /.       042 | Scrolly Csr<br>Scrolly Csr<br>Scrol |
|----------------------------------------------------------------------------------------------------|----------------------------------------------------------------------------------------------------|
| Edit         DRA.CBLI.SDE.SAMP.VAR(DATSALES) using DRA.CBLI.SDO(COBSALES)         16384 V PD           Command>         000000 **** Top of Data ***         16384 V PD         16384 V PD           Record type:         REC-CUST         F(196) Offset=0         16384 V PD         16384 V PD           CUST-ID PASS         LASTNAME         FIRSTNAME         COUNTRY POSTCODE         #2 #3         #4         #5         #6         #7           FB 1:4 AN 5:15         AN 20:15         AN 35:15         AN 50:2 AN 52:12         <+1->           C+>         <+1>         <+1>         <+1->         <+1->           000001         9156 78fj2foa         Ramstein         Hans         UK         DN4 9BR           000002         7037 chico         Richards         Denise         UK         CF31 1BX           000003         6712 benj         Hill         Mike         US         75204                                                                                                    | CITY       HOUSE STREET       EMAIL         #8       #9 #10       #11         AN 64:15       FB 79:4 AN 83:25       AN 108:35         <++1>      ++1>         DONCASTER       124 Springwell Lane       DRich153@fsnet.com         BRIDGEND       1 Cald Avenue       DRich153@fsnet.com         DALLAS       2828 Benton Street       MikeH@proveit.com                                                                                                    |
| Record type: REC-CARD       F(58) Offset=0         CUST-ID       SEQ CR-OR-DR COMPANY       CARD-NUMBER NAME       V         #2       #3       #5       #6       #7       #8         FB 1:4       FB 5:2 AN 7:1       AN 8:7       PD 15:9 AN 24:25                                                                                                    | VALID-FROM EXPIRES       SEC         #9       #10       #11         PD 49:4 PD 53:4 PD 57:2                                                                                                    |
| 000006       9156       557833807       f       18385       84.82       4.73       20051022       2005031         000007       9156       696534904       1       19692       128.03       7.94       20070823       2005090         Record type: REC-PAYMENT F(26) Offset=0<br>CUST-ID RECEIVED-DATE CARD-NUMBER ORDER-REF AMOUNT<br>#2         #2       #3       #4       #5       #6         CDRA.CBLI.CMX         Te Line=390       Col=1       Alt=0,0;1       Size=602       Recl=1020       Fmt=V       Files=2       Views=3                                                                                                    | 2009/03/10 12:27:40                                                                                                    |

wS wR

- 🛛 🔀

Retest

-CBLe

Command>

000390

000391

000392

000395

000397

000398

000399

File Edit Font Transfer Macro Options Window Help

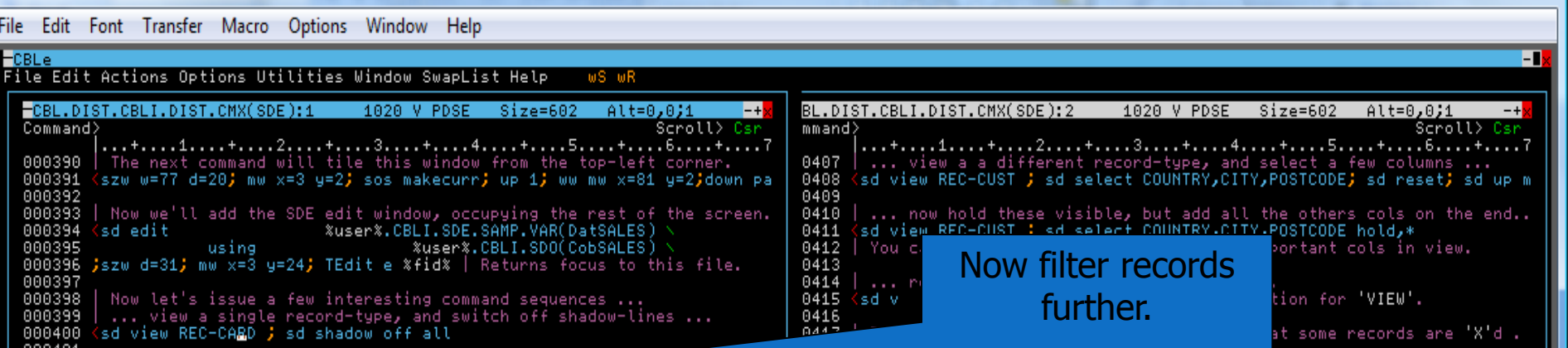

000400 000401 000402 ... using the same record-type, let's <u>look for a second second second</u> 0419 sd where EXPIRES 000403 0420 ໍ%yyyy%%nm‰ We car sour a command to all rec-types . Show all excluded lines. 000404 0421 Ksd SdeRtAll reset x 000405 | ... and for anomalies ... Hold 'CUST-ID' for all rec-types. 0422 <sd SdeRtAll sel cust-id h,\* 000406 <sd where VALID-FROM > EXPIRES 0423 <sd SdeRtAll where cust-id = 2991; sd top; sd shadow off all More commands on next page /.

#### -Edit DRA.CBLI.SDE.SAMP.VAR(DATSALES) using DRA.CBLI.SDO(COBSALES) 16384 V PDSE Command>

Scroll> Cs

-+

)000 \*\*\* Top of Data \*\*\*

| Record | lype. Neu- | UHNU                | F(30)    | offsel-o |                  |                    |            |         |         |
|--------|------------|---------------------|----------|----------|------------------|--------------------|------------|---------|---------|
|        | CUST-ID    | SEQ                 | CR-OR-DR | COMPANY  | CARD-NUMBER      | NAME               | VALID-FROM | EXPIRES | SEC     |
|        | #2         | #3                  | #5       | #6       | #7               | #8                 | #9         | #10     | #11     |
|        | FB 1:4 FB  | 5:2                 | AN 7:1   | ÄN 8:7   | PD 15:9          | AN 24:25           | PD 49:4    | PD 53:4 | PD 57:2 |
|        | <+>        | $\langle - \rangle$ |          | <+->     | <+>              | <+2>               | <+>        | <+>     | <->     |
| 000004 | 1124       | 0                   | D        | VISA     | 8754875676474656 | CARL SLAIN         | 200610     | 201307  | 778     |
| 000005 | 9156       | •                   | D        | DELTA    | 1282937860235632 | MR HANS R RAMSTEIN | 200704     | 200804  | 275     |
| 000009 | 1564       | 1                   | С        | DELT     | 6754875676474656 | MR C SLAIN         | 200409     | 200501  | 719     |
| 000012 | 9804       | - 2                 | С        | Aqua     | 2890100161893840 | Joseph B Jones     | 200401     | 200512  | 227     |
| 000013 | 9928       | - 2                 | С        | MAST     | 8965229969967546 | Mr Bruce W Howard  | 200512     | 200507  | 461     |
| 000014 | 6239       | - 4                 | D        | VISA     | 1098717650442152 | Msr J Cousteau     | 200504     | 200604  | 881     |
| 000029 | 2991       | Θ                   | X        | Aqua     | 8627368960235435 | Jacque Cousteau    | 200405     | 201309  | 649     |
| 000030 | 6792       | - 6                 | ω        | VISA     | 9463829326644146 | BRUCE W HOWARD     | 200403     | 200605  | 832     |
| 000045 | 1472       | - 5                 | D        | VISA     | 1282937860235632 | Tayler Martinez    | 200403     | 201212  | 779     |
| 000046 | 9804       | - 6                 | D        | MAST     | 2637970469695876 | Mr JOeseph B jones | 200509     | 201001  | 302     |
| 000047 | 9316       | - 5                 | С        | DELTA    | 1982894749696023 | Taylor martines    | 200711     | 200506  | 513     |
| 000048 | 9156       | 1                   | С        | MAST     | 7678746370682730 | Mr H R Ramstein    | 199807     | 199909  | 280     |
| 000049 | 6958       | 3                   | С        | DELTS    | 8474563326644448 | Alan MacDonald     | 200706     | 200911  | 417     |
|        |            | _                   |          |          |                  |                    |            |         |         |

-DRA.CBLI.CMX **+**+

Te | Line=390 | Col=1 | Alt=0,0;1 | Size=602 | Recl=1020 | Fmt=V | Files=2 | Views=3 2009/03/10 12:27:40

2009/03/10(069) 12:27 zos.cbl.com 0.1

File Edit Font Transfer Macro Options Window Help

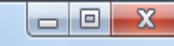

--CBLe File Edit Actions Options Utilities Window SwapList Help wS wR BL.DIST.CBLI.DIST.CMX(SDE):2 -CBL.DIST.CBLI.DIST.CMX(SDE):1 1020 V PDSE Alt=0,0;1 -+ 1020 V PDSE Size=602 Alt=0,0;1 Size=602 -+ Command> Scroll> Csr mmand> Scroll> Csr SDE178I 8 lines of record type REC-CARD selected by where EXPIRES ....+....1.....+.....2....+.....3....+.....4.....+.....5.....+.....6.....+.....7 ... view a a different record-type, and select a few columns ... 0407 200903. sd view REC-CUST ; sd select COUNTRY,CITY,POSTCODE; sd reset; sd up m 000391 <szw w=77 d=20; mw x=3 y=2; sos makecurr; up 1; ww mw x=81 y=2;down pa 0408 000392 0409 000393 | Now we'll add the SDE edit window, occupying the rest of the screen. 0410 | ... now hold these visible, but add all the others cols on the end.. 000394 sd edit %user%.CBLI.SDE.SAMP.VAR(DatSALES) 0411 sd view REC-CUST 🗦 sd select COUNTRY,CITY,POSTCODE hold,\* 000395 %user%.CBLI.SDO(CobSALES) 0412 You can now scroll left/right, keeping important cols in view. 000396 jszw d=31; mw x=3 y=24; TEdit e %fid% | Returns focus to this file. 0413 000397 0414 ... return to viewing all record-types ... V' is minimum abbreviation for 'VIEW'. 000398 Now let's issue a few interesting command sequences ... 0415 (sd v 000399 ... view a single record-type, and switch off shadow-lines ... 0416 000400 sd view REC-CARD 🏓 sd shadow off all 0417 By turning on shadow-lines, we can see that some records are 'X'd . 000401 0418 sd shad on all 000402 ... using the same record-type, let's look for expired cards ... 0419 (sd where EXPIRES 👝 < %yyyy%%mm% 0420 We can use the 'SdeRtAll' tool to issue a command to all rec-types . 000403 0421 Show all excluded lines. 000404 <sd SdeRtAll sel \_\_cust-id h,\*</pre> Hold 'CUST-ID' for all rec-types. 000405 0422 000406 <sd where VALID-FROM > EXPIRES More commands on next page /. 0423 (sd SdeRtAll where cust-id = 2991; sd top; sd shadow off all -Edit DRA.CBLI.SDE.SAMP.VAR(DATSALES) using DRA.CBLI.SDO(COBSALES) 16384 V PDSE -+ Command> Scroll> Cs Record type: REC-CARD F(58) Offset=0 CUST-ID SEQ CR-OR-DR COMPANY CARD-NUMBER NAME VALID-FROM EXPIRES SEC #3 #5 #6 #7 #8 #9 #11 #2 #10 FB 1:4 FB 5:2 AN 7:1 ÄN 8:7 PD 15:9 AN 24:25 PD 49:4 PD 53:4 PD 57:2

<---+>

200704

200409

200401

200512

200504

200403

200711

199807

<---+>

200804

200501

200512

200507

200604

200605

200506

199909

227

881

513

280

Commands to create different views of the data can be stored in the commands file and used time and time again.

─DRA.CBLI.CMX ■+<mark>></mark>

Ma

<--+>

9156

1564

9804

9928

6239

6792

9316

9156

3064 \*\*\* End of Data \*\*\*

0013

014

947

048

0 D

1 C

2 C

2 C

4 D 6 ₩

5 C

1 0

<---+->

DELTA

DELT

Aqua

MAST

VISA

DELTA

MAST

Te | Line=390 | Col=1 | Alt=0,0;1 | Size=602 | Recl=1020 | Fmt=V | Files=2 | Views=3 | 2009/03/10 12:27:40

<---+----2---->

1282937860235632 MR HANS R RAMSTEIN

8965229969967546 Mr Bruce W Howard

6754875676474656 MR C SLAIN

2890100161893840 Joseph B Jones

1098717650442152 Msr J Cousteau

9463829326644146 BRUCE W HOWARD

1982894749696023 Taylor martines

7678746370682730 Mr H R Ramstein

2009/03/10(069) 12:31 zos.cbl.com 0.3

Changed View

### **Report Windows**

- Define Structure for any dataset on disk.
  - No copybook required.
- View dataset using structure.
- SQL type filtering (SELECT/WHERE) clauses
- SORT on headings (like list windows)
- Command can be saved for later execution.
- Resulting report can be saved or printed.

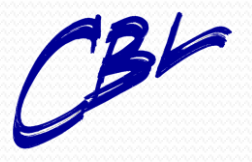

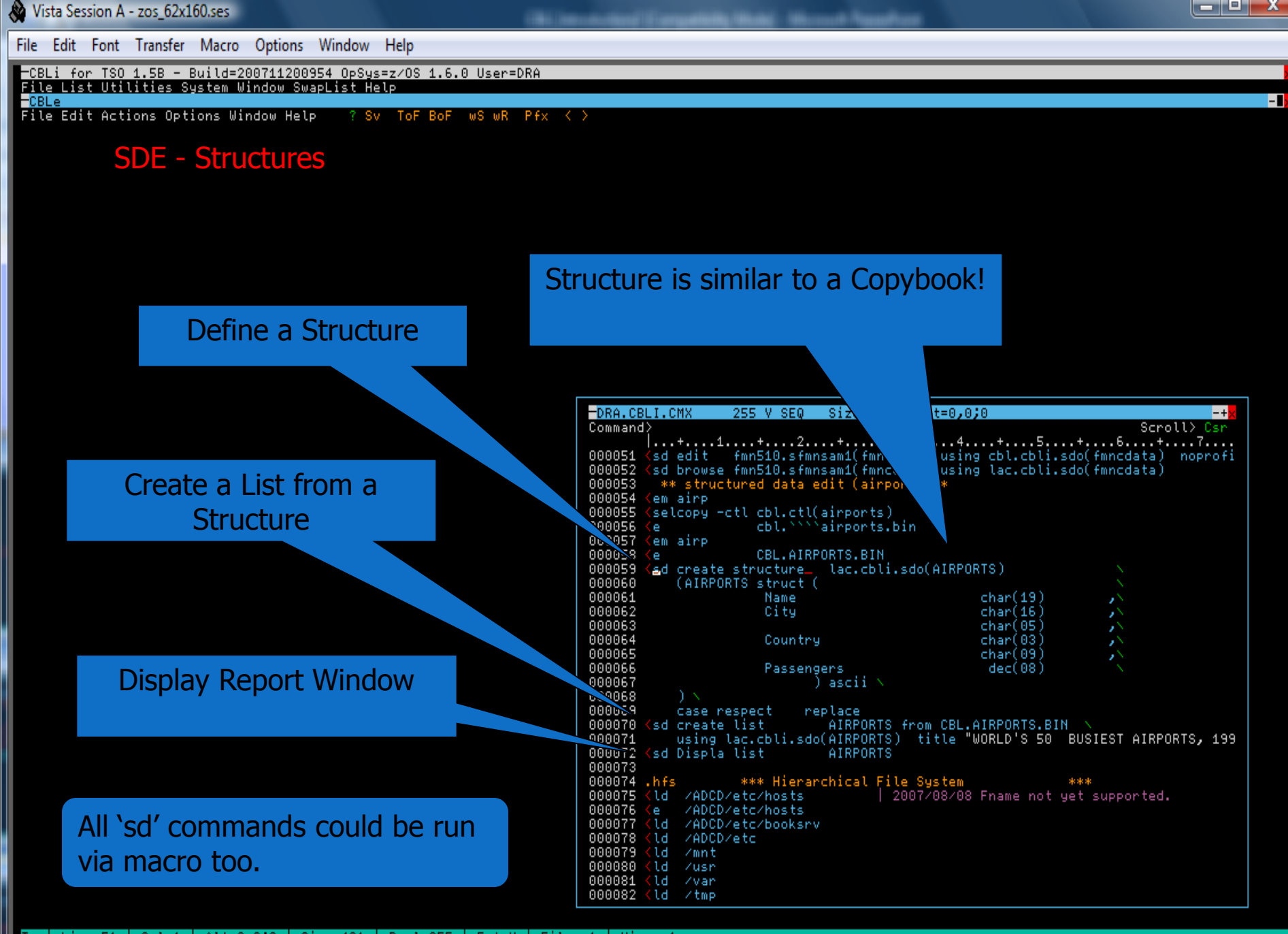

Te | Line=51 | Col=1 | Alt=0,0;0 | Size=481 | Recl=255 | Fmt=V | Files=1 | Views=1

2007/11/23(327) 14:38 zos.cbl.com 0.0

| Nista Session A - zos_62x160.ses                                                              |                                                                                                    |                                                                                  |
|-----------------------------------------------------------------------------------------------|----------------------------------------------------------------------------------------------------|----------------------------------------------------------------------------------|
| <u>File E</u> dit Fo <u>n</u> t <u>T</u> ransfer <u>M</u> acro <u>O</u> ptions <u>W</u> indov | v <u>H</u> elp                                                                                                    |                                                                                  |
| -CBLi for TSO 1.5B - Build=200711200954 OpS<br>File List Utilities System Window SwapList     | ys=z∕OS 1.6.0 User=DRA<br>Help                                                                                                    |                                                                                  |
| -CBLe<br>File Edit Actions Options Window Help ?                                              | Sv ToF BoF wS wR Pfx < >                                                                                                    |                                                                                  |
|                                                                                               |                                                                                                    | Doport Title                                                                     |
| SDE - Structures                                                                              | -WORLD'S 50 BUSIEST AIRPORTS, 1997<br>View Back Forward FDB Edit Refresh Help<br>Command> _                                                                                                    | Keport nue                                                                       |
| Report window                                                                                 | NameCity Country Passengers<br>ATLANTA ATLANTA US 47649470<br>BALTIMORE INTL. BALTIMORE US 2304                                                                                                    |                                                                                  |
|                                                                                               | CHARLES DE GAULLE PARIS FR 16040641<br>CHARLOTTE INTL. CHARLOTTE US 12978582<br>COPENHAGEN COPENHAGEN DEN 10622814<br>DALLAS/FT. WORTH DALLAS US 41875444                                                                                                    | Sort by clicking<br>on Headings                                                  |
|                                                                                               | DENVER DENVER US 32355000<br>DUESSELDORF DUESSELDORF FRG 9456468<br>DULESS WASHINGTON, D.C. US 10784767<br>FIUMICINO ROME IT 13701783<br>FRANKFURT FRANKFURT FRG 19802229                                                                                                    |                                                                                  |
|                                                                                               | FUKUOKA FUKUOKA JA 10027862<br>GATWICK LONDON UK 19372600<br>HEATHROW LONDON UK 34742100<br>HONG KONG HONG KONG UK 12667434                                                                                                    | Alt=29,29;29 -+*<br>Scroll> Csr<br>.+4+5+6+7                                     |
|                                                                                               | HOUSTON INTL. HOUSTON US 15388967<br>KANSAS CITY INTL. KANSAS CITY US 9445778<br>KENNEDY NEW YORK US 30192477<br>LA GUARDIA NEW YORK US 24225913                                                                                                    | char(19) ,<br>char(16) ,<br>char(05) ,<br>char(03) ,<br>char(09)                 |
|                                                                                               | LOS ANGELES INTL. LOS ANGELES US 44873113<br>MEMPHIS INTL. MEMPHIS US 10815549<br>METRO WAYNE DETROIT US 19746992<br>MEXICO CITY MEXICO CITY ME 10327348                                                                                                    | dec(08)                                                                          |
|                                                                                               | MIAMI INTL. MIAMI US 24036104<br>MINNEAPOLIS MINNEAPOLIS US 17858986<br>MUNICH MUNICH FRG 9125266<br>NATIONAL WASHINGTON, D.C. US 15439860                                                                                                    | rom CBL.AIRPORTS.BIN \<br>title "WORLD'S 50 BUSIEST AIRPORTS, 199                |
|                                                                                               | NEWHRK         OS         23475254           O'HARE         CHICAGO         US         56280545           OAHU         HONOLULU         US         20380282           ORLANDO INTL.         ORLANDO         US         14781222           ORLY         PARIS         FR         20427446 | <mark>System ***</mark><br>07/08/08 Fname not yet supported.                     |
|                                                                                               | OSAKA OSAKA JA 19291209<br>PEARSON TORONTO CAN 17962401<br>PHILADELPHIA PHILADELPHIA US 15427317<br>PHOENIX PHOENIX US 14771236                                                                                                    |                                                                                  |
|                                                                                               | 000085 (ld /V1R6<br>000085 (ld /<br>000086 (ld /<br>000087 .demo *** My DEMO Stuff<br>000088 (lc sys1.m<br>000089 (ld sys1.m                                                                                                    | *** 2007/11/15<br>list all libs prefixed sys1.m<br>list all libs prefixed sys1.m |
| Te   line=50   Col=1   01+=29.29:29   Size=                                                   | 483 Recl=255 Emt=V Files=1 Views=1                                                                                                    | edit open member                                                                 |

2007/11/23(327) 14:56 zos.cbl.com 0.0

Ma

Âa 10,62

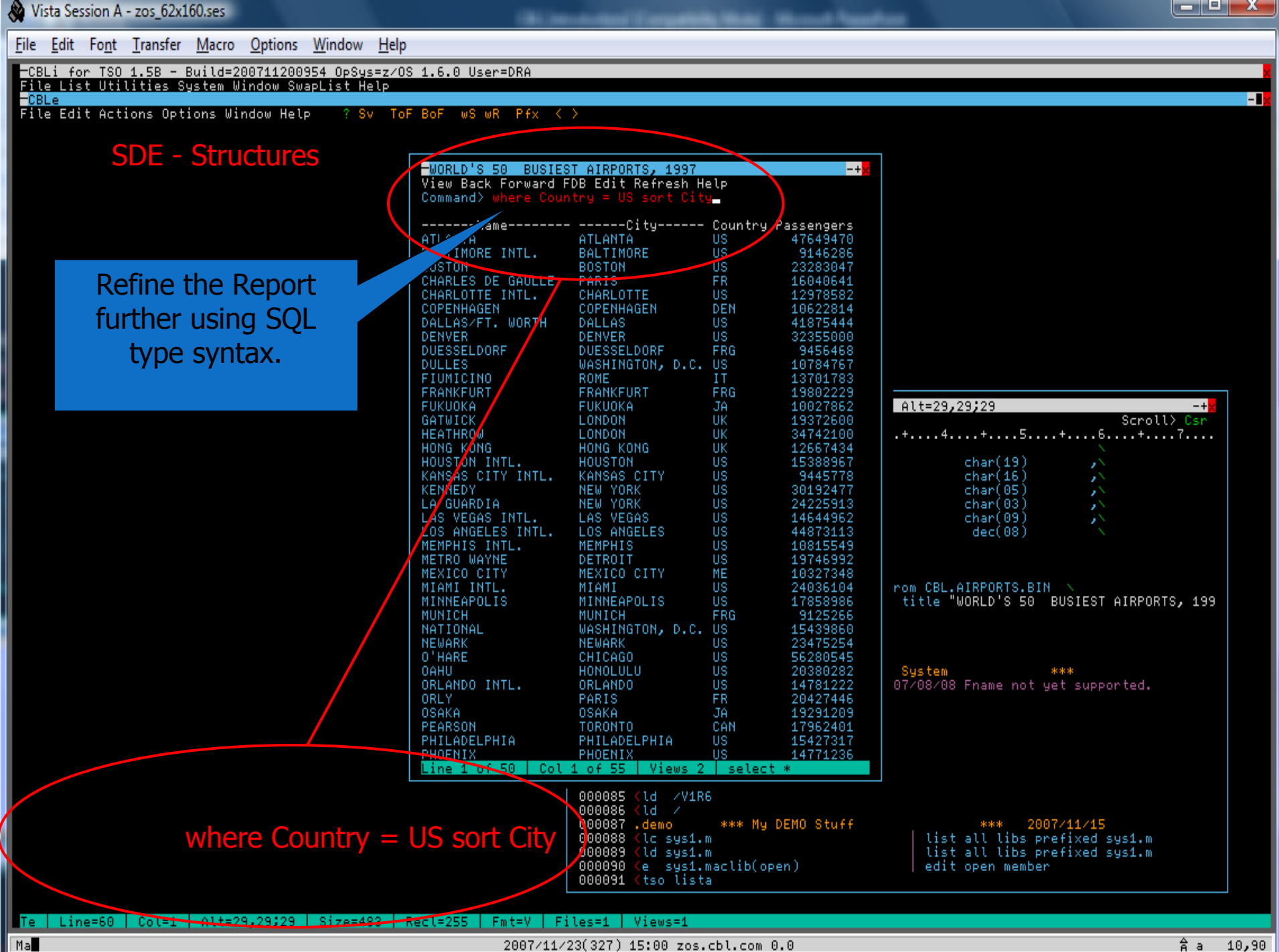

2007/11/23(327) 15:00 zos.cbl.com 0.0

Âа 10,90

| 👋 Vista Session A - zos_62x160.ses                    |                                                  |                                      |           |                      |                                                      |
|-------------------------------------------------------|--------------------------------------------------|--------------------------------------|-----------|----------------------|------------------------------------------------------|
| <u>File Edit Font Transfer Macro Options Window H</u> | lelp                                             |                                      |           |                      |                                                      |
| -CBLi for TSO 1.58 - Build=200711200954 OpSys=2       | z/OS 1.6.0 User=DRA                              |                                      |           |                      |                                                      |
| File List Utilities System Window SwapList Help       | )                                                |                                      |           |                      | - 18                                                 |
| File Edit Actions Options Window Help ? Sv            | ToF BoF wS wR Pfx                                | $\langle \rangle$                    |           |                      |                                                      |
|                                                       |                                                  |                                      |           |                      |                                                      |
| SDE - Structures                                      | -WORLD'S 50 BUSIES                               | T AIRPORTS, 1997                     |           | -+ <mark>×</mark>    |                                                      |
|                                                       | View Back Forward H<br>  Command> <mark>_</mark> | DB Edit Refresh H                    | ≧lp       |                      |                                                      |
|                                                       | Name                                             | City                                 | Country F | Passengers           |                                                      |
|                                                       | ATLANTA<br>BALTIMORE INTL.                       | ATLANTA<br>BALTIMORE                 | US<br>US  | 47649470<br>9146286  |                                                      |
| List Views:                                           | BOSTON<br>CHARLOTTE INTL                         | BOSTON<br>CHARLOTTE                  | US        | 23283047             |                                                      |
|                                                       | O'HARE                                           | CHICAGO                              | US        | 56280545             |                                                      |
| All previous                                          | DENVER                                           | DENVER                               | US        | 32355000             |                                                      |
| selections are                                        | OAHU                                             | HONOLULU                             | US<br>US  | 19746992<br>20380282 |                                                      |
| shown.                                                | HOUSTON INTL.<br>KANSAS CITY INTL.               | HOUSTON<br>Kansas City               | US<br>US  | 15388967<br>9445778  |                                                      |
| 511011111                                             | LAS VEGAS INTL.                                  | LAS VEGAS<br>LOS ANGELES             | US        | 14644962<br>44873113 | A1+=29.29:29 -+ <del>2</del>                         |
|                                                       | MEMPHIS INTL.                                    | MEMPHIS                              | US<br>He  | 10815549             | Scroll> Csr                                          |
|                                                       | MINNEAPOLIS                                      | MINNEAPOLIS                          | US        | 17858986             |                                                      |
|                                                       | KENNEDY                                          | NEW YORK<br>NEW YORK                 | US        | 24225913<br>30192477 | char(19)                                             |
|                                                       | NEWARK<br>ORLANDO INTL.                          | NEWARK<br>ORLANDO                    | US<br>US  | 23475254<br>14781222 | char(05) ,<br>char(03) ,                             |
|                                                       | PHILADELPHIA<br>PHOENIX                          | PHILADELPHIA<br>PHOENIX              | US<br>US  | 15427317<br>14771236 | char(09) ,\<br>dec(08)                               |
|                                                       | PITTSBURGH                                       | PITTBURGH                            | US<br>US  | 17457801             |                                                      |
|                                                       | SAN DIEGO INTL.                                  | SAN DIEGO                            | US        | 10101030             |                                                      |
|                                                       | SEATTLE INTL.                                    | SEATTLE                              | US        | 14445482             | ) title "WORLD'S 50 BUSIEST AIRPORTS, 199            |
|                                                       | ST. LOUIS<br>TAMPA                               | ST. LOUIS<br>TAMPA                   | US<br>US  | 20362606<br>10008869 |                                                      |
|                                                       | DULLES<br>NATIONAL                               | WASHINGTON, D.C.<br>WASHINGTON, D.C. | US<br>US  | 10784767<br>15439860 |                                                      |
|                                                       |                                                  |                                      |           |                      | le System ***<br>2007/08/08 Ename not vet supported. |
|                                                       |                                                  |                                      |           |                      |                                                      |
|                                                       |                                                  |                                      |           |                      |                                                      |
|                                                       |                                                  |                                      |           |                      |                                                      |
|                                                       |                                                  |                                      |           |                      |                                                      |
|                                                       |                                                  |                                      |           |                      |                                                      |
|                                                       |                                                  |                                      |           |                      | *** 2007/11/15<br>list all libs prefixed sys1.m      |
|                                                       |                                                  |                                      |           |                      | list all libs prefixed sys1.m                        |
|                                                       | Line 1 of 31   Col                               | 1 of 55   Views 2                    | select    | * where Coun         |                                                      |

Te | Line=60 | Col=1 | Alt=29,29;29 | Size=483 | Recl=255 | Fmt=V | Files=1 | Views=1

Ma

2007/11/23(327) 15:02 zos.cbl.com 0.0

âa 10,59

- I ×

File Edit Font Transfer Macro Options Window Help

-CBLi for TSO 1.6B - Build=200807021252 OpSys=z/OS 1.9.0 User=DRA File List Utilities System Window SwapList Help -CBLe File Edit Actions Options Window Help ? Sv ToF BoF wS wR Pfx <>

#### **SDE - Structures**

|                   | -WORLD'S 50 BUSIE<br>View <mark> Back Forward</mark> | ST AIRPORTS, 1997<br>FDB Edit Refresh Hel             | lp                               |                                  | -+ <mark>x</mark> |                               |                 |                         |
|-------------------|------------------------------------------------------|-------------------------------------------------------|----------------------------------|----------------------------------|-------------------|-------------------------------|-----------------|-------------------------|
| List of all views | select *<br>select * where                           | Country = US sort (                                   | City F                           | Passengers                       |                   |                               |                 |                         |
| available.        | BALTIMORE / ITL.<br>BOSTON                           | BALTIMORE L<br>BOSTON L                               | JS<br>JS                         | 9146286<br>23283047              |                   |                               |                 |                         |
|                   | O'HARF<br>DALL FT. WORTH                             | CHARLOTTE C<br>CHICAGO L<br>DALLAS L                  | JS<br>JS<br>JS                   | 12978582<br>56280545<br>41875444 |                   |                               |                 |                         |
|                   | MEN J WAYNE                                          | DENVER L<br>DETROIT L<br>HONOLULU L                   | JS<br>JS<br>JS                   | 32355000<br>19746992<br>20380282 |                   |                               |                 |                         |
|                   | USTON INTL.<br>ANSAS CITY INTL.<br>LAS VEGAS INTL.   | HOUSTON L<br>KANSAS CITY L<br>LAS VEGAS L             | JS<br>JS<br>JS                   | 15388967<br>9445778<br>14644962  |                   | .+5+                          | Scroll> C       | -+ <mark>×</mark><br>sn |
|                   | LOS ANGELES INTL.<br>MEMPHIS INTL.<br>MIAMI INTL.    | LOS ANGELES U<br>MEMPHIS U<br>MIAMI U                 | JS<br>JS<br>JS                   | 44873113<br>10815549<br>24036104 |                   | r<br>T) \<br>T) replace       | case(iqnore)    | nam                     |
|                   | MINNEAPOLIS<br>LA GUARDIA<br>KENNEDY                 | MINNEAPOLIS U<br>NEW YORK U<br>NEW YORK U             | JS<br>JS<br>JS                   | 17858986<br>24225913<br>30192477 |                   | T); v *                       |                 |                         |
|                   | NEWARK<br>ORLANDO INTL.<br>PHILADELPHIA              | NEWARK L<br>ORLANDO L<br>PHILADELPHIA L               | JS<br>JS<br>JS                   | 23475254<br>14781222<br>15427317 |                   | ows) ***                      |                 |                         |
| Select the view   | PHOENIX<br>PITTSBURGH<br>SALT LAKE CITY              | PHOENIX L<br>PITTBURGH L<br>SALT LAKE CITY L          | JS<br>JS<br>JS                   | 14771236<br>17457801<br>10163883 |                   |                               |                 |                         |
| by clicking.      | SAN DIEGO INTL.<br>SAN FRANCISCO                     | SAN DIEGO L<br>SAN FRANCISCO L<br>SFATTLE L           | JS<br>JS<br>IS                   | 10101030<br>29812440<br>14445482 |                   | S)                            |                 |                         |
|                   | ST. LOUIS<br>TAMPA                                   | ST. LOUIS U<br>TAMPA U                                | ĴŜ<br>JS                         | 20362606<br>10008869<br>10784767 |                   | har(19)<br>har(16)<br>har(95) |                 |                         |
|                   | NATIONAL                                             | WASHINGTON, D.C. L                                    | ĴŜ                               | 15439860                         |                   | har(03)<br>har(09)            |                 |                         |
|                   |                                                      |                                                       |                                  |                                  |                   |                               |                 |                         |
|                   |                                                      |                                                       |                                  |                                  |                   | RPORTS.BIN<br>RLD'S 50 BL     | SIEST AIRPORTS, | 199                     |
|                   | Line 1 of 31   Col                                   | . 1 of 55   Views 2                                   | select                           | * where Count                    | ry = US iso       |                               |                 |                         |
|                   |                                                      | 000542   AMILIN<br>000543   AMILIN<br>000544   AMILIN | HE.1 = SE<br>HE.2 = V(<br>HE.3 = | ELCOPY<br>CAT                    |                   |                               |                 |                         |

âa 14,53

| File Edit Fort Innafe Macro Options Window Help         Child Fort 100 4.59 - Build 20071200554 OpSyster205 16.6 User-DRA         File Edit Actions Options Window Help       ? Sv ToF BOF wS wR Pfs < ?         SDE - Structures         Wide Back Provand FDB Edit Refresh Help         The Back Provand FDB Edit Refresh Help         Owner         Browse Backwards<br>and Forwards thru<br>previous Selections.         Previous Selections.         Wide Back Provand FDB Edit Refresh Help         Bit Hong Window Help         State Fried Backwards<br>and Forwards thru<br>previous Selections.         Bit Hong Window Help         Bit Hong Window Help         Bit Hong Win                                                                                                    | Vista Session A - zos_62x160.ses                              |                                                           |                                                                                                    |                                                                                          |                                                                                                    |                                                                                                    |
|----------------------------------------------------------------------------------------------------|---------------------------------------------------------------|-----------------------------------------------------------|----------------------------------------------------------------------------------------------------|------------------------------------------------------------------------------------------|----------------------------------------------------------------------------------------------------|----------------------------------------------------------------------------------------------------|
| File Ist for TSD 4.5.9 - Build-200714200554 05/9272/03 4.5.0 Usgr=DRA         File Ist Hattons Options Undow Halz       ? 3v Tof BoF vis wR Ffx ()         SDE - Structures                                                                                                    | <u>File Edit Font Transfer Macro Options Window</u>           | <u>H</u> elp                                              |                                                                                                    |                                                                                          |                                                                                                    |                                                                                                    |
| File List Utilities System Undow Help       TSV TOF BOF WS WR Pfx ()         SDE - Structures         Interest Control Passengers         Control Passengers         Passengers         Control Passengers         Control Passengers         Passengers         Control Passengers         Passengers         Passengers         Control Passengers <td>-CBLi for TSO 1.58 - Build=200711200954 OpSys</td> <td>=z/OS 1.6.0 User=DRA</td> <td></td> <td></td> <td></td> <td></td>                                                                                                    | -CBLi for TSO 1.58 - Build=200711200954 OpSys                 | =z/OS 1.6.0 User=DRA                                      |                                                                                                    |                                                                                          |                                                                                                    |                                                                                                    |
| File Edit Actions Options Window Help 7 Sv ToF BoF wS wR Pfx ()<br>SDE - Structures<br>Browse Backwards<br>and Forwards thru<br>previous Selections.<br>Half I Mit.<br>Help Tro. Work US 2280847<br>CHARLOTTE INTL.<br>Help Tro. Work US 2280847<br>CHARLOTTE INTL.<br>Help Tro. Work US 2280847<br>CHARLOTTE INTL.<br>Help Tro. Work US 2280847<br>CHARLOTTE INTL.<br>Help Tro. Work US 2280847<br>CHARLOTTE INTL.<br>Help Tro. Work US 2280847<br>CHARLOTTE INTL.<br>Help Tro. Work US 2280847<br>CHARLOTTE INTL.<br>Help Tro. Work US 2280847<br>CHARLOTTE INTL.<br>Help Work US 2280847<br>CHARLOTTE INTL.<br>Help Tro. Work US 2280847<br>CHARLOTTE INTL.<br>Help Tro. Work US 2480822<br>CHARLOTTE INTL.<br>Help Tro. Work US 2480822<br>CHARLOTTE INTL.<br>HELP Tro. Work US 2480822<br>CHARLOTTE INTL.<br>HELP Tro. Work US 2480822<br>CHARLOTTE INTL.<br>HELP Tro. USA MOELES US 1484452<br>CHARLOTTE INTL.<br>HELP TRO. WORK US 2480819<br>CHARLOTTE INTL.<br>HELP TRO. WORK US 2480819<br>CHARLOTTE INTL.<br>HELP TRO. WORK US 2480819<br>CHARLOTTE INTL.<br>HELP TRO. WORK US 2487554<br>CHARLOS<br>ST. LOUIS SHITE INTL.<br>HELP TRO. WORK US 2487554<br>CHARLOS<br>SHIT FACE CITY US 1668883<br>SHIT FACE CITY US 1668883<br>SHIT FACE CITY US 1668885<br>SHIT FACE CITY US 1668885<br>SHIT FACE CITY US 1668885<br>SHIT FACE CITY US 1668885<br>SHIT FACE CITY US 1668885<br>SHIT FACE CITY US 1668885<br>SHIT FACE CITY US 1668885<br>SHIT FACE CITY US 1668885<br>SHIT FACE CITY US 1668885<br>SHIT FACE CITY US 1668885<br>SHIT FACE CITY US 1668885<br>SHIT FACE CITY US 1668885<br>SHIT FACE CITY US 1668885<br>SHIT FACE CITY US 166885<br>SHIT FACE CITY US 166885<br>SHIT FACE CITY US 166885<br>SHIT FACE CITY US 166885<br>SHIT FACE CITY US 166885<br>SHIT FACE C                                                                                                    | File List Utilities System Window SwapList He<br>CBLe         | lp                                                        |                                                                                                    |                                                                                          |                                                                                                    | -                                                                                                    |
| SDE - Structures                                                                                                    | File Edit Actions Options Window Help ? Sv                    | ToF BoF wS wR Pfx                                         |                                                                                                    |                                                                                          |                                                                                                    |                                                                                                    |
| Hort Storeuted                                                                                                    | SDF - Structures                                              |                                                           |                                                                                                    |                                                                                          |                                                                                                    |                                                                                                    |
| Browse Backwards<br>and Forwards thru<br>previous Selections.       ILANTA<br>BALTIMORE INTL.<br>CHARLIN TE INTL.<br>O'HARE<br>DALLAS'TT. WORTH<br>DENVER<br>DALLAS'TT. WORTH<br>DENVER<br>DENVER<br>DENVER<br>DENVER<br>DALLAS'TT. WORTH<br>DENVER<br>DENVER<br>DALLAS'TT. WORTH<br>DENVER<br>DENVER<br>DEN |                                                               | -WORLD'S 50 BUSIEST<br>View Back Forward FD<br>Command' _ | AIRPORTS, 1997<br>)B Edit Refresh Hø                                                                                                    | ≥lp                                                                                      | -+ <mark>x</mark>                                                                                                    |                                                                                                    |
| *** 2007/11/15<br>list all libs prefixed sys1.m<br>list all libs prefixed sys1.m<br>edit open member<br>Line 1 of 31   Col 1 of 55   Views 2   select * where Coun                                                                                                    | Browse Backwards<br>and Forwards thru<br>previous Selections. | Command<br>Name                                           | ATLANTA<br>BALTIMORE<br>BOSTON<br>CHARLOTTE<br>CHICAGO<br>DALLAS<br>DENVER<br>DETROIT<br>HONOLULU<br>HOUSTON<br>KANSAS CITY<br>LAS VEGAS<br>LOS ANGELES<br>MEMPHIS<br>MIAMI<br>MINNEAPOLIS<br>NEW YORK<br>NEW YORK<br>NEW YORK<br>NEW YORK<br>NEW YORK<br>NEW YORK<br>NEW YORK<br>NEW YORK<br>NEWARK<br>ORLANDO<br>PHILADELPHIA<br>PHOENIX<br>PITTBURGH<br>SALT LAKE CITY<br>SAN DIEGO<br>SAN FRANCISCO<br>SEATTLE<br>ST. LOUIS<br>TAMPA<br>WASHINGTON, D.C.<br>WASHINGTON, D.C. | Country Pa<br>US<br>US<br>US<br>US<br>US<br>US<br>US<br>US<br>US<br>US<br>US<br>US<br>US | 47649470<br>9146286<br>23283047<br>12978582<br>56280545<br>41875444<br>32355000<br>19746992<br>20380282<br>15388967<br>9445778<br>14644962<br>44873113<br>10815549<br>24036104<br>17858986<br>24225913<br>30192477<br>23475254<br>14781222<br>15427317<br>14771236<br>17457801<br>10163883<br>10101030<br>29812440<br>14445482<br>20362606<br>10008869<br>10784767<br>15439860 | Alt=29,29;29 -+M<br>Scroll> Csr<br>t4t5t6t7<br>char(19) ,<br>char(19) ,<br>char(05) ,<br>char(03) ,<br>char(09) ,<br>dec(08)<br>from CBL.AIRPORTS.BIN )<br>title "WORLD'S 50 BUSIEST AIRPORTS, 199<br>le System ***<br>2007/08/08 Fname not yet supported.<br>*** 2007/11/15<br>list all libs prefixed sys1.m<br>list all libs prefixed sys1.m<br>edit open member |

Te | Line=60 | Col=1 | Alt=29,29;29 | Size=483 | Recl=255 | Fmt=V | Files=1 | Views=1

Ma

2007/11/23(327) 15:02 zos.cbl.com 0.0

# File Search and Update (FSU)

- Any mix of data set input (including wild cards).
- Optionally Update in place.
- Structures can be applied to further qualify search arguments (e.g. If column2=xyz ).
- Audit Log.
- FSUUNDO facility to reverse all changes made.

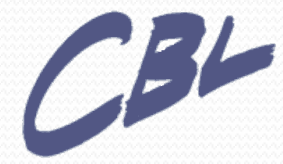

- **- X** 

File Edit Font Transfer Macro Options Window Help

Ma

<mark>-CBLe</mark> File Edit Actions Options Utilities Window SwapList Help wS wR

| FSU - File Search/Update -+*<br>Run(PF4) GenerateCLI(PF2) Help<br>FIND and/or CHANGE strings in multiple files/PDS(E) members<br>INPUT Fileid Mask:<br>or Fileid format={volser:}dataset.name{(member)} inc wildcards.                                           | FSU Panel                                                                                                    |
|----------------------------------------------------------------------------------------------------|----------------------------------------------------------------------------------------------------|
| Volume Mask:<br>DSN Mask:<br>Member Mask:<br>V Enter "/" to activate each of the options below.<br>Word Prefix Suffix<br>FIND:                                                                                                    |                                                                                                    |
| in Start Col: End Col:<br>and/or<br>CHANGE: All Last<br>from:<br>to: Immediate UPDATE                                                                                                    | ze=783 Alt=3,3;4 -+#<br>Scroll>Csr<br>3+4+5+6+7                                                                                                    |
| in Start Col:End Col:<br>Specify optional SQL-style SELECT/WHERE<br>Column SELECT:<br>Filter WHERE:                                                                                                    | General Resource Profiles<br>Group Profiles and User-To-Group<br>User Profiles<br>System Options<br>Remote Sharing Facility                                                                                                    |
| Specify optional structure (CopyBook) overlay<br>USING (SDD) Structure :<br>VIEW (RTO) Record-type:                                                                                                    | Digital Certificates<br>CF commands directly<br>o System Information.                                                                                                    |
| 000761 < TsoC permit CBLI.S<br>000762   After PERMIT commands<br>000763 < TsoC setropts raclis<br>000764 < SYSInfo  <br>000765                                                                                                    | YSTEM CLASS(FACILITY) id(%user%) access(non<br>, you must issue SETROPTS REFRESH for it to take ef<br>t (FACILITY) refresh<br>Test access.                                                                                               |
| 000767   List RACF User Profil<br>000767 < TsoC lu (%user%) CICS<br>000769 (                                                                                                    | e.<br>DCE DFP KERB LANGUAGE LNOTES \<br>NETVIEW OMVS OPERPARM OVM TSO \<br>ATTR                                                                                                    |
| 000772   RACF Dataset Profile<br>000773 < equ dsn %user%.RACF.<br>000774 < e %dsn<br>000775 < TsoC addsd '%dsn<br>000775 < TsoC listdsd da('%dsn<br>000776 < TsoC permit '%dsn<br>000777 < TsoC permit '%dsn<br>000779 < TsoC listuser<br>000778 < TsoC listuser | ***<br>TEST<br>%   Create a test file.<br>%' uac(alter)   Add a dataset profile with Universa<br>%') all   List dataset profile.<br>%' id(%user%2) access(none)   Add a restriction for<br>%' id(%user%2) delete   Remove the restrictio |
| 000781<br>000782 <b cbl.cmx(sde)<br="">000783 <b cbl.cmx(fsu)<="" td=""><td></td></b></b>                                                                                                    |                                                                                                    |

- **- X** 

File Edit Font Transfer Macro Options Window Help

—CBLe File Edit Actions Options Utilities Window SwapList Help — wS wR

| -FSU - File Search/Update                                                                                                  |                                                                                                    | In                                                                                                    | put Files to search                                                 |
|----------------------------------------------------------------------------------------------------|----------------------------------------------------------------------------------------------------|----------------------------------------------------------------------------------------------------|---------------------------------------------------------------------|
| Run(PF4) GenerateCLI(PF2) Help<br>FIND and/or CHANGE string<br>INPUT Fileid Mask: <u>cbl.cmx(*)</u><br>or Fileid format={v | s in multiple files/PDS(E) me<br>olser:}dataset.name{(member)}                                                                                                    | embers<br>} inc wildcards.                                                                                                    |                                                                     |
| Volume Mask:<br>DSN Mask:<br>Member Mask:                                                                                  |                                                                                                    |                                                                                                    | String to search for                                                |
| <pre>/ Enter / to activate pach of th<br/>/ FIND: key<br/>/ _ in Start Col:<br/>and/or</pre>                               | End Col:                                                                                                    |                                                                                                    |                                                                     |
| _ CHANGE: All∠ First<br>from:<br>to:<br>in Start Col:                                                                      | LastIm<br>Im<br>_End Col:Im                                                                                                    | ze=783 Alt=3,3;5 mmediate UPDATE3+4+                                                                                                    | -+ <mark>x</mark><br>Scroll> Csr<br>5+6+7                           |
| Specify optional SQL-s<br>_ Column SELECT:<br>_ Filter WHERE:                                                              | tyle SELECT∕WHERE                                                                                                    | uff *                                                                                                    | ** 2007/11/15 .demo<br>libs prefixed sys1.m<br>libs prefixed sus1 m |
| Specify optional struc<br>USING (SDO) Structure :<br>VIEW (RTO) Record-type:                                               | ture (CopyBook) overlay                                                                                                    | edit open<br>  edit open mem                                                                                                    | n member<br>ber                                                     |
|                                                                                                    | 000043 <lvc<br>000044 <lvc<br>000045 <lvc<br>000045 <fs<br>000045 <fs< td=""><td>ol cblmct<br/>ol z*<br/>ol z*; where SMS=N &amp; FREECYL &gt;= 1000 sort<br/>SYS1.maclib(d*) 'mnote'<br/>firstuse</td><td>FREECYL d</td></fs<></fs<br></lvc<br></lvc<br></lvc<br>                                                                                                    | ol cblmct<br>ol z*<br>ol z*; where SMS=N & FREECYL >= 1000 sort<br>SYS1.maclib(d*) 'mnote'<br>firstuse                                                                 | FREECYL d                                                           |
| Select Find or Change                                                                                                    | 000049 <e c<br="">000050 <e c<br="">000051 <e c<="" td=""><td>cbl.cmx(jge); setpt 68 100; .Cal<br/>cbl.cmx(jge);<br/>cbl.cmx(nbj);</td><td></td></e></e></e>                                                                                                    | cbl.cmx(jge); setpt 68 100; .Cal<br>cbl.cmx(jge);<br>cbl.cmx(nbj);                                                                                                    |                                                                     |
|                                                                                                    | 000052 <e c<br="">000053 <e c<br="">000054 <ll<br>000055 <ll<br>000055 <ll<br>000055 <ll<br>000055 <ll< td=""><td>cbl.cmx(racf);<br/>cbl.cmx(firstmvs)<br/>dra.lib.jcl<br/>cbl.jcl(s*)<br/>cbl.cmx<br/>sys1; where ORG=P0 and (RECFM='V' or RECF<br/>%user.edit.UserMacros%; where User = %use</td><td>M='VB')<br/>r% &amp; LastMod =&gt; %date%</td></ll<></ll<br></ll<br></ll<br></ll<br></e></e> | cbl.cmx(racf);<br>cbl.cmx(firstmvs)<br>dra.lib.jcl<br>cbl.jcl(s*)<br>cbl.cmx<br>sys1; where ORG=P0 and (RECFM='V' or RECF<br>%user.edit.UserMacros%; where User = %use | M='VB')<br>r% & LastMod => %date%                                   |
|                                                                                                    | 000053 (ein<br>000050 (lvx<br>000061   Ca<br>000052 (lvc<br>000053 (ll<br>000054 (e<br>000055 (ld                                                                                                    | <pre>ni</pre>                                                                                                    | le jcl's.<br>iles.<br>h mu userid.                                  |
|                                                                                                    | 000065 <14                                                                                                    | %user%.**   List files wit                                                                                                    | h my userid.                                                        |

Alt=3,3;4 Size=783 Recl=255 Fmt=V Files=1 Views=1

2009/01/26 11:33:27

Te | Line=33 | Col=1 |

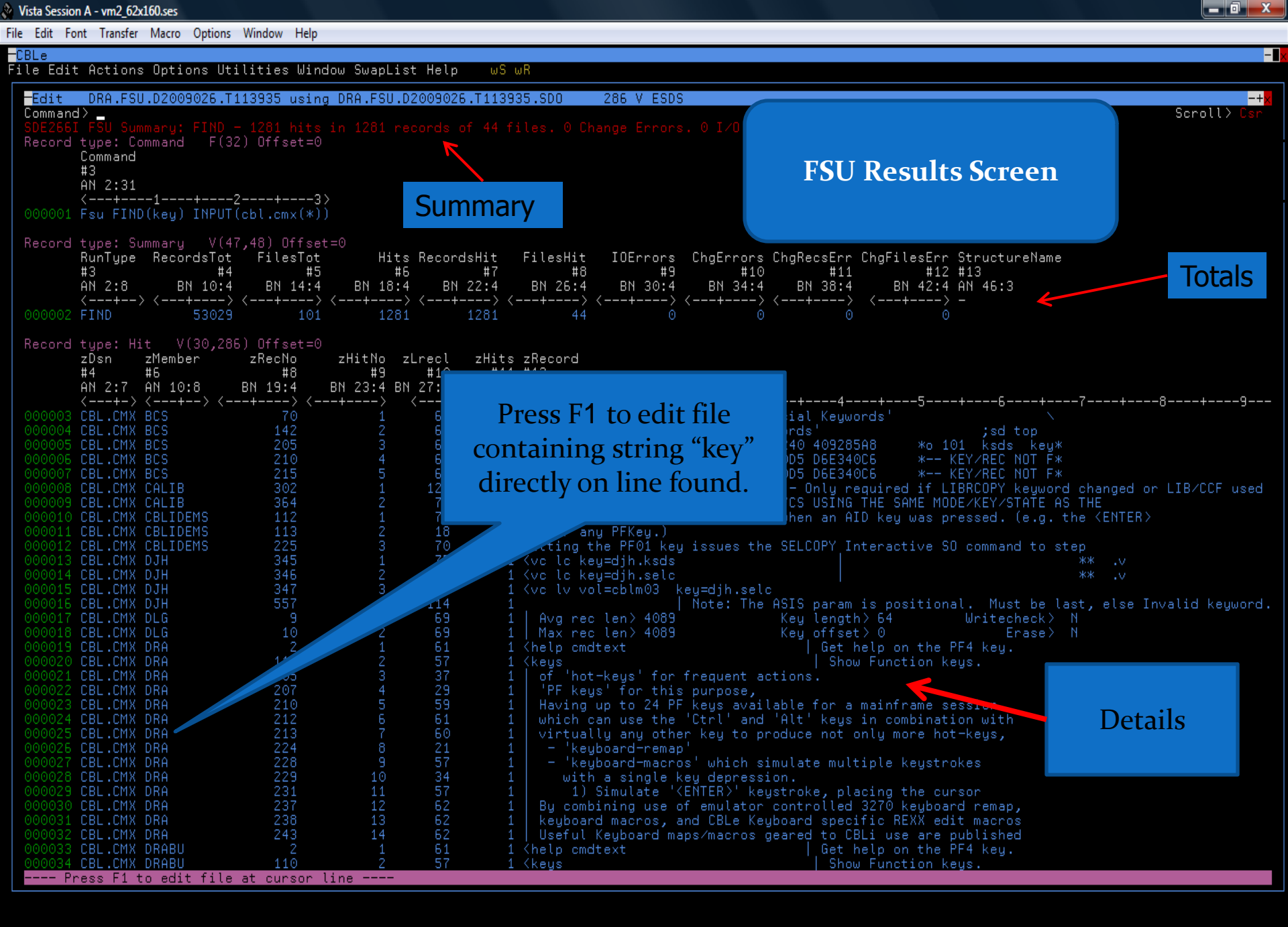

2009/01/26(026) 11:38 zos.cbl.com 16.6

∲a 5,13

#### **Structured Edit Utilities Menu**

- SDE Utilities Menu provides
  - Drop down menu panel.
  - Simplify choices for processing file.
  - Items selected via relevant number or PF key.

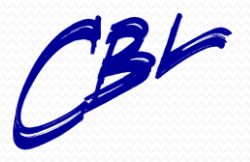

-

File Edit Font Transfer Macro Options Window Help

<mark>-CBLe</mark> File Edit Actions Options Utilities Window SwapList He<u>lp</u>wSwR

#### Edit(AUX) JGE.CBLI.MBRLIST.SOURCE.SEQ using LAC.CBLI.SDO(MBRLIST) 512 V SEQ -+; Command> Scroll> 00000 \*\*\* Top of Data \*\*\* Record type: CompUnit F(39) Offset=0 RecLen Language RecTypeX RecTypeN ALevel ADAFlag FLevel DataLen CUInd Member RecNo #7 #9 #4 #5 #3 #6 #10 #11 #12 #13 #15 #16 BN 21:2 BN 23:1 X 24:1 X 25:1 BN 30:2 X 32:2 AN 1:8 ZD 9:3 BN 12:4 BN 16:4 BN 20:1 X 21:2 <----> <----1> 000001 APEATRAC HLAsm 0002 8 0000 RecLen Language RecTypeX RecTypeN ALevel ADAFlag FLevel DataLen #6 #7 #9 #10 #11 #12 #13 #15 RecNo SRCESD Member #3 #4 #5 #16 BN 21:2 BN 23:1 X 24:1 X 25:1 BN 30:2 AN 1:8 ZD 9:3 BN 12:4 BN 16:4 BN 20:1 X 21:2 BN 32:4 <--> <> 3 00 <---+--> ---1> --1> --1> APEATRAC APEATRAC 150 150 150 150 HLAsm 0030 HLAsm 0030 HLAsm 0030 APEATRAC APEATRAC APEATRAC APEATRAC 150 150 150 150 APEATRAC HLAsm 0030 Scroll> APEATRAC ....5....+....6....+....7.... APEATRAC HLHSm Press PF4 on a record. HLAsm 0030 HLAsm 0030 HLAsm 0030 HLAsm 0030 APEATRAC 150 150 150 150 APEATRAC 2007/11/15 .demo APEATRAC libs prefixed sys1.m APEATRAC libs prefixed sys1.m APEATRAC en member 150 150 150 150 150 150 150 APEATRAC HLAsm HLAsm 0030 HLAsm 0030 APEATRAC APEATRAC APEATRAC HLAsm 0030 APEATRAC HLAsm 0030 HLAsm 0030 FREECYL d APEATRAC APEATRAC APEATRAC HLAsm 150 150 150 150 150 150 150 APEATRAC HLAsm HLAsm 0030 HLAsm 0030 HLAsm 0030 APEATRAC APEATRAC APEATRAC APEATRAC HLAsm 0030 HLAsm 0030 HLAsm 0030 APEATRAC APEATRAC APEATRAC APEATRAC HLAsm 0030 APEATRAC FM='VB') 000059 000060 000061 000062 000063 000064 il %user.edit.UserMacros%; where User = %user% & LastMod => %date% dra.lib.jcl(cblstrt) 000066 ld %user%.\*\*

Alt=0,0;0 | Size=200001 | Recl=512 | Fmt=V | Files=1 | Views=1 | 2009/03/03 17:05:40

Se Line=0

Col=1

-

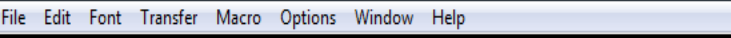

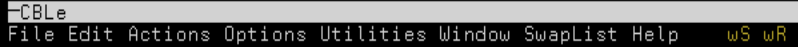

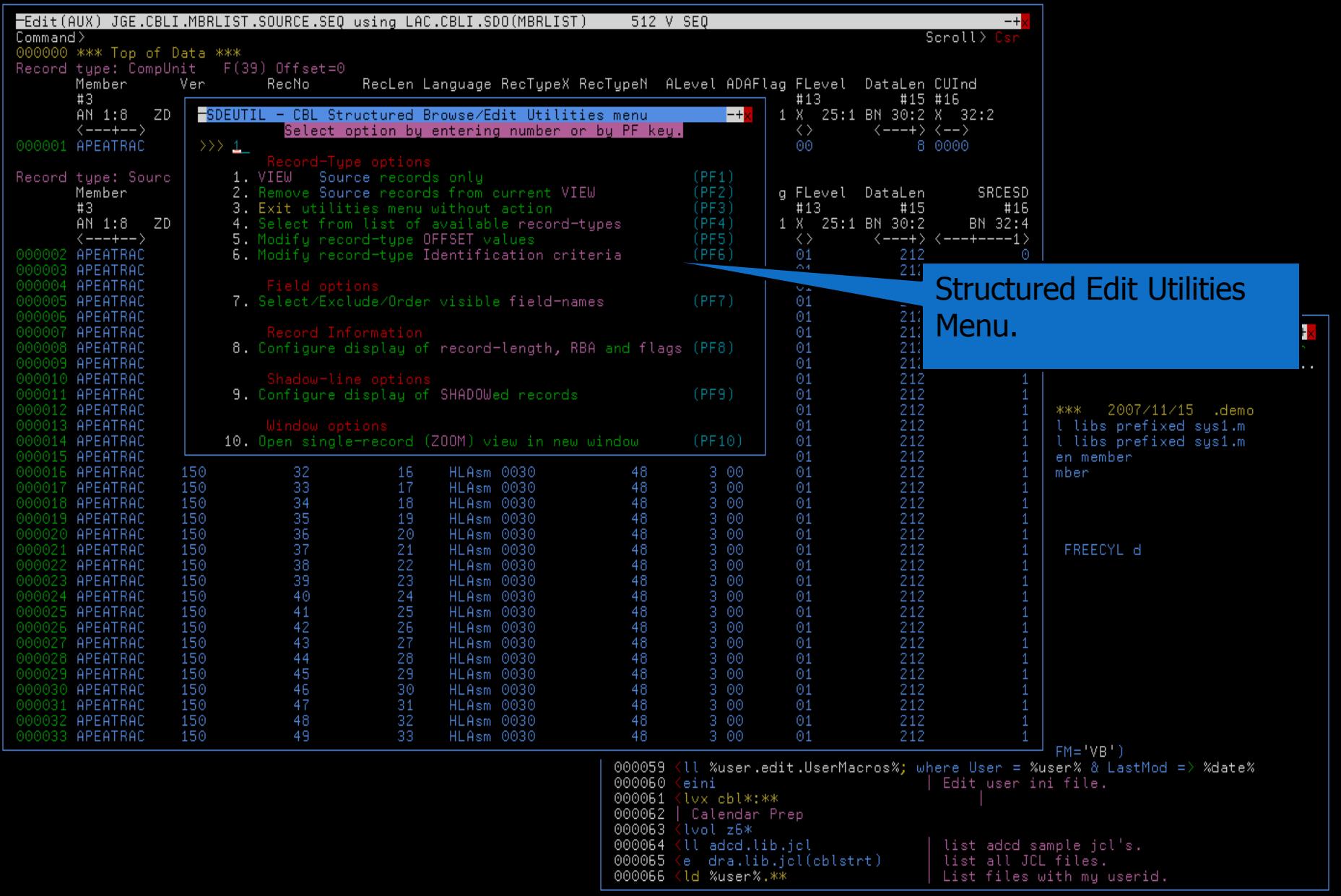

2009/03/03(062) 17:06 zos.cbl.com 0.4

# SELCOPY/i HFS/zFS

- Supports editing/browsing.
- Copybook structures may also be applied.
- List HFS Path
  - Includes Prefix commands on List.
  - Change filename prior to save.
- Intuitive drill down access to directories and files.
- Zoom a list entry into a new single view window.
- SELCOPY/i interfaces updated to support HFS Systems where applicable.

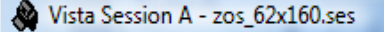

File Edit Font Transfer Macro Options Window Help

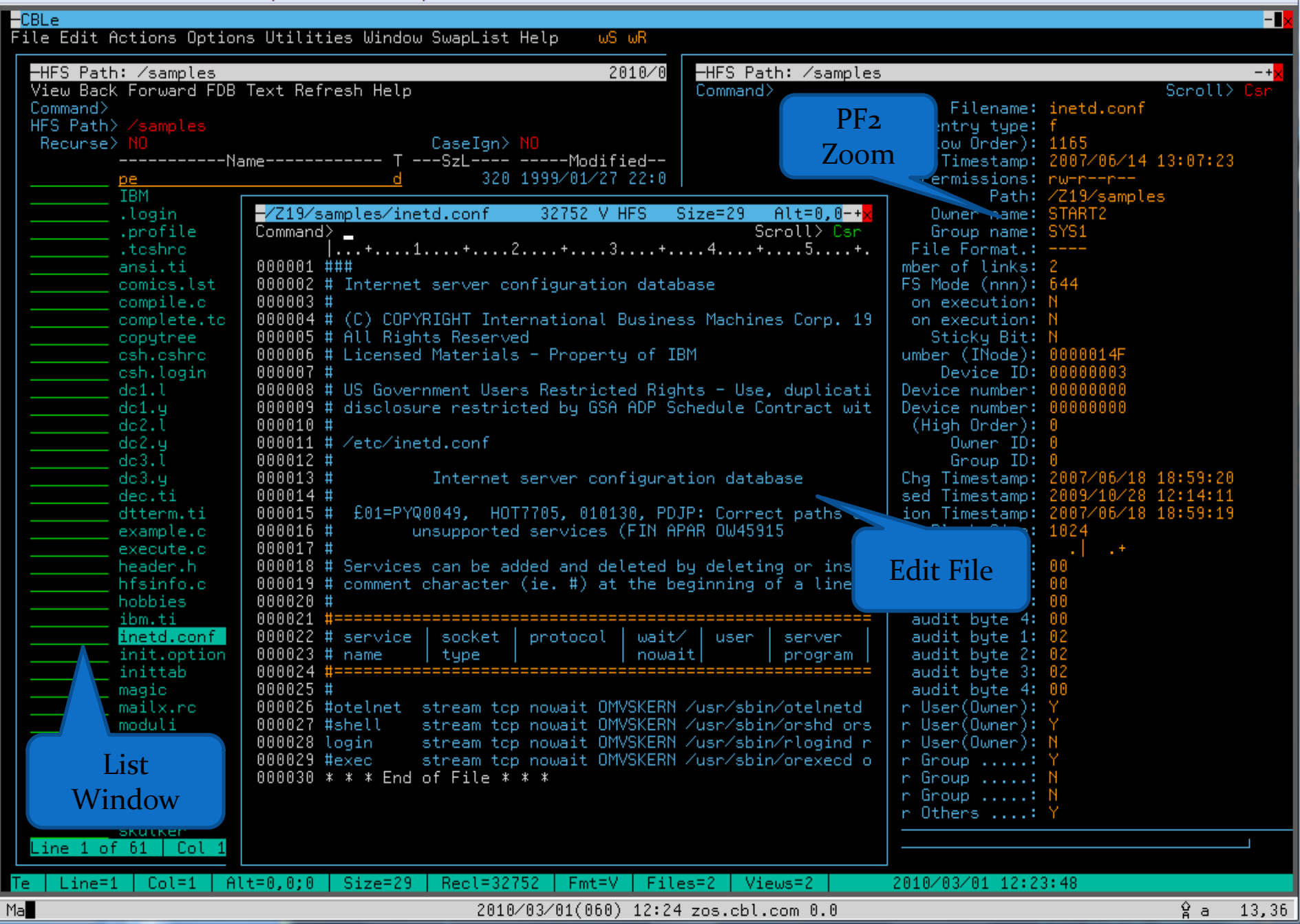

### SELCOPY/i HFS/zFS

- Unix System Services CLI Commands.
  - Supports USS commands to:
    - Change Directory. (USS CHDIR)
    - Make Directory. (USS MKDIR)
    - Remove Directory. (USS RMDIR)
    - Display current working directory. (USS GETCWD)
    - Create Hard Link to an existing HFS file. (USS LINK)
    - Unlink HFS Path. (USS UNLINK)
    - Display Path. (USS REALPATH)
    - Rename File. (USS RENAME)
    - Display Path Status. (USS STAT)

### **SELCOPY/i Favourites**

- SELCOPY/i has been made even easier to use.
  - FAVOURITES Easy Edit panel.
    - Store up to 999 entries for fast execution.
      - Entries can be commands or Files for Editing.
      - Execute using relevant number entry.
      - Default execution dependant on entry.
      - Override using panel option.

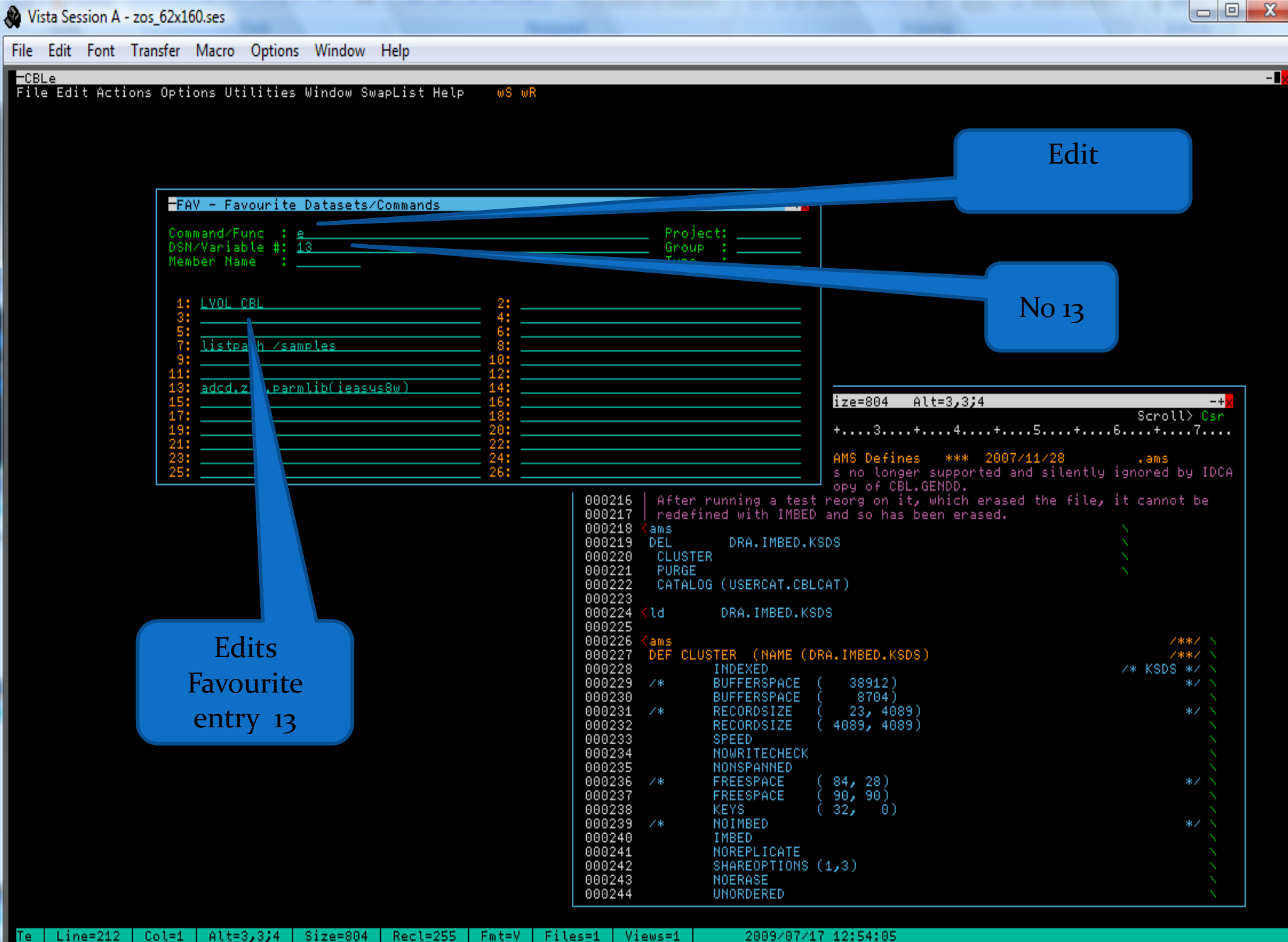

Ma

2009/07/17(198) 12:53 zos.cbl.com 0.5

### **SELCOPY/i Latest features**

- Also..
  - List Windows '/' Prefix command added to show prefix commands available for entry.
    - Tab to entry or type option to use.
  - FSU (File, Search and Update)
    - Updated to support HFS/zFS file systems in searchs

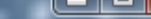

File Edit Font Transfer Macro Options Window Help

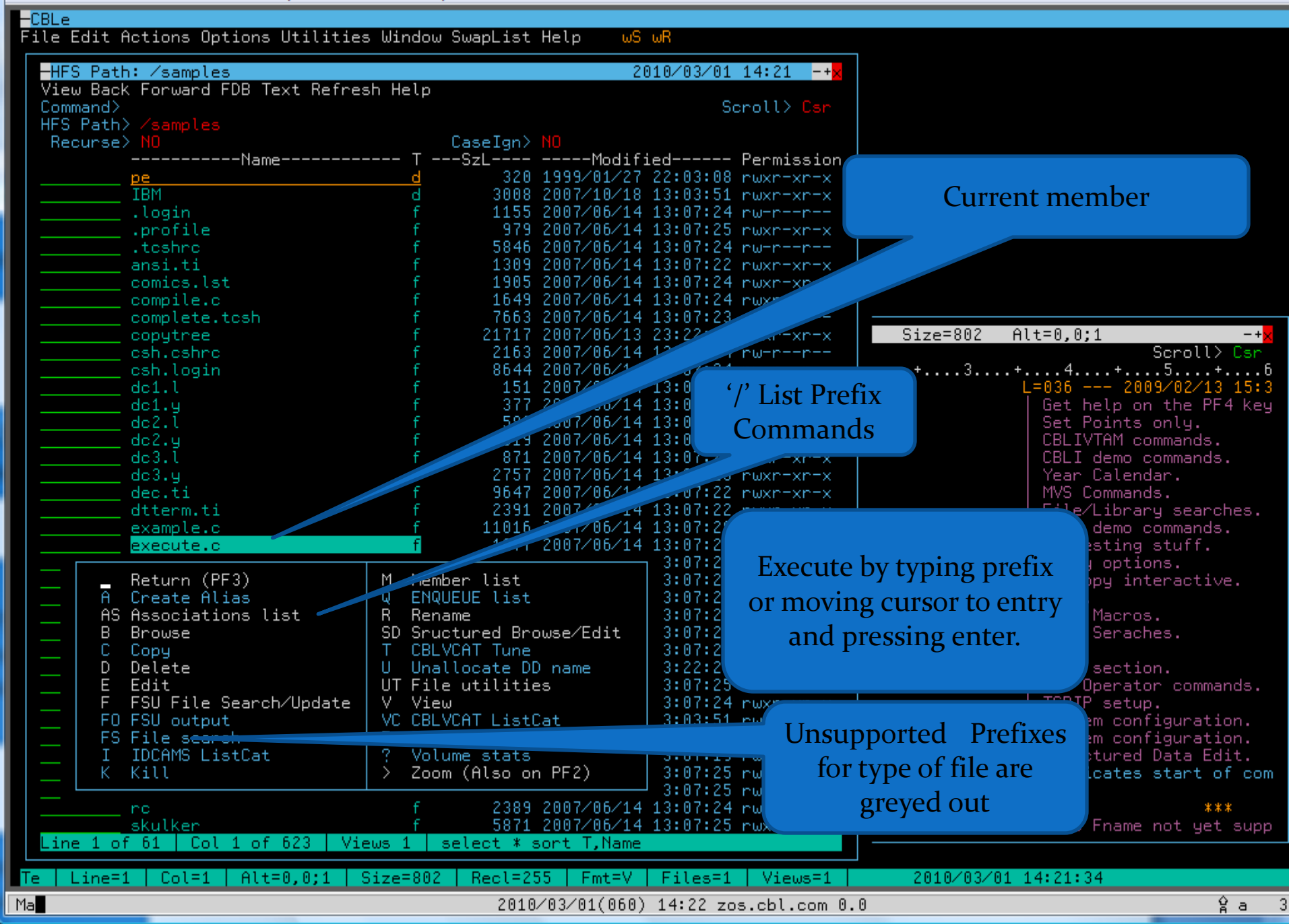

File Edit Font Transfer Macro Options Window Help

-CBLe File Edit Actions Options Utilities Window SwapList Help wS wR

.

| -UHSU VO                         | lumes: Z                                                                                                    | K                                                                                                    |                                                                                                    |                                                                                                    |                                                                                                    |                                                                                                    | 201                                                                           | 10/03/01                                                                                 | 12:33                                                                                                    |                                                                                                    |                                                                                                    |
|----------------------------------|----------------------------------------------------------------------------------------------------|----------------------------------------------------------------------------------------------------|----------------------------------------------------------------------------------------------------|----------------------------------------------------------------------------------------------------|----------------------------------------------------------------------------------------------------|----------------------------------------------------------------------------------------------------|-------------------------------------------------------------------------------|------------------------------------------------------------------------------------------|----------------------------------------------------------------------------------------------------|----------------------------------------------------------------------------------------------------|----------------------------------------------------------------------------------------------------|
| View Bac<br>Command><br>Volumes> | K Forward<br>Z*                                                                                                    | 3 FDB                                                                                                    | Text Re                                                                                                    | efresh He                                                                                                    | elp                                                                                                    |                                                                                                    |                                                                               | Sc                                                                                       | roll> <mark>Cs</mark> r                                                                                                    |                                                                                                    |                                                                                                    |
|                                  | UNIT -V0<br>0A80 Z9R<br>0A81 Z9R<br>0A82 Z99<br>0A83 Z9R<br>0A84 Z9U<br>0A85 Z9R<br>0A85 Z9R<br>0A86 Z9U<br>0A87 Z9D<br>0A88 Z9U | DL  <br><u>ES1</u><br>RES2<br>SYS1<br>RES3<br>JSS1<br>PRD1<br>DIS1<br>DIS2<br>DIS3                                                                                                    | FREECYL<br>586<br>568<br>157<br>587<br>232<br>350<br>457<br>1313<br>441<br>897                                                                                       | FREETRK<br>8818<br>8531<br>2480<br>8811<br>3490<br>5279<br>6863<br>19703<br>6643<br>12464                                                                                                    | FREEXTN 5<br>2<br>23<br>4<br>1<br>9<br>2<br>1<br>6                                                                    | FREEDSCB<br>1107<br>1038<br>1329<br>1342<br>1423<br>1281<br>1378<br>1255<br>1410<br>1408                                                      | MAXCYL-<br>540<br>568<br>47<br>587<br>232<br>183<br>457<br>1313<br>441<br>841 | MAXTRK-<br>8100<br>8526<br>720<br>8805<br>3490<br>2753<br>6860<br>19703<br>6627<br>12454 | VOLPCU V<br>83<br>96<br>83<br>94<br>90<br>87<br>61<br>87                                                                        |                                                                                                    | Same '/' panel for a<br>Library.                                                                                                    |
|                                  | 0A8A Z90<br>0A8B Z90                                                                                                    | DIS5<br>DIS6                                                                                                    | 165<br>1299                                                                                                    | 2515                                                                                                    | 6<br>7                                                                                                    | 1195<br>1359                                                                                                    | 76<br>544                                                                     | 11 1                                                                                     | 95<br>61                                                                                                    |                                                                                                    | Size=802 Alt=0,0;1 -+ <mark>×</mark><br>Scroll≻ Csr                                                                                                    |
| - Vi<br>Co<br>Vo<br>Fi<br>       | A Crea<br>AS Asso<br>B Brou<br>C Copy<br>D Dela<br>E Edit<br>F FSU<br>FO FSU<br>FS Fila<br>I IDCf<br>K Kill                      | urn (f<br>ate A<br>bociat:<br>use<br>t<br>f<br>File<br>outpu<br>sear<br>AMS L:<br>l                                                                                                    | PF3)<br>lias<br>ions lis<br>Search/<br>ut<br>rch<br>istCat                                                                                                    | st<br>⁄Update                                                                                                    | M Memb<br>Q ENQI<br>R Rena<br>SD Srud<br>T CBL<br>U Una<br>UT File<br>V Vieu<br>VC CBL<br>Z PDS<br>? Volu<br>> Zoor   | per list<br>JEUE (ist<br>ame<br>ctured Bro<br>/CAT Tune<br>llocate DD<br>e utilitie<br>u<br>/CAT ListO<br>compress<br>ume stats<br>n (Also or | owse/Edit<br>) name<br>:s<br>Cat<br>) PF2)                                    |                                                                                          | Scroll)<br>Scroll)<br>BecFm Lred<br>B<br>B<br>B<br>B<br>B<br>B<br>B<br>B<br>B<br>B<br>B<br>B<br>B<br>B<br>B<br>B<br>B<br>B<br>B | ↓ -+× ↓ Csr ↓ Blk 80 279 80 279 80 279 80 279 80 279 80 279 80 279 80 279 80 279 80 279 80 279 80 279 80 279 80 279                                                                                                    | L=036 2009/02/13 15:3<br>Get help on the PF4 key<br>Set Points only.<br>CBLIVTAM commands.<br>CBLI demo commands.<br>Year Calendar.<br>MVS Commands.<br>File/Library searches.<br>CBLI demo commands.<br>My testing stuff.<br>Query options.<br>Selcopy interactive.<br>VCAT. |
| Line                             | 29D<br>29D<br>29D<br>29D<br>29D<br>29D<br>29D<br>29D<br>29D<br>29D                                                               | IS4         AI           IS4         AI           IS4         AI | DB720.Af<br>DB720.Af<br>DB720.AC<br>DB720.AC<br>DB720.AC<br>DB720.AC<br>DB720.AC<br>DB720.AC<br>DB720.AC<br>DB720.AC<br>DB720.AC<br>DB720.AC<br>DB720.AC<br>OB720.AC | DBSLIB           DBTLIB           DB720D.CS           DB720D.CS           DB720T.CS           DB720T.SI           DB720T.SI | SI.DATA<br>SI.INDEX<br>SI.DATA<br>SI.INDEX<br>1PLOG<br>1PLOGA<br>1PLTS<br>1PMTS<br>1PSCDS<br>1PSCS<br>1PSTS<br>iews 1 | select *                                                                                                    | sort Vol                                                                      | PO F<br>PO F<br>VS L<br>VS L<br>VS L<br>VS L<br>PS \<br>PO F<br>PO F<br>PO F<br>PO F     | -B 1<br>-B 1<br>                                                                                                    | 30         279           30         279           0         40           0         40           0         40           0         40           0         40           0         40           0         40           0         32           50         279           30         279           30         279 | CBLe Macros.<br>File Seraches.<br>SQL.<br>Help section.<br>MVS Operator commands.<br>TCPIP setup.<br>System configuration.<br>System configuration.<br>Structured Data Edit.<br>(OR sign indicates start of com<br>ical File System ***                                       |
| e   Line=                        | 0   Col=1                                                                                                    | L   A                                                                                                    | lt=0,0;1                                                                                                    | l Size                                                                                                    | =802   Re                                                                                                    | eol=255                                                                                                    | Fmt=V                                                                         | Files=1                                                                                  | Views=:                                                                                                    |                                                                                                    | 2010/03/01 12:33:41                                                                                                    |
| 1                                |                                                                                                    |                                                                                                    |                                                                                                    |                                                                                                    |                                                                                                    | 2010/03/                                                                                                    | 01(060)                                                                       | 12:35 zo                                                                                 | s.cbl.com                                                                                                    | 0.0                                                                                                    | ♀a 23,14                                                                                                    |

-

File Edit Font Transfer Macro Options Window Help

#### -CBLe

File Edit Actions Options Utilities Window SwapList Help ωS ωR

| -DASD Vo | lumes       | : Z*     |           |           |         |           | 201       | 10/03/01                                                                                          | 12:33  | - + <mark>×</mark> |            |               |                    |
|----------|-------------|----------|-----------|-----------|---------|-----------|-----------|---------------------------------------------------------------------------------------------------|--------|--------------------|------------|---------------|--------------------|
| View Bac | k Foru      | ward FDB | 3 Text Re | efresh Hø | elp     |           |           |                                                                                                   |        |                    |            |               |                    |
| Command> |             |          |           |           |         |           |           | S                                                                                                 | croll> | Csr 🚽              |            | List Wind     | aux nous have      |
| Volumes> | Z*          |          |           |           |         |           |           |                                                                                                   |        |                    |            | LIST WIND     | JWS now nave       |
|          | UNIT        | -V0L     | FREECYL   | FREETRK   | FREEXTN | FREEDSCB  | MAXCYL-   | MAXTRK-                                                                                           | VOLPC  | U VTO              |            | coroll        | controla           |
|          | <u>0880</u> | Z9RES1   | 586       | 8818      | 5       | 1107      | 540       | 8100                                                                                              | 8      | 3                  |            | SCIOII        | controis           |
|          | 0A81        | Z9RES2   | 568       | 8531      | 2       | 1038      | 568       | 8526                                                                                              | 8      | 3                  |            |               |                    |
|          | 0A82        | Z9SYS1   | 157       | 2480      | 23      | 1329      | 47        | 720                                                                                               | 9      | 6                  |            |               |                    |
|          | 0A83        | Z9RES3   | 587       | 8811      | 4       | 1342      | 587       | 8805                                                                                              | 8      | 3                  |            |               |                    |
|          | 0A84        | Z90551   | 232       | 3490      | 1       | 1423      | 232       | 3490                                                                                              | 9      | 4                  |            |               |                    |
|          | 0A85        | Z9PRD1   | 350       | 5279      | 9       | 1281      | 183       | 2753                                                                                              | 9      | 0                  |            |               |                    |
|          | 0486        | Z9DIS1   | 457       | 6863      | - Z     | 1378      | 457       | 6860                                                                                              | 8      |                    |            |               |                    |
|          | 0A87        | Z9DIS2   | 1313      | 19703     | 1       | 1255      | 1313      | 19703                                                                                             | 6      | 1                  |            |               |                    |
|          | 0A88        | Z9DIS3   | 441       | 6643      | 6       | 1410      | 441       | 6627                                                                                              | 8      | 7                  |            |               |                    |
|          | 0A89        | Z9DIS4   | 897       | 13464     | 1       | 1098      | 897       | 13464                                                                                             | 7      | 4                  |            |               |                    |
|          | 0A8A        | Z9DIS5   | 165       | 2515      | 6       | 1195      | 76        | 1141                                                                                              | 9      | 5                  | Size=      | 802 Alt=0,0;  | 1 -+               |
|          | 0A8B        | Z9DIS6   | 1299      | 19552     | 7       | 1359      | 544       | 8179                                                                                              | 6      | 1                  |            |               | Scroll> Csr        |
|          | 0A8C        | Z9DB81   | 505       | 7608      | 5       | 1055      | 505       | 7586                                                                                              | 8      | 5                  | +          | .3+4          | +5+                |
|          | 0A8D        | Z9DB82   | 1049      | 15740     | 1       | 1206      | 1049      | 15740                                                                                             | 6      | 9                  | * *        |               |                    |
|          | 0A8E        | Z9DB91   | 766       | 11514     | 5       | 784       | 766       | 11490                                                                                             | 7      | 8                  |            | L=036 -       | 2009/02/13 15::    |
|          | 0A8F        | Z9DB92   | 1808      | 27124     | 1       | 1289      | 1808      | 27124                                                                                             | 4      | 6                  |            | Get H         | elp on the PF4 key |
|          | 0AE0        | Z9CIC1   | 1977      | 29665     | 3       | 1226      | 1977      | 29655                                                                                             | 4      | 1                  |            | Set F         | oints only.        |
|          | 0AE1        | Z9IMS1   | 1089      | 16365     | 9       | 752       | 1089      | 16335                                                                                             | 6      | 8                  |            | CBLI\         | 'TAM commands.     |
|          | 0AE2        | Z9WAS1   | 1377      | 20671     | 3       | 1415      | 1377      | 20655                                                                                             | 5      | 9                  |            | CBLI          | demo commands.     |
|          | 0AE3        | Z9WAS2   | 313       | 4702      | 3       | 1365      | 313       | 4700                                                                                              | 9      | 1                  |            | Year          | Calendar.          |
|          | 0AE 4       | Z9WAS3   | 1174      | 17610     | 1       | 1445      | 1174      | 17610                                                                                             | 6      | 5                  |            | I MVS C       | ommands.           |
|          |             |          |           |           |         |           |           |                                                                                                   |        |                    |            | File/         | Library searches.  |
| Line 1   | f 21        | Col 1    | of 247    | Views :   | 1 sele  | ct * sort | UNIT, VOL | _                                                                                                 |        |                    |            | CBLI          | demo commands.     |
|          |             |          |           |           |         |           |           |                                                                                                   |        |                    |            | My te         | sting stuff.       |
|          |             |          |           |           |         |           | 00001:    | l <setpt< td=""><td>1 20;</td><td>.ary</td><td></td><td>Queru</td><td>options.</td></setpt<>      | 1 20;  | .ary               |            | Queru         | options.           |
|          |             |          |           |           |         |           | 000012    | 2 <setpt< td=""><td>1 20</td><td>.si</td><td></td><td>Selco</td><td>by interactive.</td></setpt<> | 1 20   | .si                |            | Selco         | by interactive.    |
|          |             |          |           |           |         |           | 00001     | 3 (setnt                                                                                          | 1 20   | .veat              |            | I VCAT.       |                    |
|          |             |          |           |           |         |           | 000014    | 4 <setnt< td=""><td>1 20</td><td>CBLe</td><td></td><td>CBLe</td><td>Macros.</td></setnt<>         | 1 20   | CBLe               |            | CBLe          | Macros.            |
|          |             |          |           |           |         |           | 000019    | i (setnt                                                                                          | 1 20   | fs                 |            | File          | Seraches.          |
|          |             |          |           |           |         |           | 000016    | i (setnt                                                                                          | 1 20   | db2                |            |               | 001 401/001        |
|          |             |          |           |           |         |           | 00001     | 7 (setnt                                                                                          | 1 20   | heln               |            | Help          | section            |
|          |             |          |           |           |         |           | 00001     | 3 (setnt                                                                                          | 1 20   | ons                |            |               | Derator commands   |
|          |             |          |           |           |         |           | 000010    | ) (setpt                                                                                          | 1 20   | topo               |            |               | setup              |
|          | τ.          | 7.1      |           |           |         |           | 00001     | ) (setpt                                                                                          | 1 20   | hes -              |            |               | m configuration    |
|          | V           | vider    | Prefix    | area      |         |           | 000020    | l (setpt                                                                                          | 1 20   | sust_              |            |               | m configuration.   |
|          |             |          |           |           |         |           | 00002     | 2 (setet                                                                                          | 1 20,  | sde                |            |               | tured Data Edit    |
|          |             |          |           |           |         |           | 000022    | , verhr                                                                                           | 1 CU,  | .oue               |            | (OR sign indi | cates start of co  |
|          |             |          |           |           |         |           | 00002.    | 1                                                                                                 |        |                    |            | (on sign ind) | cates start of cor |
|          |             |          |           |           |         |           | UEC       | bfe                                                                                               |        | φφφ 112            |            | Edito Sustem  | ***                |
|          |             |          |           |           |         |           | .HFS      | .nrs                                                                                              |        | <u> ተተተ []</u>     | erarchical | rile system   | ***                |

Files=1 Views=1 Recl=255 Fmt=V

2010/03/01 12:33:41

ŷ a 18.8

Te Ma Line=0

Col=1

Alt=0.0:1

Size=802

2010/03/01(060) 12:37 zos.cbl.com 0.0

- 0 X

stem configuration. stem configuration. ructured Data Edit. ndicates start of com -

| Vista Session A - zos_62x160.ses                                                                                                    |                                                       |                                                                                                    |
|----------------------------------------------------------------------------------------------------|-------------------------------------------------------|----------------------------------------------------------------------------------------------------|
| File Edit Font Transfer Macro Options Window Help                                                                                                    |                                                       |                                                                                                    |
| CBLe<br>File Edit Actions Options Utilities Window SwapList He                                                                                                    | elp wS wR                                             | - <b>1</b> 2                                                                                                    |
| List<br>System                                                                                                    | DASD Volumes                                          |                                                                                                    |
| Favourites<br>File search<br>File search/update                                                                                                    | Cataloged Files<br>Dataset details<br>VTOC Files      | Additional Cascaded                                                                                                    |
| Calendar<br>Calculator                                                                                                    | Allocated Files                                       | Menu Options                                                                                                    |
| -DASD Volumes: Z* SDSF<br>View Back Forward FDB ISPF Dataset Utiltities                                                                                                    | Library members<br>Enqueues                           |                                                                                                    |
| Command><br>Volumes> Z*<br>UNIT -VOL- ERECYL ERECTRY ERECYTN ERECORD MA                                                                                                    | Job Enqueues                                          |                                                                                                    |
| 0480         29RES1         605         9100         6         1111           0480         29RES2         572         8595         2         1039           0482         29SYS1         28         503         17         1328           0483         29RES3         587         8811         4         1342           0484         29RES3         587         3490         1         1423 | 572 8590 83<br>9 138 99<br>587 8805 83<br>232 3490 94 | 29<br>9<br>8                                                                                                    |
| 0485         29PRD1         350         5279         9         1281           0485         29DIS1         457         6863         2         1378           0487         29DIS2         1313         19703         1         1255                                                                                                    | 183 2753 90<br>457 6860 87<br>1313 19703 61           | 12<br>5 255 V SEQ Size=803 Alt=0,0;1 -+ <mark>≷</mark><br>14 Scroll> C≲r                                                                               |
| 0488 Z9DIS3 441 6643 6 1410<br>0489 Z9DIS4 897 13464 1 1098<br>0484 Z9DIS5 175 2665 6 1196                                                                                                    | 441 6627 87<br>897 13464 74<br>76 1141 95             | 3 .1+2+3+4+5+6+7<br>25 p<br>18 B5                                                                                                    |
| 0488 Z9DIS6 1299 19552 7 1359<br>0480 Z9DB81 505 7608 5 1055<br>0480 Z9DB82 1049 15740 1 1205                                                                                                    | 544 8179 61<br>505 7586 85<br>1049 15740 69           | 7 28 *** My DEMO Stuff *** 2007/11/15 .demo 17 .m                                                                                                    |
| 048E Z9DB91 856 12857 4 800<br>048E Z9DB92 1808 27124 1 1289<br>0490 Z6BES1 57 1044 9 1021                                                                                                    | 856 12840 75<br>1808 27124 46<br>67 1005 98           | 45 .m list all libs prefixed sys1.m<br>12 .maclib(open) edit open member<br>30 .mx(sde) edit open member                                               |
| 0A91 Z6RES2 224 3412 11 1056<br>Line 1 of 37   Col 1 of 241   Views 1   select * so                                                                                                    | 222 3343 94<br>prt UNIT,VOL                           | 28 ta<br>I<br>Inct                                                                                                    |
|                                                                                                    | 000045<br>000046<br>000047<br>000048                  | (lvol z*)<br>(lvol z*) where SMS=N & FREECYL >= 1000 sort FREECYL d<br>(fs SYS1.maclib(d*) 'mnote'<br>(em firstuse                                     |
|                                                                                                    | 000050<br>000051<br>000052<br>000053                  | <pre>(e cbl.cmx(jge); setpt 68 100; .Cal (e cbl.cmx(jge); (e cbl.cmx(nbj); (e cbl.cmx(nbj); (e cbl.cmx(sde);</pre>                                     |
|                                                                                                    | 000054<br>000055<br>000056                            | (e cbl.cmx(racf);<br>(e cbl.cmx(firstmvs)<br>(e cbl.dist.*bli.cmx(sde)                                                                                 |
|                                                                                                    | 000057<br>000058<br>000059                            | (ll dra.lib.jcl<br>(ld cbl.dist<br>(ll cbl.jcl(s*)                                                                                                    |
|                                                                                                    | 000060<br>000061<br>000062                            | <pre>(ll cbl.cmx (ld sys1; where ORG=PO and (RECFM='V' or RECFM='VB') (ll %user.edit.UserMacros%; where User = %user% &amp; LastMod =&gt; %date%</pre> |
|                                                                                                    | 000063<br>000064<br>000065                            | (eini   Edit user ini file.<br>(lvx cbl*:**  <br>  Calendar Prep                                                                                       |
|                                                                                                    | 000066                                                |                                                                                                    |

Te | Line=34 | Col=1 | Alt=0,0;1 | Size=803 | Recl=255 | Fmt=V | Files=1 | Views=1 | 2009/07/20 12:24:25

2009/07/20(201) 12:33 zos.cbl.com 0.1

#### Miscellaneous

• These slides provide only a limited sample of SELCOPY's Structured Data Edit.

#### Browse to <u>www.cbl.com</u> to:

- Download manuals.
- Links to Training Partners.
- CBL support is free to all licensed customers.
  - We welcome any feedback.

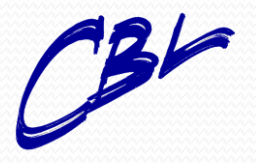

# **SELCOPY/i - Interactive**

Thank You

Monday, March 01, 2010

David Austin Technical Liaison Manager Compute (Bridgend) Ltd

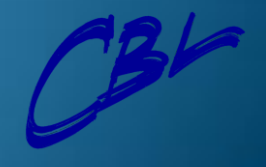